## **SAMSUNG TECHWIN**

# **NETZWERKKAMERA** Benutzerhandbuch

SNF-7010/SNF-7010V

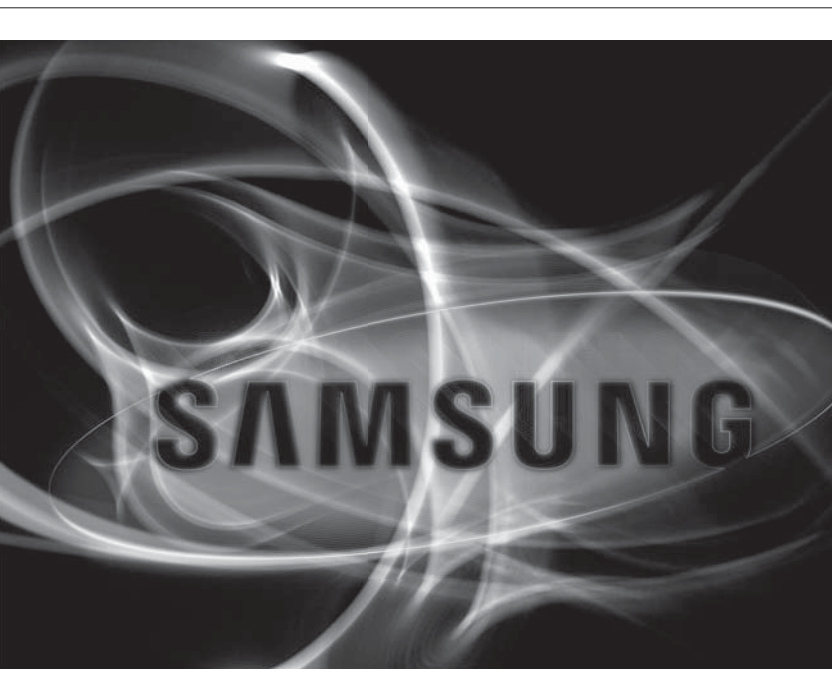

CE

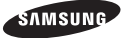

#### Netzwerkkamera

Benutzerhandbuch

#### Copyright

©2013 Samsung Techwin Co., Ltd. Alle Rechte vorbehalten.

#### Handelsmarke

SAMSUNG TECHNIN ist eine eingetragene Marke der Samsung Techwin Co., Ltd. Der Name dieses Produkts ist eine eingetragene Marke der Techwin Co., Ltd. Ander eingetragenen Marken in diesem Handbuch eingetragene Marken ihrer jeweiligen Inhaber.

#### Richtlinien

Dieser Handbuch ist urheberrechtlich geschützt und Eigentum der Samsung Techwin Co., Ltd. Unter keinen Umständen, dürfen dieses Dokument ohne die schriftliche Genehmigung der Samsung Techwin Co., Ltd vollständig oder teilweise reproduziert oder anderweitig verfügbar gemacht werden.

#### Haftungsausschluss

Samsung Techwin ist bemüht, die Korrektheit Integrität des Inhaltes dieses Dokuments sicherzustellen, wird aber keine Garantie zur Verfügung gestellt. Die Verwendung dieses Dokuments und der darauffolgenden Ergebnisse erfolgt auf alleinige Verantwortung des Benutzers. Samsung Techwin behält sich das Recht vor, Anderungen der Dokumenteninhalte ohne vorherige Ankländigung vorzumehnen.

- Design und technische Daten können ohne vorherige Ankündigung geändert werden.
- Das voreingestellte Passwort kann einem Hacker angriff ausgesetzt sein. Es wird daher empfohlen, das Passwort nach der Installation zu ändern. Beachten Sie, dass für die Sicherheit und andere durch ein unverändertes Passwort verursachte Probleme der Benutzer die Verantvortung trägt.

# <u>übersicht</u>

## WICHTIGE SICHERHEITSHINWEISE

- 1. Lesen Sie diese Anweisungen.
- 2. Bewahren Sie sie auf.
- 3. Beachten Sie alle Warnungen.
- 4. Befolgen Sie alle Anweisungen.
- 5. Verwenden Sie dieses Gerät nicht in der Nähe von Wasser.
- 6. Reinigen Sie es nur mit einem trockenen Lappen.
- Blockieren Sie keine Belüftungsöffnungen. Installieren Sie es gemäß den Herstelleranweisungen.
- Installieren Sie das Gerät nicht in der Nähe von Wärmequellen wie beispielsweise von Radiatoren, Heizkörpern oder anderen Geräten (einschließlich Verstärkern), die Wärme erzeugen.
- 9. Bitte achten Sie darauf, die Schutzvorrichtung des gepolten bzw. geerdeten Steckers nicht zu beschädigen. Ein gepolter Stecker verfügt über zwei Stifte, von denen einer breiter als der andere ist. Ein geerdeter Stecker hat zwei Stifte und einen Erdungsstift. Der breite Stift oder der dritte Stift ist für Ihre Sicherheit vorgesehen. Wenn der vorgesehene Stecker nicht in Ihre Steckdose passt, wenden Sie sich an einen Elektriker, um die veraltete Steckdose austauschen zu lassen.
- 10. Schützen Sie das Netzkabel so, dass nicht darauf getreten wird, und dass es insbesondere an den Steckern oder passenden Steckdosen bzw. der Stelle, an der das Kabel das Gerät verlässt, nicht abgeklemmt wird.
- 11. Verwenden Sie nur die vom Hersteller angegebenen Zusatzgeräte/Zubehörteile.
- 12. Verwenden Sie für das Gerät nur Gestelle, Ständer, Stative, Konsolen und Tische, die vom Hersteller empfohlen oder in Verbindung mit dem Gerät verkauft werden. Bei Verwendung eines Transportwagens bewegen Sie das Gerät nur mit äußerster Vorsicht, um Verletzungen durch Umkippen zu vermeiden.
- 13. Trennen Sie das Gerät bei Gewitter oder längerer Abwesenheit vom Stromnetz.
- 14. Überlassen Sie alle Wartungsarbeiten qualifiziertem Kundendienstpersonal. Wartungsarbeiten sind erforderlich, wenn das Gerät in irgendeiner Weise beschädigt wurde, wie zum Beispiel ein beschädigtes Netzkabel oder Stecker, verschüttete Flüssigkeiten oder Gegenstände, die in das Gerät gefallen sind, das Gerät Regen oder Feuchtigkeit ausgesetzt wurde, nicht normal funktioniert oder fallen gelassen wurde.

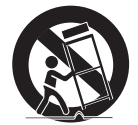

## WARNUNG

SETZEN SIE DIESES GERÄT NICHT REGEN ODER FEUCHTIGKEIT AUS, UM DIE GEFAHR EINES BRANDS ODER ELEKTROSCHOCKS ZU REDUZIEREN. STECKEN SIE KEINE METALLGEGENSTÄNDE DURCH DIE BELÜFTUNGSSCHLITZE ODER ANDERE ÖFFNUNGEN DER AUSRÜSTUNG.

Schützen Sie das Gerät vor Flüssigkeitsspritzern und Tropfen. Stellen Sie keine mit Flüssigkeiten gefüllten Behälter auf dem Gerät ab (z. B. Vasen).

Zur Vermeidung von Verletzungen muss das Gerät gemäß der Montageanleitung sicher an der Wand oder Decken befestigt werden.

## VORSICHT

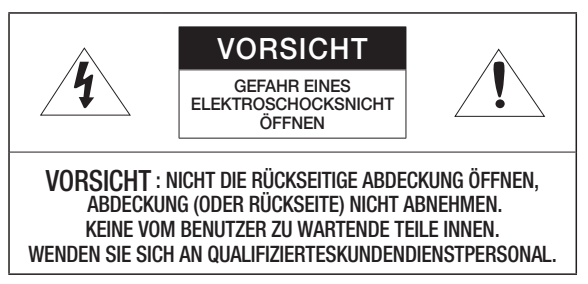

# ERKLÄRUNG DER GRAPHISCHEN SYMBOLE

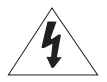

Das Blitzsymbol im gleichseitigen Dreieck warnt den Benutzer davor, dass im Inneren des Produkts nicht isolierte, "gefährliche Spannungen" anliegen. Dies kann zu einem elektrischen Schlag führen und stellt eine ernsthafte Verletzungsgefahr dar.

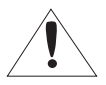

Das Ausrufezeichen im gleichseitigen Dreieck soll Benutzer darauf hinweisen, dass die zum Lieferumfang des Produkts gehörende Dokumentation wichtige Bedienungs- und Instandhaltungsanweisungen (Reparaturanweisungen) enthält.

## Klasse I nbauart

Ein Gerät der KLASSE I sollte nur an einen NETZ-Anschluss mit Schutzerdung angeschlossen werden.

## Akku

Akkus (Akkusatz oder eingelegter Akku) dürfen keiner extremen Hitze, z. B. Sonneneinstrahlung, Feuer oder Ähnlichem, ausgesetzt werden.

## Trennung des Geräts

Trennen Sie den Hauptstecker vom Gerät, wenn dieser beschädigt ist. Und wenden Sie sich bitte für die Reparatur an einen Fachmann in Ihrer Nähe.

# Außerhalb der USA könnte ein HAR-Code verwendet werden. Eine Fachwerkstatt wird mit Zubehör einer Fachwerkstatt beauftragt.

## ACHTUNG

Wird die Batterie nicht mit der richtigen Batterie ausgetauscht, besteht Explosionsgefahr.

Entsorgen Sie gebrauchte Batterien vorschriftsgemäß.

Diese Hinweise zur Wartung und Reparatur gelten nur für qualifiziertes Kundendienstpersonal.

Um die Gefahr von Stromschlägen zu verringern, führen Sie nur die Reparaturen aus, die in der Bedienungsanleitung enthalten sind. Überlassen Sie alle weiterführenden Reparaturarbeiten qualifiziertem Personal.

Bitte verwenden Sie die Eingangsleistung für nur eine Kamera und schließen Sie keine zusätzlichen Geräte an.

# Der ITE darf nur mit PoE-Netzwerken und ohne Routing zur äußeren Anlage verbunden werden.

# <u>übersicht</u>

Lesen Sie die folgenden empfohlenen Sicherheitsmaßnahmen sorgfältig durch.

- Stellen sie das Gerät nicht auf eine unebene Fläche.
- Setzen Sie das Gerät keiner direkten Sonneneinstrahlung aus, stellen Sie es nicht in der N\u00e4he von Heizger\u00e4ten oder in sehr kalten Bereichen auf.
- Das Gerät nicht in der Nähe von leitendem Material aufstellen.
- Versuchen Sie auf keinen Fall, selbst Reparaturarbeiten auszuführen.
- Stellen Sie kein Glas Wasser auf das Produkt.
- Stellen Sie das Gerät nicht in der Nähe einer magnetischen Quelle auf.
- Blockieren Sie nicht die Belüftungsöffnungen.
- Legen Sie keine schweren Gegenstände auf das Produkt.

Das Benutzerhandbuch ist ein Anleitungsbuch zur Art der Verwendung von Produkten.

Die Verwendungshinweise im Handbuch bedeuten folgendes.

- Referenz : Im Falle einer weiterleitenden Information als Hilfe bei der Produktverwendung
- Hinweis : Wenn die Möglichkeit besteht, dass Güter oder Menschen durch das Nichtbefolgen der Anleitung zu Schaden kommen
- \* Bitte lesen Sie das vorliegende Benutzerhandbuch zur eigenen Sicherheit vor der Verwendung von Gütern sorgfältig durch, und heben Sie es an einem sicheren Ort auf.

## INHALTE

## ÜBERSICHT

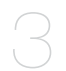

3

16

19

20

21

# 9 Produkt-Funktionen10 Empfohlene PC-Spezifikationen

Wichtige Sicherheitshinweise

Einlegen/Herausnehmen Einer

Anschluss an Andere Geräte

Micro SD-Speicherkarte Speicherkarteninformation (Nicht

- 10 Empfohlene Technische Daten Für Micro SD/SDHC/SDXC Speicherkarten
- 11 Lieferumfang
- 13 Auf einen Blick

Installation

Enthalten)

# INSTALLATION & VERBINDUNG

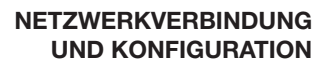

- 24 Direktes Verbinden der Kamera an das LAN
- 25 Verbinden der Kamera Direkt mit Einem DHCP Basierten DSL/ Kabelmodem
- 26 Die Kamera Direkt mit Einem PPPoE-Modem Verbinden
- 27 Verbinden der Kamera an Einen Breitband-Router über das PPPoE/Kabelmodem
- 28 Schaltflächen des IP-Installationsprogramms
- 29 Einstellung der Statischen IP
- 33 Einstellung der Dynamischen IP
- 34 Portbereichweiterleitung Konfigurieren (Port Mapping)
- 36 Von Einem Gemeinsamen Lokalen PC Eine Verbindung zu der Kamera Herstellen
- 36 Von Einem Entfernten PC eine Verbindung zu der Kamera über das Internet Herstellen

# <u>übersicht</u>

### WEB VIEWER

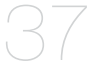

- 37 Verbindung mit der Kamera
- 39 Anmelden
- 40 Installieren der Silverlight Runtime
- 43 Installation des STW WebViewer Plug-ins
- 45 Den Live-Bildschirm Benutzen
- 48 Wiedergabe des aufgenommenen Videos

### SETUP-BILDSCHIRM

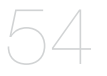

- 54 Konfiguration
- 54 Video-Setup und Audio
- 67 Netzwerk-Setup
- 78 Ereigniss-Setup
- 88 System-Setup

#### ANHANG

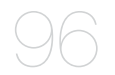

- 96 Spezifikationen
- 101 Produktansicht
- 103 Fehlersuche
- 105 Open Source Announcement

## PRODUKT-FUNKTIONEN

#### Fischaugenobjektiv

Dieses Objektiv hat einen 180°-Blick und kann ein Panoramavideo aufnehmen. Wenn Sie Smart-Viewer auf Ihrem PC verwenden, können Sie sich das Video richtig in Echtzeit ansehen.

#### Staub/Wasserdicht (IP66) (SNF-7010V)

Durch die staub- und wasserdichte Auslegung kann diese Kamera problemlos außerhalb von Gebäuden auch an Orten installiert werden, an denen Sie Regen ausgesetzt ist.

#### HD-Videoauflösung

#### Multi-Übertragung

Dieser Netzwerk Encoder kann Videos in verschiedenen Auflösungen und Qualitäten über verschieden CODECs gleichzeitig anzeigen.

#### Überwachung über Webbrowser

Der Webbrowser kann verwendet werden, um die Bildanzeige in einer lokalen Netzwerkumgebung wiederzugeben.

#### Alarm

Wenn ein Ereignis eintritt, wird das vom Nutzer ausgewählte Ereignis-bezogene Video automatisch auf FTP/E-Mail übertragen oder auf die microSD-Karte gespeichert.

#### Erkennung von Schauplatzveränderungen

Wenn die Überwachung auf irgendeine Art unterbrochen wird, wird von der Kamera ein Ereignis Alarm ausgelöst.

#### Video-Bewegungsmelder

Erkennt eine Bewegung auf das Video, bevor ein Ereignis ausgelöst wird.

#### Audio Erkennung

Erkennt Geräusche, deren Lautstärke über einem vom Benutzer festgelegten Pegel liegt.

## Automatische Erkennung eines unterbrochenes Netzwerk Erkennt ein unterbrochenes Netzwerk bevor ein Ereignis ausgelös

Erkennt ein unterbrochenes Netzwerk, bevor ein Ereignis ausgelöst wird.

#### ONVIF Compliance

Dieses Produkt unterstützt das ONVIF Profil-S. Weitere Informationen finden Sie unter www.onvif.org.

## Onvie Driving network video through global standardization

Dieses Anlageteil ist ein Videoübertragungswerkzeug für hohe Auflösung, das eine Auflösung von 2-Megapixel oder höher erlaubt. Wenn Sie ein Video mit einer Auflösung übertragen, die höher ist als die durch RFC2435 (RTP Payload Format für JPEG) unterstützte Auflösung (die vorhandene niedrige Auflösungsspezifikation), dann wird die Onvif JPEG Erweiterungsheader-Methode zur Übertragung des Videos mit hoher Auflösung verwendet. Wenn Sie daher Videos mit hoher Auflösung an eine externe Anlage übertragen oder an S/W unter Verwendung von Onvif, müssen Sie überprüfen, ob die Anlage Ihres Kunden oder S/W die aktuellste Spezifikation, die Onvif JPEG Erweiterungsheader-Methode, unterstützt.

# <u>übersicht</u>

## EMPFOHLENE PC-SPEZIFIKATIONEN

- CPU : Intel Core 2 Duo 2.4 GHz oder höher Intel Core i7 2.8 GHz oder höher
  - Das Web-Plug-in wurde zum SSE 4.1 Befehlssatz optimiert.
- Auflösung : 2048X1536 Pixel oder höher (32 bit Farbe)
- RAM : 2GB oder höher
- Unterstützte Betriebssystem : Windows XP / VISTA / 7 / 8, Mac OS X 10.8, 10.7
- Unterstützte Browser : Microsoft Internet Explorer (Vers. 10 ~ 7) Mozilla Firefox (Vers. 19 ~ 9) % Windows Ausschließlich Google Chrome (Vers. 25 ~ 15) % Windows Ausschließlich Apple Safari (Vers. 6.0.2 (nur Mac OS X 10.8, 10.7), 5.1.7) % Ausschließlich Mac OS X
  - Windows 8 wird nur im Desktopmodus unterstützt.
  - Im Gegensatz zu der auf der Webseite des Unternehmens veröffentlichten Version, wird weder die die Beta-Testversion noch die Entwickler-Version unterstützt.
  - Für die IPv6 Verbindung wird Windows 7 oder höher empfohlen.
  - Für Mac OS X wird nur Safari unterstützt.

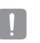

- Ist der Treiber oder der Video-Grafik-Adapter nicht ordnungsgemäß installiert oder wird nicht die neueste Version verwendet, wird das Video möglicherweise nicht ordnungsgemäß wiedergegeben.
- Bei Mehrfach-Überwachungssystemen, die wenigstens 2 Bildschirme umfassen, kann die Wiedergabeleistung je nach System verschlechtert sein.

## EMPFOHLENE TECHNISCHE DATEN FÜR MICRO SD/SDHC/ SDXC SPEICHERKARTEN

- 4GB ~ 64GB
- Wir empfehlen Ihnen für Ihre Kamera die Verwendung einer Speicherkarte der folgenden Hersteller:

Micro SD/SDHC/SDXC Speicherkarte : Sandisk, Transcend

• Es wird empfohlen eine Speicherkarte der 6. Klasse oder höher zu verwenden.

## LIEFERUMFANG

Überprüfen Sie bitte, ob in der Produktverpackung die Kamera und alle Zubehörteile enthalten sind.

| Produktdesign | Bezeichnung                                                   | Menge | Beschreibung                                                                                                    | Modellbezeichnung      |
|---------------|---------------------------------------------------------------|-------|----------------------------------------------------------------------------------------------------|------------------------|
|               | Kamora                                                        | 1     |                                                                                                    | SNF-7010 oder          |
|               |                                                               | 1     |                                                                                                    | SNF-7010V              |
| 0             | Bedienungsanleitung,<br>Installations-CD,<br>CMS Software DVD | 2     |                                                                                                    | SNF-7010/<br>SNF-7010V |
| I.            | Kurzanleitung<br>(Optional)                                   | 1     |                                                                                                    | SNF-7010/<br>SNF-7010V |
| $\bigcirc$    | Garantiekarte<br>(Optional)                                   | 1     |                                                                                                    | SNF-7010/<br>SNF-7010V |
|               | L-förmiger<br>Schraubenschlüssel                              | 1     | Um den Deckel zu entfernen/<br>fixieren                                                                                          | SNF-7010/<br>SNF-7010V |
|               | Bohrer-Einsatz                                                | 1     | Verwenden Sie den L-Schlüssel<br>um die Dome-Abdeckung zu<br>entfernen oder zu montieren,<br>oder um die Kamera zu<br>montieren. | SNF-7010/<br>SNF-7010V |

# <u>übersicht</u>

| Produktdesign | Bezeichnung             | Menge | Beschreibung                                                                                                    | Modellbezeichnung      |
|---------------|-------------------------|-------|----------------------------------------------------------------------------------------------------|------------------------|
|               | Schablone               | 1     | Installationsanleitung<br>des Produkts                                                                                                    | SNF-7010/<br>SNF-7010V |
|               | Selbstdrehende Schraube | 3     | Zur Montage an die Wand oder<br>Decke                                                                                                    | SNF-7010/<br>SNF-7010V |
|               | Plastikdübel            | 3     | Zum Befestigen einer in einer<br>Bohrung eingesetzten Schraube<br>(verstärkende, verankernde<br>Wirkung)                                           | SNF-7010/<br>SNF-7010V |
|               | Maschinenschraube       | 3     | Benutzt um das Kuppelgehäuse<br>zusammenzubauen, wenn<br>das Produkt auf Rohr,<br>Wandhalterung, usw. installiert<br>oder ein Loch blockiert wird. | SNF-7010/<br>SNF-7010V |

## AUF EINEN BLICK

Aufbau

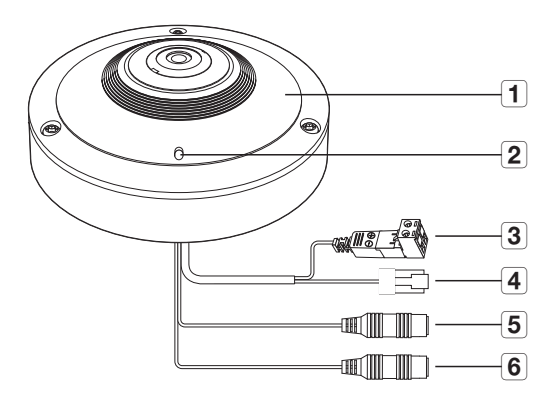

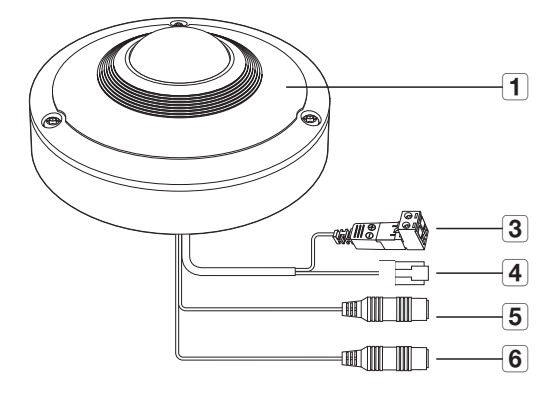

Deutsch \_13

# <u>übersicht</u>

| Bezeichnung                                                                                                    | Beschreibung                                             |                                                                    |  |  |  |
|----------------------------------------------------------------------------------------------------|----------------------------------------------------------|--------------------------------------------------------------------|--|--|--|
| 1 Deckel                                                                                                    | SNF-7010                                                 | Verwendeten Gehäusedeckel zum Schutz der<br>Haupteinheit.          |  |  |  |
|                                                                                                    | SNF-7010V                                                | Gehäuseabdeckung zum Schutz des Objektivs und der<br>Haupteinheit. |  |  |  |
| 2 Mikrofonbuchsen                                                                                              | Ein Mikrofon ist eir                                     | ngebettet.                                                         |  |  |  |
| Z WIKI OIOIIDUCIISEII                                                                                          | Dies gilt nur f ür das SNF-7010 Modell.                  |                                                                    |  |  |  |
| 3 Stromanschluss                                                                                               | Zum Anschluss des Stromkabels.                           |                                                                    |  |  |  |
| A         Netzwerkanschluss         Dient zum Anschluss des PoE oder Ethernet Kabels fü<br>Netzwerkverbindung. |                                                          | iss des PoE oder Ethernet Kabels für die<br>ng.                    |  |  |  |
| 5 Audioausgang                                                                                                 | Wird zum Anschließen von Lautsprechern verwendet. (grün) |                                                                    |  |  |  |
| 6 Audioeingang                                                                                                 | Wird zum Anschließen eines Mikrofons verwendet. (rosa)   |                                                                    |  |  |  |

## Innerhalb

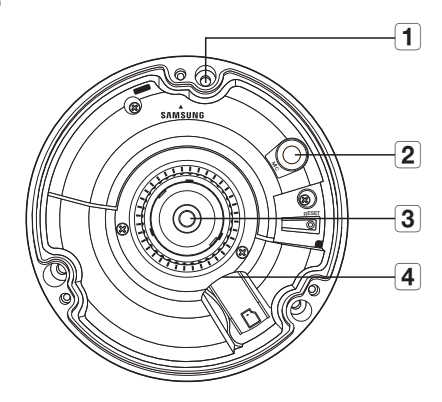

| Item                              | Description                                                                         |
|-----------------------------------|-------------------------------------------------------------------------------------|
| 1 Kamerafixierungsausgang         | Loch zur Befestigung der Kamera an der Decke.                                       |
| 2 MIC                             | Das Mikrofon ist in die Kamera eingebaut.<br>Dies gilt nur für das SNF-7010 Modell. |
| 3 Fischaugenobjektiv              | Dieses Objektiv hat einen 180°-Blick und kann ein Panoramavideo aufnehmen.          |
| 4 Micro SD-<br>Speicherkartenfach | Fach für die Micro SD-Speicherkarte.                                                |

# installation & verbindung

## INSTALLATION

Diese Kamera (SNF-7010V) ist wasserdicht und entspricht den IP66-Spezifikationen, allerdings trifft das nicht auf die an das äußere Kabel angeschlossene Buchse zu. Es wird eine Produktinstallation unter der Traufenkante empfohlen, damit eine äußerliche Freilegung des Kabels unterbunden wird.

### Bevor Sie mit der Installation beginnen

Bitte lesen Sie die folgenden Anweisungen, bevor Sie die Kamera installieren:

- Wählen Sie einen Aufstellungsort, der mindestens 5-mal das Gewicht der Kamera tragen kann.
- Verklemmte Kabel oder ein abgelöster Kabelschutz können zu Schäden an dem Produkt und Brandgefahr führen.
- Halten Sie aus Sicherheitsgründen andere Personen von dem Ort der Kamerainstallation fern. Achten Sie darauf, dass sich in der N\u00e4he der Kamerainstallation keine Gegenst\u00e4nde des Personals befinden.

### Demontage

- Mithilfe des beigelegten L-Schlüssels lockeren Sie die 3 Schrauben, indem Sie sie gegen dem Uhrzeigersinn drehen und entfernen Sie dann den Deckel.
  - Beachten Sie, dass die Schrauben nicht völlig gelöst werden müssen.

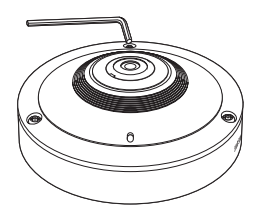

### Zum Installieren der Kamera an der Decke oder an der Wand

- 1. Den Aufstellungsort der Kamera auswählen.
- 2. Legen Sie die mitgelieferte Schraube in Öffnung der Kamera und drehen Sie sie im Uhrzeigersinn.

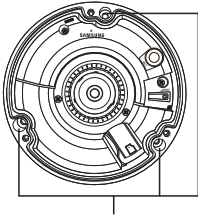

Schraubenöffnung

 Sperren Sie den Deckel und drehen Sie ihn im Uhrzeigersinn mithilfe des L-Schlüssels.

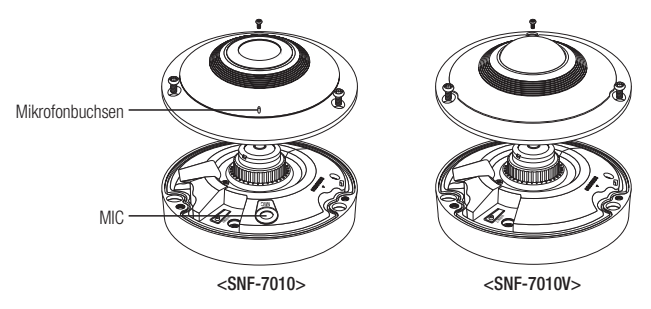

- Wenn Sie den Deckel fixiert haben, wird dieser nicht richtig funktionieren, bis Sie ihn in die Richtung des Mikrofons ausrichten. (SNF-7010)
- Wenn die Abdeckung nicht fest fixiert wird, können Sie beim Wasserdicht machen auf Schwierigkeiten stossen. (IP66) (SNF-7010V)

### Einbau im Außenbereich (SNF-7010V)

Wenn Sie die Kamera draußen installieren, soll diese mit wasserfestem Butylkautschukband befestigt werden (welches in den Läden erhältlich ist), sodass das Wasser nicht in die Spalte zwischen dem Kabel und der äußeren Verbindung eindrängt.

- 1. Schließen Sie das Netz-, das Audio-EIN/ AUS- und das LAN-Kabel an.
- Die schwarze Kabelummantelung (Bereich A) und den Kabelanschlussbereich mit dem wasserundurchlässigen (Butylisolier-) Band so umwicklen, dass mehr als die Hälfte des Butylisolierbandes überlappt wird.

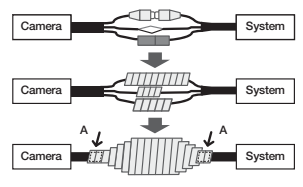

- Sollte die Kabelummantelung nicht richtig wasserundurchlässig sein, kann das zu einer unmittelbaren Undichtigkeit führen. Stellen Sie sicher, dass das Kabel dicht mit einem Klebeband geschützt ist.
- Das wasserdichte Butylklebeband besteht aus Butylkautschuk und kann auf das Doppelte seiner normalen Länge ausgedehnt werden.

## EINLEGEN/HERAUSNEHMEN EINER MICRO SD-SPEICHERKARTE

- Das Netzkabel von der Kamera abtrennen, bevor die Micro SD-Speicherkarte eingelegt wird.
  - Die Micro SD-Speicherkarte nicht mit Gewalt einlegen. Pr
    üfen, ob die Karte richtig herum eingelegt wird.

Ansonsten kann die Micro SD-Speicherkarte beschädigt werden.

### Einlegen einer Micro SD-Speicherkarte

Die Micro SD-Speicherkarte wie auf der Abbildung dargestellt in Pfeilrichtung drücken.

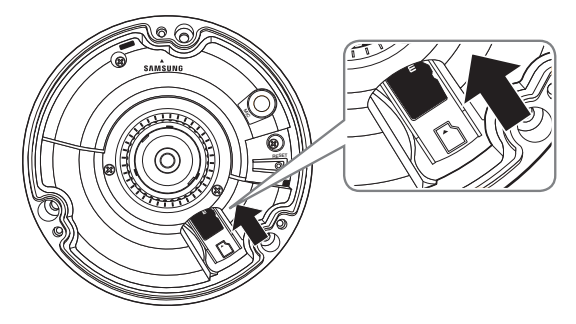

### Herausnehmen einer Micro SD-Speicherkarte

Drücken Sie leicht am ungeschützten Ende der Speicherkarte, wie im Schaubild zu sehen, um die Speicherkarte aus dem Steckplatz auszuwerfen.

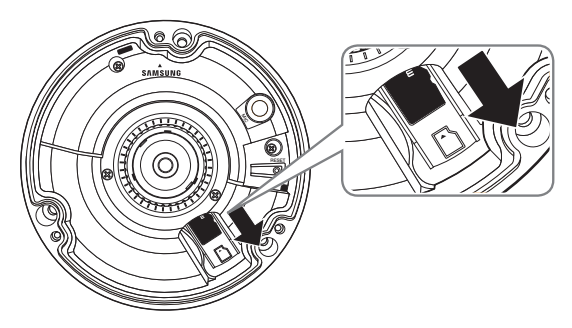

# installation & verbindung

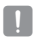

- Wenn die Micro SD-Speicherkarte zu stark hineingedrückt wird, kann die Karte beim Loslassen unkontrolliert aus dem Steckplatz herausschießen.
- Bevor Sie Ihre microSD Speicherkarte entfernen, schalten Sie die Kamera aus oder gehen Sie zu </speicherkapazität>, schalten Sie das Gerät aus und drücken Sie das [Anwenden ( Anwenden )] Taste. (Seite 79)
- Wenn Sie die Kamera ausschalten oder die Micro SD-Speicherkarte mit Produktdaten entfernen, gehen Daten möglicherweise verloren oder werden beschädigt.

## SPEICHERKARTENINFORMATION (NICHT ENTHALTEN)

#### Was ist eine Speicherkarte?

Die Speicherkarte ist ein externes Datenspeichergerät, das entwickelt wurde, um einen völlig neuen Weg für die Aufnahme und die Freigabe von Video-, Audio- und Textdaten mithilfe digitaler Geräte anzubieten.

### Wählen Sie eine für Ihre Zwecke geeignete Speicherkarte

Die Kamera unterstützt Micro SD/SDHC/SDXC Speicherkarten. Sie können jedoch Kompabilitätsprobleme abhängig vom Modell und der Marke der Speicherkarte erhalten.

Wir empfehlen Ihnen für Ihre Kamera die Verwendung einer Speicherkarte der folgenden Hersteller:

Micro SD/SDHC/SDXC Speicherkarte : Sandisk, Transcend

Für die Verwendung mit dieser Kamera werden Speicherkarten mit einer Speicherkapazität von 4 GB bis 64 GB empfohlen.

Die Wiedergabeleistung kann abhängig von der Geschwindigkeit der Speicherkarte beeinträchtigt werden, verwenden Sie deshalb eine Hochgeschwindigkeits-Speicherkarte.

Es wird empfohlen eine Speicherkarte der 6. Klasse oder höher zu verwenden.

#### Komponenten der Speicherkarte

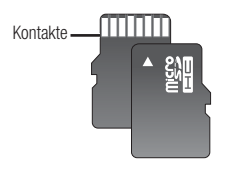

Micro SD/SDHC/SDXC

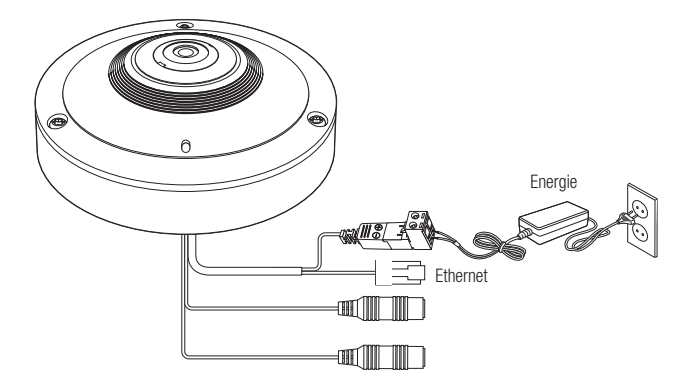

### Ethernet-Verbindung

Verbinden Sie das Ethernetkabel mit dem lokalen Netzwerk oder dem Internet.

### Stromversorgung.

Verwenden Sie einen Schraubenzieher, um die verschiedenen Leitungen (+, –) des Stromkabels an die entsprechenden Stromanschlüsse der Kamera anzuschließen.

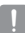

 Wenn sowohl die PoE als auch die 12 V Gleichstrom Stromversorgung angeschlossen ist, wird das Gerat uber die PoE Versorgung gespeist.

- Es kann ebenfalls ein Router mit PoE Funktion f
  ür die Stromversorgung der Kamera verwendet werden.
- Verwenden Sie PoE, das mit den IEEE802.3af Protokollen kompatibel ist.
- Achten Sie beim Anschluss des Stromkabels darauf, Plus- und Minuspol nicht zu vertauschen.
- Wenn ein externes Gerät angeschlossen werden soll, muss das Gerät vor dem Anschließen abgeschaltet werden.

### Netzkabel-Spezifikation für jedes Modell

#### Bei DC 12V Eingabe:

| Kabeltyp (AWG)    | #22 | #20 | #18 |
|-------------------|-----|-----|-----|
| Kabellänge (max.) | 24m | 38m | 60m |

#### Netzwerkkabel-Spezifikation

| Artikel         | Inhalte          | Anmerkung   |
|-----------------|------------------|-------------|
| Stecker         | RJ45             |             |
| Ethernet        | 10/100Base-T     | 10/100 Mbps |
| Kabel           | UTP Kategorie 5e |             |
| Max. Entfernung | 100M             |             |
| PoE Support     | IEEE 802.3af     |             |

### Audio E/A Blockdiagramm

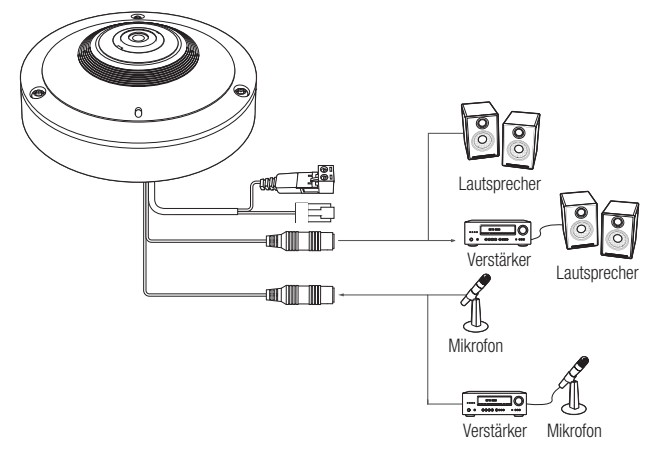

- 1. Verbinden Sie den AUDIO IN Anschluss der Kamera mit dem Mikrofon oder dem LINE OUT Anschluss des Verstärkers, an den das Mikrofon angeschlossen ist.
  - Da ein Mikrofon eingebaut ist, kann das eingebaute Mikrofon benutzt werden, anstatt eines externen Mikrofons.
     Olio eith pur für des SNE 7010 Modell.)
    - (Dies gilt nur für das SNF-7010 Modell.)
- Verbinden Sie den AUDIO OUT Anschluss der Kamera mit dem Lautsprecher oder dem LINE IN Anschluss des Verstärkers, an den das Mikrofon angeschlossen ist.
- 3. Überprüfen Sie die Spezifikationen für den Audioeingang.
- Audio Codec

ſØ

- Audioeingang : G.711 PCM (Bitrate: 64kbps / Abtastfrequenz: 8kHz), G.726 ADPCM (Bitrate: 16Kbps, 24Kbps, 32Kbps, 40Kbps / Abtastfrequenz: 8kHz)
- Audioausgang : G.711 PCM (Bitrate: 64kbps / Abtastfrequenz: 8kHz)
- Vollduplex Audio
- Audio Ein : Eingang Mono Signalkabel (Max.2,4 Vpp)
- Audio Aus : Ausgabe Mono Signalkabel (Max.2,4 Vpp)
- Line out Impedanz : 600Ω

# netzwerkverbindung und konfiguration

Sie können die Netzwerkeinstellungen gemäß Ihrer Netzwerkkonfigurationen einrichten.

## DIREKTES VERBINDEN DER KAMERA AN DAS LAN

### Anschluss an die Kamera von einem lokalen PC im LAN

- 1. Starten sie einen Internetbrowser am lokalen PC.
- 2. Geben sie die IP-adresse der kamera in die adressenleiste des browsers ein.

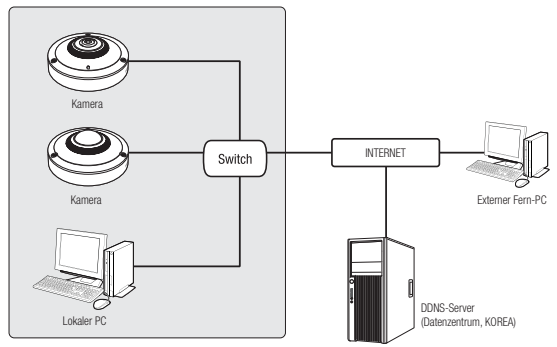

<Lokales Netzwerk>

Ein Fern-PC in einem externen Internetausgang des LAN Netzwerks kann eventuell die im Intranet installierte Kamera nicht ansteuern, wenn die Portweiterleitung nicht korrekt festgelegt oder eine Firewall eingestellt ist.

Wenden Sie sich in dem Fall zur Lösung des Problems an Ihren Netzwerkadministrator.

Standardmäßig, wird die IP-Adresse vom DHCP-Server automatisch zugeteilt.
 Wenn keinen DHCP-Server verfügbar ist, wird die IP-Adresse auf 192.168.1.100 gesetzt.
 Verwenden Sie die IP-Adresse, um den IP-Installer zu ändern.
 Weitere Informationen zur Verwendung des IP-Installers finden Sie unter "Einstellung der statischen IP". (Seite 29)

## VERBINDEN DER KAMERA DIREKT MIT EINEM DHCP BASIERTEN DSL/KABELMODEM

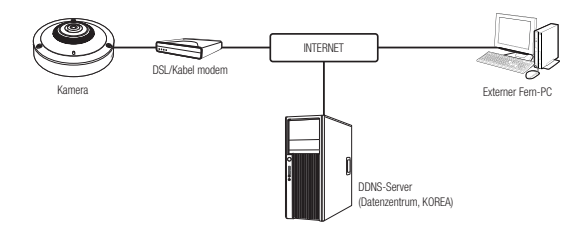

- 1. Den Benutzer-PC direkt mit der Netzwerkkamera verbinden.
- Führen Sie den IP-Installer aus und ändern Sie die IP-Adresse der Kamera, damit Sie den Webbrowser Ihres Desktops mit dem Internet verbinden können.
- Verwenden Sie den Webbrowser, um eine Verbindung mit dem Web Viewer herzustellen.
- 4. Gehen Sie weiter zur [Setup] Seite.
- Gehen Sie weiter zum [Network] [DDNS] und konfigurieren Sie die DDNS-Einstellungen.
- Gehen Sie weiter zu [Network] [Schnittstelle] und stellen Sie den Netzwerktyp auf [DHCP].
- 7. Verbinden Sie die Kamera, die von Ihrem PC entfernt wurde, direkt mit dem Modem.
- 8. Starten Sie die Kamera erneut.

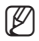

- Für das Registrieren der DDNS-Einstellungen, siehe "Registrierung unter DDNS vornehmen". (Seite 70)
- = Für die Konfiguration der DDNS-Einstellungen, siehe "DDNS". (Seite 69)
- Für das Einstellen des Netzwerktyps, siehe "Schnittstelle". (Seite 67)

## DIE KAMERA DIREKT MIT EINEM PPPoE-MODEM VERBINDEN

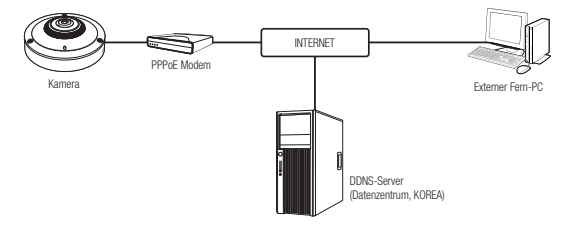

- 1. Den Benutzer-PC direkt mit der Netzwerkkamera verbinden.
- Führen Sie den IP-Installer aus und ändern Sie die IP-Adresse der Kamera, damit Sie den Webbrowser Ihres Desktops mit dem Internet verbinden können.
- Verwenden Sie den Webbrowser, um eine Verbindung mit dem Web Viewer herzustellen.
- 4. Gehen Sie weiter zur [Setup] Seite.
- Gehen Sie weiter zum [Network] [DDNS] und konfigurieren Sie die DDNS-Einstellungen.
- Gehen Sie zur [Network] [Schnittstelle] Einstellungsseite, stellen Sie den Netzwerktyp auf [PPPoE], und tragen Sie die Netzwerkservice Identifikationsnummer bzw. das Passwort ein.
- 7. Verbinden Sie die Kamera, die von Ihrem PC entfernt wurde, direkt mit dem Modem.
- 8. Starten Sie die Kamera erneut.

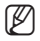

- Für das Registrieren der DDNS-Einstellungen, siehe "Registrierung unter DDNS vornehmen". (Seite 70)
- = Für die Konfiguration der DDNS-Einstellungen, siehe "DDNS". (Seite 69)
- = Für das Einstellen des Netzwerktyps, siehe "Schnittstelle". (Seite 67)

## VERBINDEN DER KAMERA AN EINEN BREITBAND-ROUTER ÜBER DAS PPPoE/KABELMODEM

Das ist für eine kleine Netzwerkumgebung wie zum Beispiel Eigenheime, SOHO und gewöhnliche Geschäfte.

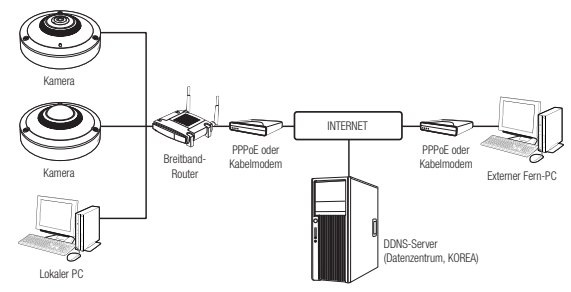

#### Konfigurieren der Netzwerkeinstellungen des an einen Breitband-Router

Befolgen Sie die nachfolgenden Anweisungen zur Konfiguration der Netzwerkeinstellungen des an einen Breitband-Router angeschlossenen lokalen PCs.

- Wählen Sie : <Network> → <Properties> → <Local Area Connection> →
   <General> → <Properties> → <Internet Protocol (TCP/IP)> → <Properties> →
   <Obtain an IP address automatically> oder <Use the following IP address>.
- Befolgen Sie die nachfolgenden Anweisungen bei der Auswahl von < Use the following IP address>:
  - bsp1) Wenn die Adresse (LAN IP)des Breitband-Routers 192.168.1.1 ist IP-Adresse : 192.168.1.100 Subnetz Maske : 255.255.255.0 Standard Gateway : 192.168.1.1
  - bsp2) Wenn die Adresse (LAN IP)des Breitband-Routers 192.168.0.1 ist IP-Adresse : 192.168.0.100 Subnetz Maske : 255.255.255.0 Standard Gateway : 192.168.0.1
  - bsp3) Wenn die Adresse (LAN IP)des Breitband-Routers 192.168.xxx.1 ist IP-Adresse : 192.168.xxx.100 Subnetz Maske : 255.255.255.0 Standard Gateway : 192.168.xxx.1

M

- Sehen Sie bezüglich der Adresse des Breitband-Routers in der Dokumentation des Gerätes nach.
  - Für weitere Informationen über due Portweiterleitung des Breitband Routers, bitte unter "Portbereichweiterleitung Konfigurieren (Port Mapping)" nachschlagen. (Seite 34)

# netzwerkverbindung und konfiguration

## SCHALTFLÄCHEN DES IP-INSTALLATIONSPROGRAMMS

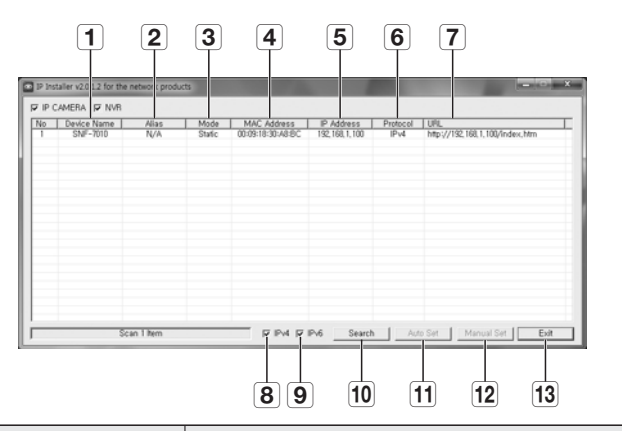

| Bezeichnung                | Beschreibung                                                                                                    |
|----------------------------|----------------------------------------------------------------------------------------------------|
| <b>1</b> Device Name       | Modellname der verbundenen Kamera.<br>Klicken Sie auf die Spalte, um die Liste nach Modellnamen zu sortieren.<br>Wenn Sie jedoch während einer Suche darauf klicken, wird die Suche gestoppt.           |
| 2 Alias                    | Diese Funktion steht zurzeit nicht zur Verfügung.                                                                                                    |
| 3 Mode                     | Für den aktuellen Verbindungsstatus des Netzwerkes wird entweder<br><b> </b>                                                                                                    |
| 4 MAC(Ethernet)<br>Address | Ethernetadresse der verbundenen Kamera.<br>Klicken Sie auf die Spalte, um die Liste nach Ethernetadressen zu sortieren.<br>Wenn Sie jedoch während einer Suche darauf klicken, wird die Suche gestoppt. |
| 5 IP Address               | IP-Adresse.<br>Klicken Sie auf die Spalte, um die Liste nach IP-Adressen zu sortieren.<br>Wenn Sie jedoch während einer Suche darauf klicken, wird die Suche gestoppt.                                  |
| 6 Protocol                 | Netzwerkeinstellungen der Kamera.<br>Standardmäßig ist "IPv4" eingestellt.<br>Kameras mit der Einstellung "IPv6" werden mit "IPv6" angezeigt.                                                           |

| Bezeichnung   | Beschreibung                                                                                                    |
|---------------|----------------------------------------------------------------------------------------------------|
| 7 URL         | DDNS URL-Adresse für den externen Zugriff vom Internet aus.<br>Diese wird jedoch von der < <b>IP Address</b> > der Kamera ersetzt, wenn die<br>DDNS-Registrierung fehlschlug. |
| <b>8</b> IPv4 | Sucht nach Kameras mit der Einstellung IPv4.                                                                                                    |
| <b>9</b> IPv6 | Sucht nach Kameras mit der Einstellung IPv6.<br>Ist nur in einer IPv6 kompatiblen Umgebung aktiviert.                                                                         |
| 10 Search     | Sucht nach Kameras, die zurzeit mit dem Netzwerk verbunden sind.<br>Wenn weder IPv4 noch IPv6 aktiviert sind, wird diese Schaltfläche grau dargestellt.                       |
| 11 Auto Set   | Der IP-Installer konfiguriert die Netzwerkeinstellungen automatisch.                                                                                                    |
| 12 Manual Set | Sie müssen die Netzwerkeinstellungen manuell vornehmen.                                                                                                    |
| 13 Exit       | Damit wird das IP-Installationsprogramm beendet.                                                                                                    |

 Bei der Installation des IP-Installers nur das auf der Installations-CD gelieferte Installationsprogramm oder, falls vorhanden, die neueste Version verwenden. Die neueste Softwareversion kann von der Samsung Electronics-Website (www.samsungcctv.com) heruntergeladen werden.

## EINSTELLUNG DER STATISCHEN IP

### Manuelle Netzwerkeinstellung

Führen Sie die Datei <IP Installer\_v2.XX.exe> aus, um die Kamerasuchliste anzuzeigen. Anfangs werden sowohl [Auto Set] als auch [Manual Set] grau dargestellt.

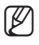

Ø

 Für gefundene Kameras mit der Einstellung IPv6 werden diese Schaltflächen grau dargestellt, da die Kameras diese Funktion nicht unterstützen.

1. Wählen Sie eine Kamera aus der Suchliste.

Lesen Sie die MAC-Adresse der Kamera vom Etikett der Kamera ab. Die Schaltflächen [Auto Set] und [Manual Set] sind nun aktiviert.

- 979300 930
- Klicken Sie auf [Manual Set]. Das Dialogfenster f
  ür die Manual Setting erscheint.

<IP Address>, <Subnet Mask>, <Gateway>, <HTTP Port> und <VNP Port> der Kamera werden bei den voreingestellten Werten angezeigt.

# netzwerkverbindung und konfiguration

- Geben Sie die nötigen Informationen in dem Fenster < Address> an.
  - MAC (Ethernet) Address : Die auf dem Etikett der Kamera abgedruckte MAC-Adresse wird automatisch angezeigt und erfordert keine Einstellung durch den Benutzer.

| ddress<br>C PPPHE C DHCP C STATIC | Port<br>HTTP Port 100 |
|-----------------------------------|-----------------------|
| MAC Address 00:09 18:30 A7:50     | VNP Port 4530         |
| IP Address 192 , 168 . 1 . 100    |                       |
| Subnet Mask 255 255 0             |                       |
| Gateway 192 , 160 , 1 , 1         |                       |
| Password                          |                       |
| 1                                 |                       |
| OK.                               | Cancel                |

Auf das IP bezogene Parameter lassen sich nur einstellen, wenn DHCP nicht aktiviert ist.

#### Wenn Sie keinen Breitband-Router verwenden

Kontaktieren Sie ihren Netzwerkadministrator für die Einstellung der <**IP Address**>, <**Subnet Mask**> und für das <**Gateway**>.

- Geben Sie die nötigen Informationen in dem Fenster <**Port**> an.
  - HTTP Port : Zum Zugriff auf die Kamera über den Internetbrowser. Standardmäßig ist der Wert 80 eingestellt.
  - VNP Port : Wird verwendet, um die Videosignalübertragung zu steuern. Der Standardwert lautet 4520.

| Address                                                                                                    | Port<br>HTTP Port | (50   |
|----------------------------------------------------------------------------------------------------|-------------------|-------|
| MAC. Address         00.09.18.30.A760           IP Address         192         168         1         100           Subnet Mask         255         255         0         0           Gateway         192         168         1         1 | VNP Port          | 14520 |
| Password                                                                                                    |                   |       |

 Geben Sie das Kennwort ein. Geben Sie das Passwort des "admin" Kontos für den Zugriff auf die Kamera ein. Das Standardkennwort lautet "4321".

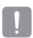

ß

Das Standardpasswort ist gegenüber Sicherheitsbedrohungen anfällig. Sie sollten es ändern.

- Wenn das Passwort geändert werde soll, bitte unter "Administrator-Kennwort Ändern" im Benutzer Setup nachschlagen. (Seite 90)
- 6. Klicken Sie auf [OK].

Die manuelle Netzwerkeinstellung ist beendet.

#### Bei Verwendung eines Breitband-Routers

 IP Address : Geben Sie eine Adresse ein, die sich im IP-Bereich des Breitband-Routers befindet.
 bsp) 192.168.1.2~254,

192.168.0.2~254, 192.168.XXX.2~254

 Subnet Mask : Die <Subnet Mask> des Breitband-Routers ist ebenfalls die <Subnet Mask> der Kamera.

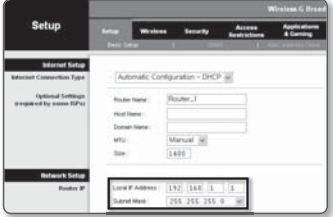

- Gateway : Die <Local IP Address> des Breitband-Routers ist das <Gateway> der Kamera.
- Ø
- Die Netzwerkeinstellungen k
  önnen sich je nach verbundenem Breitband-Router modell unterscheiden.
   F
  ür mehr Informationen, lesen Sie im Benutzerhandbuch des Routers nach.
- Für weitere Informationen über due Portweiterleitung des Breitband Routers, bitte unter "Portbereichweiterleitung Konfigurieren (Port Mapping)" nachschlagen. (Seite 34)

#### Wenn mehrere Kameras mit dem Breitband-Router verbunden sind

Konfigurieren Sie die IP- und Port-Einstellungen für jede Kamera einzeln und in Übereinstimmung mit den anderen.

bsp)

| Ка                 | tegorie     | Kamera #1     | Kamera #2     |
|--------------------|-------------|---------------|---------------|
| IP-Einstellungen   | IP Address  | 192.168.1.100 | 192.168.1.101 |
|                    | Subnet Mask | 255.255.255.0 | 255.255.255.0 |
|                    | Gateway     | 192.168.1.1   | 192.168.1.1   |
| Port-Einstellungen | HTTP Port   | 8080          | 8081          |
|                    | VNP Port    | 4520          | 4521          |

Wenn der Wert des <HTTP port> nicht 80 ist, müssen Sie die <Port>-Nummer in die Internetadresszeile eingeben, bevor Sie auf die Kamera zugreifen können. bsp) http://IP-Adresse: HTTP-Port http://192.168.1.100:8080

# netzwerkverbindung und konfiguration

### Automatische Netzwerkeinstellung

Führen Sie die Datei <IP Installer\_v2.XX.exe> aus, um die Kamerasuchliste anzuzeigen. Anfangs werden sowohl [Auto Set] als auch [Manual Set] grau dargestellt.

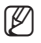

 Für gefundene Kameras mit der Einstellung IPv6 werden diese Schaltflächen grau dargestellt, da die Kameras diese Funktion nicht unterstützen.

- Wählen Sie eine Kamera aus der Suchliste.
   Lesen Sie die MAC-Adresse der Kamera vom Etikett der Kamera ab.
   Die Schaltflächen [Auto Set] und [Manual Set] sind nun aktiviert.
- Klicken Sie auf [Auto Set]. Das Dialogfenster f
  ür die Auto Setting erscheint. Die 
   P Address> <</li>
   Subnet Mask> I

| p P Canton y Kel<br>Dir T Berg Sen I<br>Star 500 | 800<br>51 | -9- | -16/201- | Entry 1 | 100 | 16<br>90/12/07/2000-00 |  |
|--------------------------------------------------|-----------|-----|----------|---------|-----|------------------------|--|
|                                                  | - Tan     |     | - PRV    | Pd liet |     |                        |  |

Die <IP Address>, <Subnet Mask> und das <Gateway> werden automatisch eingerichtet.

Auto Setting

- Geben Sie das Kennwort ein. Geben Sie das Passwort des "admin" Kontos f
  ür den Zugriff auf die Kamera ein. Das Standardkennwort lautet "4321".
  - Das Standardpasswort ist gegenüber Sicherheitsbedrohungen anfällig. Sie sollten es ändern.
    - Wenn das Passwort geändert werde soll, bitte unter "Administrator-Kennwort Ändern" im Benutzer Setup nachschlagen. (Seite 90)

| -Network Information    |   |     |   |     |    |       |    |     |   |
|-------------------------|---|-----|---|-----|----|-------|----|-----|---|
| IP Address              | Γ | 192 |   | 168 |    | 1     |    | 253 | 1 |
| Subnet Mask             | Г | 255 |   | 255 |    | 255   |    | 0   | 1 |
| Gateway                 | Γ | 192 |   | 168 |    | 1     |    | 1   |   |
| IP Setting<br>−Password |   |     | Г | Por | M  | appir | ng |     |   |
|                         | Γ |     |   |     |    |       |    |     |   |
| UK.                     |   |     |   |     | Ca | incel |    | 1   |   |

×

 Klicken Sie auf [OK]. Die automatische Netzwerkeinstellung ist beendet.

## EINSTELLUNG DER DYNAMISCHEN IP

#### Einstellung der dynamischen IP-Umgebung

- Beispiel einer dynamischen IP-Umgebung
  - Wenn einem Breitband-Router, mit dem Kameras verbunden sind, eine IP-Adresse von einem DHCP-Server zugewiesen wird
  - Wenn die Kamera direkt mit einem xDSL- oder Kabelmodem mithilfe eines DHCP-Protokolls verbunden wird
  - Wenn die IP-Adressen von dem internen DHCP-Server über eine LAN-Verbindung zugewiesen werden

#### Die dynamische IP überprüfen

- Führen Sie den IP-Installer auf dem lokalen Computer des Benutzers aus. Kameras mit <**Dynamic IP**> werden in der Liste angezeigt.
- Wählen Sie eine Kamera aus den Suchergebnissen aus.
- Klicken Sie auf die Schaltfläche [Manual Set] und pr
  üfen Sie die <Dynamic IP> der Kamera.

Wenn die Markierung von <**DHCP**>, gelöscht wird, kann IP auf <**Static**> eingestellt werden.

| No.   Deservice of the local division of the local division of the | - 27 | T NA T NO | ni-ten | 1.192 | 106.<br>70.75.10.75.10.10 |  |
|----------------------------------------------------------------------------------------------------|------|-----------|--------|-------|---------------------------|--|
|                                                                                                    |      |           |        |       |                           |  |
|                                                                                                    |      |           |        |       |                           |  |
|                                                                                                    |      |           |        |       |                           |  |
|                                                                                                    |      |           |        |       |                           |  |

| Address<br>C PPPate 1 | F EHCPI C STATIC   | Port<br>HTTP Port | 100  |
|-----------------------|--------------------|-------------------|------|
| MAC Address           | 00.09.18.30.A7.60  | VNP Port          | 4520 |
| IP Address            | 192 100 1 100      |                   |      |
| Subnet Mask           | 255 255 255 0      |                   |      |
| Gateway               | 1 12 . 161 . 1 . 1 |                   |      |
| Password              |                    |                   |      |
|                       | -                  |                   |      |
|                       | OK                 | Cancel            | 1    |

# netzwerkverbindung und konfiguration

## PORTBEREICHWEITERLEITUNG KONFIGURIEREN (PORT MAPPING)

Wenn Sie einen Breitband-Router mit verbundener Kamera installiert haben, müssen Sie die Weiterleitung des Portbereichs für den Breitband-Router einstellen, damit auch ein entfernter Computer auf die verbundene Kamera zugreifen kann.

### Manuelle Portbereichweiterleitung

- Wählen Sie aus dem Einstellungsmenü des Breitband-Routers < Applications & Gaming> - <Port Range Forward>. Für die Einstellung der Portbereichweiterleitung eines Breitband-Routers von einem anderen Anbieter lesen Sie die Bedienungsanleitung dieses Breitband-Routers.
- Wählen Sie <TCP> und <UDP Port> für jede Kamera, die mit dem Breitband-Router verbunden ist. Jede im Router eingerichtete Portnummer muss der unter <Setup>

| Applications       | Wireless & Breathand Reuter with |      |       |      |              |                 |        |  |  |  |
|--------------------|----------------------------------|------|-------|------|--------------|-----------------|--------|--|--|--|
| & Gaming           | Setup Western                    |      | Secur | * 2  | arenteres ar | a Certang       |        |  |  |  |
|                    | Port Range P                     |      | 10    | 122  |              |                 | 3886   |  |  |  |
| Purt Range Forward | -                                | _    | _     |      |              |                 | _      |  |  |  |
|                    | Port Range                       |      |       |      |              |                 |        |  |  |  |
|                    | Application                      | 35.4 | •     | test | Protocol     | PASSes.         | Evable |  |  |  |
|                    | 844                              | 943  | 10    | 943  | TOP #        | 192.198.1 [200] | 8      |  |  |  |
|                    | . 19194                          | 9000 | 1     | 8000 | Both 19      | 1821681 200     | 密      |  |  |  |
|                    | 87282                            | 1001 | 1 10  | 8004 | Buth 🗺       | 102-1021 222    | E      |  |  |  |
|                    | 14821                            | 6120 | 14    | 4520 | Both w       | 1921981 200     | R      |  |  |  |
|                    | 1491                             | 4851 | 1.    | 4521 | Buth M       | 1921981 241     | 8      |  |  |  |
|                    | ¥831                             | 8080 | 1 10  | 8560 | Both M       | 192-188.X 300   | 8      |  |  |  |
|                    | [VEST                            | 8281 | 10    | 8381 | Both (M)     | 192 196 1 254   | E      |  |  |  |
|                    |                                  | 8    | 10    | 8    | Buth M       | 1021081.0       |        |  |  |  |
|                    |                                  |      | 1     | *    | Bath (#      | 182.1851.0      |        |  |  |  |
|                    |                                  |      | 14    | 8    | Both M       | 192.168.1.0     |        |  |  |  |

- < Network> - < Port> im Web Viewer Menü der Kamera festgelegten Portnummer entsprechen.

3. Wenn Sie fertig sind, klicken Sie auf [Save Settings]. Ihre Einstellungen werden gespeichert.

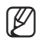

Die oben Beispielanweisungen basieren auf dem CISCO's Breitband-Router.

Die Netzwerkeinstellungen können sich je nach Breitband-Routermodell unterscheiden.
 Für mehr Informationen, lesen Sie im Benutzerhandbuch des Routers nach.

### Einstellen des Portweiterleitungsbereichs für mehrere Netzwerkkameras

Wenn mehrere Netzwerkkamera an einen Breitband-Routergerät angeschlossen ist, sollten Sie den TCP 943 -Port des Routers am TCP 943-Port der angeschlossenen Kamera weiterleiten.

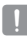

- Wenn Sie den TCP 943 Anschluss des Routers nicht richtig einstellen, können Sie kein Videostream von der Webseite der Kamera empfangen.
- TCP 943-Port ist ein Port für die Silverlight-Sicherheitsrichtlinien einer Kamera.
- Sie können auf dem Breitband-Router-Gerät durch seine Webseitekonfiguration Portweiterleitung-Richlinien setzen.
- Sie können den Silverlight-Sicherheitsrichtlinien-Port der Kamera nicht ändern.
- Sie können den Port der Kamera au
  ßer dem Sicherheitsrichtlinien-Port durch seine Konfigurationswebseiten 
  ändern.

Wenn Kamera 1 und Kamera 2 an einen Router angeschlossen sind :

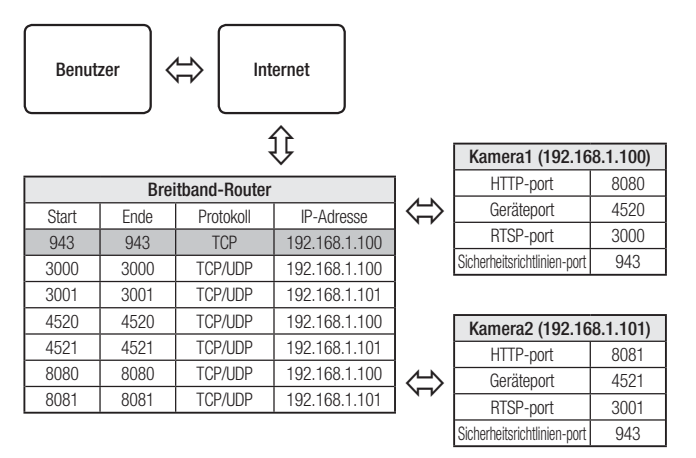

Ø

 Die Port-Weiterleitung lässt sich ohne zusätzliche Router-Einstellung vornehmen, wenn der Router die UPnP (Universal Plug and Play) Funktion unterstützt.
 Nach Anschließen der Netzwerkkamera, <Quick connect> von <Samsung DynDNS> zu <Ein> im "Setup → Network → DDNS" Menü festlegen.

# netzwerkverbindung und konfiguration

## VON EINEM GEMEINSAMEN LOKALEN PC EINE VERBINDUNG ZU DER KAMERA HERSTELLEN

- Führen den IP-Installer aus. Es wird nach verbundenen Kameras gesucht und eine entsprechende Liste angezeigt.
- 2. Doppelklicken Sie auf eine Kamera, um auf sie zuzugreifen.

Der Internetbrowser wird gestartet und stellt eine Verbindung zu der Kamera her.

| W number article for their | attant (mo  | 20                  |              |                    | -  |
|----------------------------|-------------|---------------------|--------------|--------------------|----|
| The Lines have 1           | 1000<br>101 | T New T New York, T | PARTY PARTY  | THE REPORT OF LOSS | -1 |
|                            |             |                     |              |                    |    |
|                            |             |                     |              |                    |    |
|                            |             |                     |              |                    |    |
|                            |             |                     |              |                    |    |
|                            |             |                     |              |                    |    |
|                            |             |                     |              |                    |    |
| 5.4                        | e l'Asra    | 2 P.4 P.1           | na lineit in |                    | 1  |

 Sie k
 k
 önnen ebenfalls auf die Kamera zugreifen, indem Sie die IP-Adresse der gefundenen Kamera in der Adresszeile des Internetbrowsers eingeben.

## VON EINEM ENTFERNTEN PC EINE VERBINDUNG ZU DER KAMERA ÜBER DAS INTERNET HERSTELLEN

Da die Verwendung des IP-Installers auf einem Remotecomputer der nicht im Netzwerk-Cluster des Breitband-Routersverbunden ist, nicht zugelassen wird, können Benutzer auf die Kameras innerhalb des Breitband-Router-Netzwerks über die DDNS URL der Kamera zugreifen.

- 1. Bevor Sie auf eine Kamera im Breitband-Routernetzwerk zugreifen können, sollten Sie die Portbereichweiterleitung für den Breitband-Router eingestellt haben.
- Starten Sie den Internetbrowser auf dem entfernten Computer und geben Sie die DDNS-URL der Kamera oder die IP-Adresse des Breitband-Routers in die Adresszeile ein.

bsp) http://www.samsungipolis.com/Produkt ID

Ø

V

 Für das Registrieren der DDNS-Einstellungen, siehe "Registrierung unter DDNS vornehmen". (Seite 70)
# VERBINDUNG MIT DER KAMERA

### Sie würden, normalerweise

- 1. Starten Sie den Internetbrowser.
- Die IP-Adresse der Kamera in die Adresszeile eingeben.
   bsp) • IP Addresse (IPv4) : 192.168.1.100
   http://192.168.1.100
   Der Anmeldedialog sollte erscheinen.
   IP Adresse (IPv6) : 2001:230:abcd: ffff:0000:0000:ffff:1111
   http://[2001:230:abcd:ffff:0000
   :0000:ffff:1111] - Der Anmeldedialog sollte erscheinen.

| Westown Security    |                       |                  | 1       | - |
|---------------------|-----------------------|------------------|---------|---|
| The server 192,358. | 200 at iPolis require | s a username and | passed. |   |
| Corresa (R          | el Asing              |                  |         | 1 |
| 1943                | tite in the second    |                  |         |   |
|                     | Remember my cost      | erdadi           |         |   |
|                     |                       | CK               | Cancel  |   |

# Falls die Nummer des HTTP-Ports nicht 80 ist

- 1. Starten Sie den Internetbrowser.
- Geben Sie in die Adressleiste des Browsers die IP-Adresse und die HTTP-Portnummer ein.
   bsp) IP Addresse: 192.168.1.100:HTTP-Portnummer(8080)
   bstp://doi.org/10.100:9000\_Der Apmeldedialeg gelite errorbeinen
  - → http://192.168.1.100:8080 Der Anmeldedialog sollte erscheinen.

# URL Benutzen

- 1. Starten Sie den Internetbrowser.
- Geben Sie in die Adressleiste des Browsers die DDNS-URL-Adresse der Kamera ein. bsp) URL-Addresse: http://www.samsungipolis.com/Produkt ID

   Der Anmeldedialog sollte erscheinen.

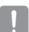

Die Netzwerkverbindung ist in der nur LAN-Umgebung deaktiviert.

# Verbindung über UPnP

- Das Kunden- oder Betriebssystem zur Unterstützung des UPnP-Protokolls ausführen.
- Für die Suche den Kameranamen anklicken. Den Kameranamen, der aus dem Netzwerkmenü gesucht wurde, im Windows Betriebssystem anklicken.
  - Das Fenster Anmelden wird angezeigt.

# Verbindung über Bonjour

- 1. Das Kunden- oder Betriebssystem zur Unterstützung des Bonjour- Protokolls ausführen.
- Für die Suche den Kameranamen anklicken. Beim Mac-Betriebssystem den Kameranamen anklicken, der von der Bonjour Registerkarte von Safari gesucht wurde.
  - Das Fenster Anmelden wird angezeigt.

# So überprüfen Sie die DDNS-Adresse

Wenn die Kamera direkt mit dem DHCP-Kabelmodem, DSL-Modem oder PPPoE-Modem verbunden ist, wird die IP-Adresse Ihres Netzwerks jedes Mal geändert, wenn Sie versuchen eine Verbindung mit dem ISP (Internetserviceanbieter) -Server aufzunehmen. In diesem Fall werden Sie nicht über die durch DDNS geänderte IP-Adresse informiert.

Sobald Sie ein auf dynamischer IP basierendes Gerät beim DDNS-Server registrieren, können Sie die geänderte IP-Adresse einfach überprüfen, wenn Sie versuchen auf das Gerät zuzugreifen.

Um das Gerät auf dem <DDNS> Server zu registrieren, besuchen Sie bitte www.samsungipolis. com, registrieren Sie zuerst Ihr Gerät stellen Sie anschließen im Net Viewer unter <Network> -<DDNS> auf <Samsung DynDNS> und geben Sie ebenfalls die <Produkt-ID> ein, die Sie bei der DDNS-Registrierung verwendet haben.

# ANMELDEN

Immer, wenn Sie auf die Kamera zugreifen, wird das Anmeldefenster angezeigt. Geben Sie den Benutzernamen und das Passwort ein, um auf die Kamera zuzugreifen.

- Geben Sie "admin" in das <User name> Eingabefeld ein. Die Administrator ID, "admin", kann nicht verändert werden.
- Geben Sie "4321" in das <Password> Eingabefeld ein.
   Wurde das Kennwort verändert, geben Sie stattdessen das veränderte Kennwort ein.

| The server 192 | 168.1.100 at iPolis requires a username and password. |
|----------------|-------------------------------------------------------|
|                |                                                       |
|                | User name                                             |
|                | Password                                              |
|                | Remember my credentials                               |

3. Klicken Sie auf [OK].

Wenn Sie sich erfolgreich angemeldet haben, werden Sie den Live Viewer Bildschirm sehen.

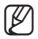

- Die voreingestellte Benutzer-ID ist "admin" und der voreingestellten Kennwort ist "4321".
- Aus Sicherheitsgründen sollten Sie sicherstellen das Passwort über <System> <Benutzer> zu ändern.
- Das Standardpasswort ist gegenüber Sicherheitsbedrohungen anfällig. Sie sollten es ändern.
- Wenn Sie die Option "Remember my credentials" wählen, nachdem Ihre Eingabe beendet ist, werden Sie automatisch angemeldet ohne zukünftig aufgefordert zu werden, Ihre Anmeldedaten einzugeben.
- Optimale Qualität des Videos wird ermöglicht, wenn der Bildschirm Ihres Webbrowsers auf 100% eingestellt ist. Reduzierung des Bildseitenverhältnis kann das Bild an den Rändern abschneiden.

# INSTALLIEREN DER SILVERLIGHT RUNTIME

Wenn Ihr PC Silverlight Runtime nicht installiert hat oder nur eine ältere Version, werden Sie automatisch auf die Silverlight Runtime Installationsseite weitergeleitet, wenn sie auf den Web Viewer zugreifen.

## Installation unter Windows

1. Klicken Sie auf <Click Here>.

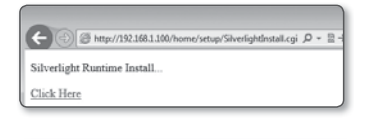

Bun Save 💌 Cancel

and to run or save Silverfield over (5.99 Mil) from 192,168.0 207

- Wenn der Dateidownload-Dialog erscheint klicken Sie auf <<u>R</u>un>.
- 3. Wenn der Download abgeschlossen ist klicken Sie auf <Yes>.
- Die Silverlight Runtime Installationsseite wird angezeigt werden. Klicken Sie <Install now> um mit der Installation fortzufahren.

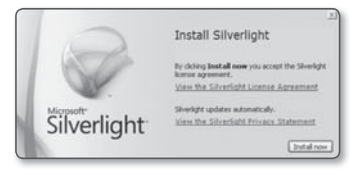

5. Nach Abschluss klicken Sie < Close >.

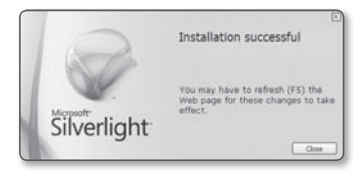

1. Führen Sie die Datei mit der Dateiendung ".dmg" aus.

- 2. Führen Sie die automatisch erstellte Installationsdatei mit der Dateiendung ".pkg" aus.
- 3. Auf <Continue> klicken.

Deutsch \_41

Go Back Cr

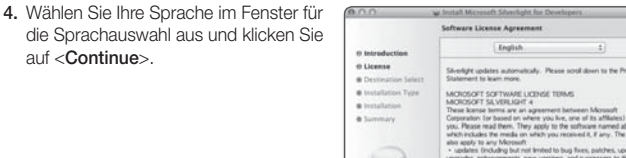

Silverlight

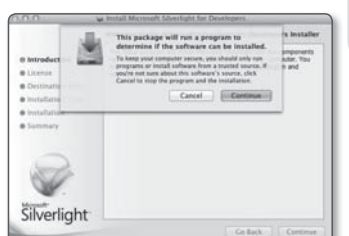

ss, enhancements, new version s, collectively called "updates") net-based ser ices, and for this software, unless other those terms apply.

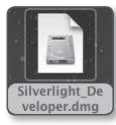

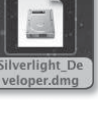

WEB VIEWER

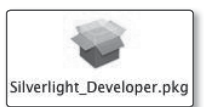

# web viewer

5. Klicken Sie auf < Agree>.

Control Advanced Marringha for Consenses

 To constant memory have made any new market and any new market and the senses

 The constant memory memory wave market any new market any new marke

6. Klicken Sie auf <Install>.

 Geben Sie das Passwort des Kontos ein an dem Sie gerade angemeldet sind und klicken Sie auf <Install Software> um fortzufahren

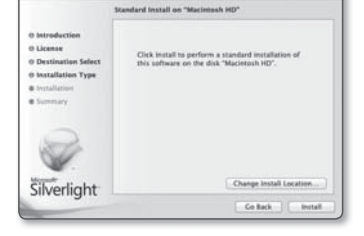

|   | Installer is trying to install new software. Type<br>your password to allow this. |
|---|-----------------------------------------------------------------------------------|
|   | Name: admin                                                                       |
|   | Password:                                                                         |
| ? | Cancel Install Software                                                           |

8. Nach Abschluss auf <Close> klicken.

| ano a                                                                                                    | # Install Microsoft Solverlight for Developers                                                                                                    |
|----------------------------------------------------------------------------------------------------|----------------------------------------------------------------------------------------------------|
|                                                                                                    | The installation was completed successfully.                                                                                                    |
| bitroduction     License     Destination Salect     bestallation     Summary     Summary     Constantion     Constantion     Constantion | Shelefold to benefation we installed accounting.<br>There are a programmed and accounting and a pro-<br>cered on the second accounting and accounting and accounting and<br>accounting and accounting accounting accounting accounting accounting accounting<br>we are the second accounting accounting accountin |
| Silverlight                                                                                                    |                                                                                                    |
|                                                                                                    | Lo ters / Enclance                                                                                                    |

# INSTALLATION DES STW WebViewer PLUG-INS

Wenn zum ersten Mal eine Verbindung zu einer Kamera hergestellt wird, sehen Sie die Installationsmeldung. Installieren Sie anschließend das erforderliche Web Viewer Plug-in, um auf die Kamera zugreifen und die Videobilder der Kamera in Echtzeit zu steuern.

 Wird zum ersten Mal auf die Seite Überwachen zugegriffen, wird die Seite Installation angezeigt. [Click Here] anklicken, um mit der Installation zu beginnen.

| G        | THE THE DESIGN AND A STATE OF THE ADDRESS OF THE OWNER ADDRESS OF THE OWNER ADDRESS OF THE OW |  |
|----------|----------------------------------------------------------------------------------------------------|--|
| Network  | Camera Webviewer Plagin Installation Update                                                                                                    |  |
| Click He |                                                                                                    |  |

- Wenn der Status des Herunterladens der Plugin-Datei zur Installation im Internetbrowser bei 99% abgebrochen wird, dann versuchen Sie es erneut nachdem "SmartScreen Filter freigeben" in "Werkzeu → SmartScreen Filter" gewählt wurde.
- 2. [Run] im Meldungsfenster anklicken.
- [Yes] anklicken, wenn das Hinweisfenster angibt, dass alle Browserfenster geschlossen werden.
- Wenn die alte Version des Web Viewer-Plugins installiert ist, wird auf einem Hinweisfenster angezeigt, dass die alte Version gelöscht werden wird.
   [Yes] anklicken, wenn das Hinweisfenster angezeigt wird.

| STWWebViewer for Windows 1.0.93 will be uninstalled | L |
|-----------------------------------------------------|---|

ser windows will be closed. Do you want to proceed?

Yes

- Ø
- Schritt 4 und 5 werden übersprungen, falls das Web Viewer-Plugin installiert ist.

Deutsch \_43

See See 1 0

# web viewer

- [OK] anklicken. Die alte Version des Web Viewer-Plugins ist gelöscht.
- [Install] anklicken, um mit der Installation des Web Viewer-Plugins zu beginnen.

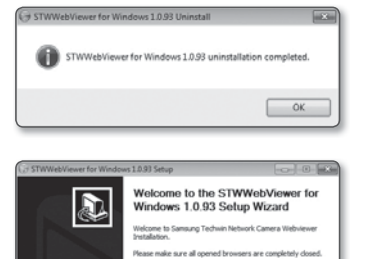

 [Finish] anklicken. Die STW Web Viewer-Plugin-Installation ist abgeschlossen.

| STWWebViewer for Window | s 1.0.93 Setup                                                                                                    |                           |
|-------------------------|----------------------------------------------------------------------------------------------------|---------------------------|
|                         | Completing the STWV<br>Windows 1.0.93 Setu<br>Structures of the Indoes 1.0.92<br>and complete.<br>Cold final to does the ward. | YobViewer for<br>p Wizard |
|                         | < gack                                                                                                    | inish Cancel              |

Instal Cancel

# DEN LIVE-BILDSCHIRM BENUTZEN

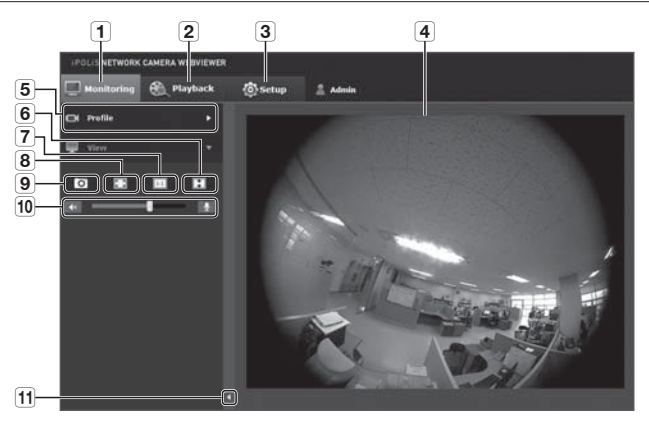

| Bezeichnung                 | Beschreibung                                                                                                    |
|-----------------------------|----------------------------------------------------------------------------------------------------|
| 1 Überwachen                | Gehen Sie zum Überwachungsbildschirm.                                                                                                    |
| 2 Wiedergabe                | Schaltet zu dem Überwachungsbildschirm, der die auf der Micro SD-Speicherkarte gespeicherten Daten wiedergibt.                                                                                                    |
| 3 Setup                     | Gehen Sie zum Setup-Bildschirm.                                                                                                    |
| 4 Viewer-Bildschirm         | Gibt das Live-Video auf dem Bildschirm wieder.<br>Sie können das Mausrad verwenden, um den Digitalzoom auf dem Viewer<br>Bildschirm zu aktivieren.                                                                            |
| 5 Profiltyp                 | Sie können einen Profiltyp in < <b>Video Profil</b> > im < <b>Video &amp; Audio</b> > Setupmenü auswählen.<br>Wenn eine Verbindung zum Web Viewer besteht, werden die Informationen des gerade verwendeten Profils angezeigt. |
| 6 Bildschirm<br>Optimierung | Die Größe der Videobilder der Kamera wird auf die Webbrowser Größe umgeschaltet.                                                                                                    |
| 7 Fixiert die<br>Auflösung  | Unabhängig von der in der Karnera eingestellten Auflösung, wird die Auflösung<br>auf 640x480 eingestellt. Noch einmal drücken, um zur Standardauflösung<br>zurückzukehren.                                                    |

# web viewer

| Bezeichnung                | Beschreibung                                                            |
|----------------------------|-------------------------------------------------------------------------|
| 8 Vollbild                 | Schaltet das aktuelle Videobild auf die maximale Größe des Monitors um. |
| 9 Aufnahme                 | Speichert den Schnappschuss als Bild im .bmp oder .jpg Format.          |
| Audio/Mikrofon             | Das Aktivieren von Audio und Mikrofon regelt die Lautstärke.            |
| Steuerelement              | <ul> <li>Nur die Lautstärke lässt sich regeln.</li> </ul>               |
| (11) Kontextmenü verbergen | Das Menüsymbol des Kontextmenüs der linken Ecke verschwindet.           |

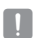

Ø

Die Blue noise an der Kante des Videobildes mit einem Web-Viewer angezeigt auftreten.

## Den Schnappschuss aufnehmen

- Klicken Sie [Aufnahme ( )] auf die Szene um aufzunehmen. Der Aufnahmedialog sollte erscheinen.
- Bestätigen Sie den Speicherpfad und klicken Sie auf die [Save] Schaltfläche. Der Bildschirmschnappschuss wird im gewählten Pfad gespeichert.

| of free in                                                       |                                | 50 S                   |
|------------------------------------------------------------------|--------------------------------|------------------------|
| Car a b three b for                                              | oni + Sangio Polunio           | · · ·                  |
| Deprise • New Solder                                             |                                | H *                    |
| 12 facetor<br>Mil bostop                                         | Pictures Ibrary<br>Seept Polan | Analysis from t        |
| The formation                                                    |                                | interest of the second |
| 12 therein<br>13 therein<br>21 My Decements<br>21 Sold Decements | 1                              |                        |
| J Marin<br>Ali Fertami                                           |                                |                        |
| * Cargon                                                         |                                |                        |
| Nargama: Mar Jint Ji                                             | 136,7(309)                     |                        |
| And the local distances                                          |                                |                        |
| on this factor                                                   |                                | las                    |

- Wenn eine Videounterbrechung bei der
  Aufnahme eines Bildes mit dem IE8 auf
  einem Rechner mit Windows 7 Betriebssystem festgestellt wird, unter "Extras Internetoptionen
   Sicherheit"
  die Markierung bei "Geschützten Modus aktivieren" entfernen.
  - Wird der Bildschirm nicht durch den IE Browser in Windows 7 oder 8 aufgezeichnet, dann f
    ühren Sie den IE Browser mit den Administrationsrechten aus.

## An den Vollbildschirm anpassen

- 1. Klicken Sie den [Vollbild ( 🔝 )] Schalter.
- 2. Dadurch wird der Viewer in den Vollbildschirmmodus gebracht.
- 3. Um den Vollbildschirmmodus zu verlassen drücken Sie [Esc] auf der Tastatur.

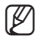

 Bei den Internet Explorer und Google Chrome Browsern kann auf den Vollbild Modus umgeschaltet werden.

# Anwendung von Audio

- 1. Klicken Sie auf das [Audio ( 🚺 )] Symbol, um die Audio Kommunikation einzuschalten.
- 2. Verwenden Sie die [

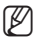

Gibt es während der Betriebnahme beim Einstecken und Herausziehen der Audiobuchse keinen Ton, dann klicken Sie auf das [Audio (

# Anwendung des Mikrofons

Klicken Sie auf das [Mikrofon ( 🖳 )] Symbol, um das Mikrofon einzuschalten.

# web viewer

# WIEDERGABE DES AUFGENOMMENEN VIDEOS

- Ø
- Bevor Sie ein Video wiedergeben können, müssen Sie die Aufnahmeeinstellungen konfigurieren. Für ausführliche Anweisungen schlagen Sie bitte unter "Speicherkapazität" nach. (Seite 79)

# Name des Ereignissuche-Bilds und seine Funktion

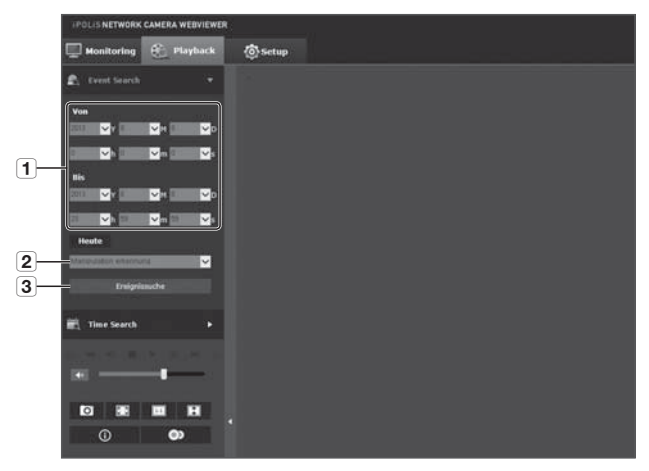

| Bezeichnung                     | Beschreibung                                                                                                    |
|---------------------------------|----------------------------------------------------------------------------------------------------|
| Einstellung des<br>Suchbereichs | Stellen Sie das Suchdatum und die Suchzeit mit den auf der gespeicherten<br>Micro SD-Karte gespeicherten Daten ein. |
| 2 Einstellung<br>Ereignissuche  | Stellen Sie die Ereignistype so ein, dass innerhalb des Suchzeitraums gesucht wird.                                 |
| 3 Ereignissuche                 | Ereignissuche ausführen.                                                                                            |

# Inhaltswiedergabe nach "Suche nach Ereignis"

- Klicken Sie auf die Taste [Playback (
  )].
- Legen Sie die Start- und Endzeit Ihrer Suche fest.
- Einen Ereignistyp f
  ür die Suche innerhalb des angegebenen Zeitraums ausw
  ählen.
- Klicken Sie auf die Taste [Ereignissuche]. Die Suchresultate werden in der Liste angezeigt.

| Party of the state of the state |      |
|----------------------------------------------------------------------------------------------------|------|
| Canada and Canada and  | Orre |
| E, freehend -                                                                                                    |      |
|                                                                                                    |      |
|                                                                                                    |      |
|                                                                                                    |      |
|                                                                                                    |      |
|                                                                                                    |      |
| and a second second sec |      |
| E factors +                                                                                                    |      |
| ×                                                                                                    |      |
|                                                                                                    |      |
| • •                                                                                                    |      |

Wenn während einem Suchzeitraum mehr als 800 Ereignisse aufgezeichnet sind, wird Ihre Suche bis zu das Datum des 800. aufgezeichnete Ereignis begrenzt.

Wenn beispielsweise ein Suchzeitraum zwischen 10. und 15. Tag des Monats liegt, und zwischen 10. und 11. Tag mehr als 800 Ereignisse aufgezeichnet wurden, wird Ihre Suche bis zum 11. Tag mit eine Summe von 800 Ereignisse begrenzt, und Ereignisse danach (von 12. Tag) werden nicht gefunden.

- Wählen Sie einen Datenpunkt in der Suchliste zum Abspielen.
- Klicken Sie auf die Taste [Wiedergabe ()].
- Um die Wiedergabe anzuhalten, drücken Sie auf [Anhalten ( )].
- Um zum Suchbildschirm zur
   ückzukehren dr
   ücken Sie [Beenden ( 5)].

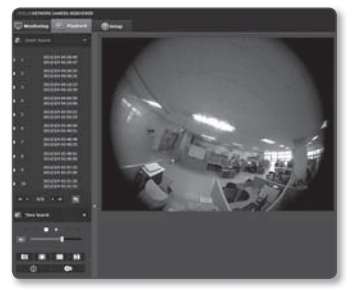

# web viewer

# Name des Zeitsuch-Bilds und seine Funktion

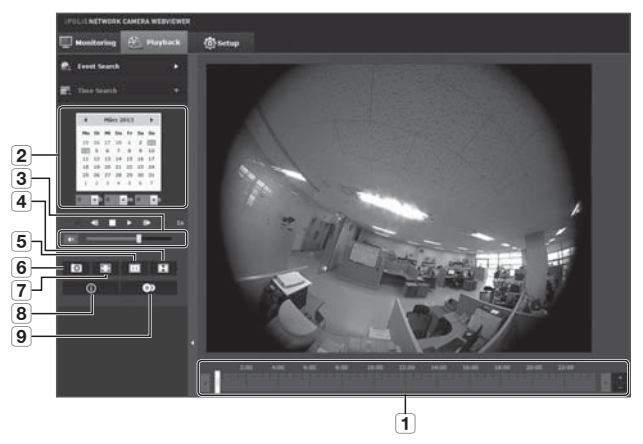

| Bezeichnung                | Beschreibung                                                                                                    |
|----------------------------|----------------------------------------------------------------------------------------------------|
| <b>1</b> Zeitleiste        | Die Wiedergabe des Abschnitts im vorgegebenen Zeitraum erfolgt mit der Zeitleiste.                                                                                         |
| 2 Einstellung<br>Suchdatum | Das Suchdatum wird mit dem Kalender eingestellt.<br>Daten, für die es in der Micro SD-Karte ein Video gibt, werden in den<br>Kalenderkästchen angezeigt.                   |
| 3 Sprechanlage             | Um sich ein Tonsignal (wenn vorhanden) im aufgenommenen Video<br>anzuhören, aktivieren Sie das Signal-Icon, wenn Sie das Video vorspielen.                                 |
| 4 Bildschirmoptimierung    | Das Kamerabild wird so umgewandelt, dass es in das Web-Browser-Fenster passt.                                                                                              |
| 5 Fixiert die Auflösung    | Unabhängig von der in der Karnera eingestellten Auflösung, wird die<br>Auflösung auf 800x600 eingestellt. Noch einmal drücken, um zur<br>Standardauflösung zurückzukehren. |
| 6 Aufnahme                 | Das aktuelle Bild wird als .jpg- oder .bmp-Bilddatei gespeichert.                                                                                                    |
| 7 Vollbild                 | Das aktuelle Bild wird so umgewandelt, dass die maximale Monitorgroße<br>ausgeschopft wird.                                                                                |

|   | Bezeichnung        | Beschreibung                                                                                           |
|---|--------------------|----------------------------------------------------------------------------------------------------|
| 8 | Videoinformationen | Die Zeitdaten des wiedergegebenen Videos werden am Bildschirm angezeigt.                               |
| 9 | Sicherung          | Die Zeitzone ist so eingestellt, dass das auf der Micro SD-Karte gespeicherte<br>Video gesichert wird. |
|   |                    | Kann auf bis zu 5 Minuten eingestellt werden.                                                          |

#### Wiedergabe nach "Suche nach Zeit"

- 1. Auf [Time Search ( 🔡 )] klicken.
- Ein gewünschtes Datum im Kalender anklicken.
   Das an diesem Tag aufgezeichnete Video wird wiedergegeben.
- Wenn die Video Wiedergabe angehalten ist, wählen Sie eine Zeit aus und klicken Sie auf [Wiedergabe ( ▶ )]. Das Video wird von der angegebenen Zeit an wiedergegeben.

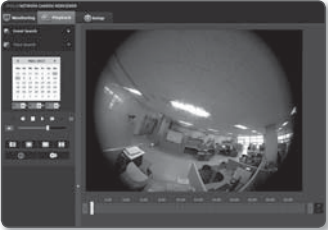

- Während das Video wiedergegeben wird, wird die Aufnahmezeit f
  ür das aktuelle Video angezeigt.
- 5. Sucht nach dem Video vorwärts oder rückwärts und steuert die Wiedergabegeschwindigkeit.
  - Das Abspielintervall steuernl
     ▶: Diese Schaltfläche wählen, um ein (1) Bild vorzurücken.
     ◀: Diese Schaltfläche wählen, um eine (1) Sekunde zurückzusetzen.
  - Einstellen der Wiedergabegeschwindigkeit
     Wenn 
    → ausgewählt wird, schaltet die Schaltfläche zwischen x1, x2, x4, x8, und die Wiedergabegeschwindigkeit steigt entsprechend.
     Bei Auswahl der Schaltfläche 

     wird die Abspielgeschwindigkeit um -1x, -2x, -4x, und -8x verringert, wobei diese stufernweise verlangsamt wird. Danach kehrt die Schnell-Wiedergabe in den Normalbetrieb zurück und die Rückwärts-Abspielgeschwindigkeit nimmt zu.
  - Einstellen der Wiedergaberichtung
     Wenn die Schaltfläche ➤ mit der Wiedergabegeschwindigkeit angezeigt, das
     Video wird vorwärts wiedergegeben; wenn hingegen die Schaltfläche ◄ mit der
     Wiedergabegeschwindigkeit angezeigt wird, wird das Video rückwärts wiedergegeben.
  - We die Zeitleiste eingestellt werden kann
     Wenn Sie die Taste drücken, können die Details der Zeitleiste angezeigt werden.
     Wenn Sie die Taste drücken, können Sie eine größere Auswahl an Zeiten und gewünschten Zeiten einfacher auswählen.
- Geht [Zeitleiste ( )] zu dem gewünschten Zeitpunkt des Videos bevor die Wiedergabe startet.

Die Zeit mit einer normalen Aufnahmedatei wird in blau markiert; die Zeit mit der Ereignisaufnahme wird rot markiert.

# Das herausgesuchte Video sichern.

- Während der Wiedergabe in der zu sichernden Szene auf [ ) klicken. Das Planungsfenster zum Einstellen der Start- und Endzeit des Backups erscheint.
- Klicken Sie auf die Schaltfläche [ ). Das Speichern unter Fenster erscheint.
- Bestätigen Sie den Speicherpfad und klicken Sie auf die [Save] Schaltfläche. Der Bildschirmschnappschuss wird im festgelegten Pfad gesichert.

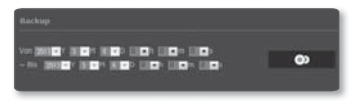

| of Sec. 54                                              |                 |            | 80 |
|---------------------------------------------------------|-----------------|------------|----|
| Car an a three a fur                                    | luni a          |            |    |
| Deprise * New Yolds                                     |                 | 用.*        |    |
| 12 familie<br>Milliona                                  | Pictures Reary  | Anaply 148 | -  |
| ik Dominak<br>Kanad Piece                               | 1 g tanga Artum |            |    |
| Distance<br>Distance<br>Josef                           | 1               |            |    |
| E fotos                                                 |                 |            |    |
| Company<br><u>E</u> 100 (Addition (12)<br>120 (10) (EC) |                 |            |    |
| National<br>Security and Station                        |                 |            | -  |
| in Harbourn                                             |                 |            |    |

## Zum Abspielen des Sicherungsvideos

Die gesicherten Bilder sind im AVI-Format gespeichert. Gom Player, VLC Player und Windows Media Player werden zur Medienwiedergabe empfohlen, da sie mit diesem Format kompatibel sind.

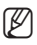

 Laden Sie bei Verwendung des Windows Media Players den neuesten Codec von www. windows7codecs.com herunter und installieren Sie ihn vor der Anwendung.

# Abspielen einer AVI-Datei

- Wenn Sie AVI-Code verwendet haben, um Ihr Video aufzunehmen, können Sie Ihre Speicherkarte in Ihrem Computer einstecken, um sich das Video anzuschauen.
   Wenn Sie STW-Code verwendet haben, um Ihr Video aufzunehmen, müssen Sie zu [Playback] gehen und ein AVI-Backup erstellen, sodass Sie die AVI-Video vorspielen können.
   Um mehr darüber zu erfahren, wie man den Typ vom Video auswählen kann, sehen Sie bitte <Speicherkapazität>. (Seite 79)
- 1. Entfernen Sie die Micro SD-Karte von der Kamera.
  - Vor dem Entfernen der Micro SD-Karte das <Gerät> bei <Aus> in dem "Setup → Event → Speicherkapazität" Menü festlegen.
- 2. Einfügen der micro SD-Karte in den PC.
- Abspielen der AVI-Datei in dem "\ch00\ img\YYYY\_MM\_DD" Verzeichnis, unter Verwendung einer Medienwiedergabe.
- Ø
- Der Dateiname beginnt mit "01.avi" und die Dateinummer wird ab eins (1) hochgezählt.
- Falls beschädigt, können die Daten auf der microSD-Speicherkarte nicht mehr auf Web-Ansicht [Playback] vorgespielt werden.

• # (Compute := # (P ANDA)(C) := at (P ANDA)(C) := at (P ANDA)(C)

| Organize 👻 🛕 Pl           | ay with VLC media player 🔹 Share with 🔹 |
|---------------------------|-----------------------------------------|
| 01<br>00:05:00<br>29.7 MB | DAT File<br>364 MB                      |
| 02<br>00.05.00<br>26.0 MB | DAT File<br>2.88 MB                     |
| 03<br>00.05.00<br>27.4 MB | DAT File                                |

# <u>setup-bildschirm</u>

# KONFIGURATION

Sie können die Video & Audio, Netzwerk, Ereignis und Systemeinstellungen der Kamera im Netzwerk konfigurieren.

- 1. Klicken Sie [Setup ( 🚳 🗤 )] im Live-Bildschirm.
- 2. Der Setup-Bildschirm erscheint.
- !

Microsoft Sliverlight 5.0 oder höher muss auf dem PC installiert werden, um die Video-Vorschau zu ermöglichen. Wenn Sliverlight nicht installiert ist, wird das Sliverlihgt Setup automatisch gestartet.

# VIDEO-SETUP UND AUDIO

# Video Profil

- Wählen Sie die Registerkarte
   Video & Audio ( )> aus dem Setup-Menü.
- 2. Klicken Sie <Video Profil>.
- Stellen Sie die <Video Profil Verbindungsregel> ein.
  - Verbindung aufrechterhalten, wenn Profileinstellung geändert wird.
     Wenn die Eigenschaften eines Profils geändert werden, das von einer bestehenden Verbindung verwendet wird, hat dies keine Auswirkungen auf die Verbindung, die weiter mit der alten Profileinstellung ausgeführt wird.
     Falls nicht eingestellt, wird bei Änderung eines Profils, das eine bestehende Verbindung benutzt, die Verbindung unterbrochen.
- Wählen Sie die Profileigenschaften aus. Lesen Sie f
  ür weitere Einzelheiten "Anwenden von Zuschneiden Kodierung". (Seite 56)
- 5. Klicken Sie in das Eingabefeld jedes Punktes und geben Sie ein oder wählen Sie einen gewünschten Wert aus.

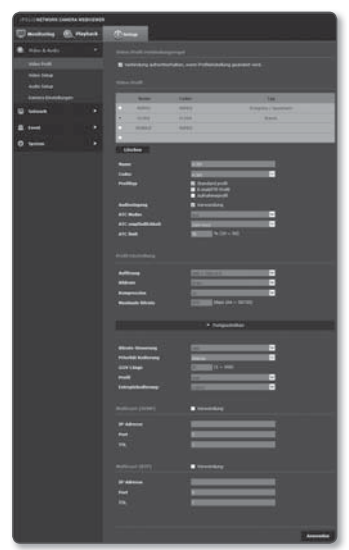

- Das Kontextmenü kann abhängig vom gewählten Codec-Typ verschieden sein.
- Standard profil : Wenn bei der Verwendung des Web Viewer kein Profil angegeben wird, wird das Standard Videoprofil verwendet.

- E-mail/FTP profil : Video-Profil zur festgelegten E-Mail oder FTP-Seite übertragen.
   Nur der MJPEG Codec kann als das E-mail/FTP Profil festgelegt werden.
- Aufnahmeprofil : Dieses Profil wird für die Videoaufnahmen verwendet.
- Audioeingang : Stellt ein, ob bei Videoaufnahmen Audio verwendet werden soll.
- 6. Stellen Sie gemäß Ihrer Situation den ATC (Auto Transmit Control) ein.
  - ATC Modus : Stellt die Videoeigenschaften entsprechend den Veränderungen in der Bandbreite des Netzwerks ein, indem die Bitrate

| ATC Hodes           | Aut.         |   |
|---------------------|--------------|---|
| ATC empfindlichkeit | Detr tech    | * |
| ATC limit           | 50 (10 ~ 50) |   |

geregelt wird. Die Einstellung der Bitrate hängt vom ATC-Modus ab.

- Bildfrequenz regeln : Reduziert die Bildfrequenz, wenn die Bandbreite des Netzwerks absinkt.
- Kompression regeln : Regelt die Kompressionsrate, wenn die Bandbreite des Netzwerks absinkt.

Die Kompression kann zu einer Verschlechterung der Bildqualität führen.

Wenn <Bitrate-Kontr.> auf <CBR> eingestellt ist, wird die Priorität der Codierung gemäß dem ATC-Modus wie folgt fest eingestellt:

| Bitrate-Kontr. / ATC Modus | Bildfrequenz regeln | Kompression regeln |
|----------------------------|---------------------|--------------------|
| CBR                        | Bildfrequenz        | Kompression        |

 ATC empfindlichkeit : Beeinflusst die Übertragungsgeschwindigkeit je nach Veränderung der Bandbreite des Netzwerks.

Die Übertragungsgeschwindigkeit wird auf das Maximum eingestellt, wenn die Bandbreite <**Sehr hoch**> ist und auf das Minimum, wenn die Bandbreite <**Sehr niedrig**> ist.

 ATC limit : Wenn die Qualität oder Bildfrequenz eingestellt ist, wird die Eigenschaft auf den eingegebenen Wert (%) in Bezug auf die vorherige Einstellung (100 %) eingestellt.

Beachten Sie, dass wenn der Wert dieser Eigenschaft zu stark reduziert wird, es zu einem Flimmern auf dem Bildschirm kommen kann. Es wird empfohlen, den Wert innerhalb der Grenzwerte einzustellen.

- Es wird empfohlen, die ATC-Steuerung nur für Kameras zu verwenden, die ATC unterstützen.
- Stellen Sie die ATC-Empfindlichkeit in Netzwerkungebungen mit hohen Schwankungen in der Bandbreite des Netzwerks auf <Sehr niedrig>.
- Wenn die Netzwerkverbindung instabil ist, kann es zu einem Flimmern auf dem Bildschirm kommen.
- 7. Klicken Sie auf [Anwenden ( Anwenden )], wenn Sie die Einstellungen vorgenommen haben.

# Hinzufügen/Ändern beim Videoprofil

Die Profileinstellungen können hinzugefügt oder geändert werden, um je nach den Aufnahmebedingungen verschiedene Profile anzupassen.

- 1. Wählen Sie eine der <Video Profil> Optionen.
- 2. Geben Sie einen namen und wählen sie ein codec aus.
- 3. Legen Sie die umstände fest unter welchen der codec angewendet werden wird.
- - Auflösung : Bestimmen Sie die Videogröße von H.264 und MJPEG Dateien.
  - Bildfrequenz : Die maximale Anzahl der Videobilder pro Sekunde einstellen.
  - Kompression : Legen Sie die Kompressionsrate des Videos fest.
  - Maximale Bitrate : Die maximale Bitrate des Videos festlegen, wenn die Steuerung der Bitrate auf VBR eingestellt ist.

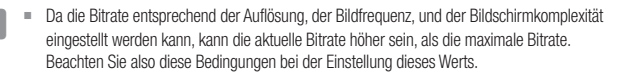

- Ziel-Bitrate : Die Zielbitrate festlegen, wenn die Steuerung der Bitrate auf CBR eingestellt ist.
- Bitrate-Kontr. : Sie können eine der Konstante Bitrate und variable Bitrate für die Komprimierung auswählen. Fixierte Bitfrequenz bedeutet, dass die Netzwerkübertragungsbitfrequenz fixiert ist, während die Qualität des Videos oder Rahmenfrequenz variiert: variable Bitfrequenz bedeutet, das eine höhere Priorität auf die Videoqualität gelegt wird, während die Bitfrequenz variiert.
- .

Wenn Sie nach der Einstellung der fixen Bitrate-Steuerung den Video-Qualitätsprioritätsmodus wählen, kann die tatsächlich übermittelte Bildrate, je nach der Komplexität des Bildschirms, von dem Setup der Bildrate differieren, damit die optimale Videoqualität für die vorhandene Bitrate garantiert werden kann.

- Priorität Kodierung : Sie können die Priorität der Videoübertragung zu Bildfrequenz bzw. Kompression einstellen.
- GOV Länge : Es gibt den Abstand (in Bezug auf die Anzahl der Bilder) zwischen zwei aufeinander folgenden I-Frames in einer Videosequenz, wenn H.264-Codec ausgewählt wurde. (Eine I-Frame + 0 ~ Mehrere P-Frames).
- Profil : Sie können die H.264-Profilierungsmethode auswählen.
- Entropiekodierung : Reduziert den möglichen Kompressionsverlust durch das Codieren.

- Multicast (SVNP) : Legen Sie die Benutzung des SVNP-Protokolls fest.
  - IP-Adresse : Geben Sie eine IPv4 Addresse ein, mit der Sie eine Verbindung zum IPv4 Netzwerk herstellen können.
  - Port : Legen Sie den Port für die Videokommunikation fest.
  - TTL : Legen die TTL für das SVNP Packet fest.
- Multicast (RTP) : Legen Sie die Benutzung des RTP-Protokolls fest.
  - IP-Adresse : Geben Sie eine IPv4 Addresse ein, mit der Sie eine Verbindung zum IPv4 Netzwerk herstellen können.
  - Port : Legen Sie den Port für die Videokommunikation fest.
  - TTL : Sie können die TTL für das RTP-Packet festlegen.

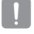

 Wenn Sie die Multicast-Adresse bei 224.0.0.0~224.0.0.255 festlegen, wird Multicast eventuell nicht in allen Umgebungen richtig arbeiten.
 In diesem Falle empfehlen wir Ihnen, die Multicast-Adresse zu ändern.

# Was ist die GOV-Länge?

GOV (Group of Video object planes) ist ein Satz an Videobildern für die H.264 Kompression, die eine Sammlung an Einzelbildern vom ersten I-Frame (Schlüsselbild) bis zum nächsten I-Frame anzeigt.

GOV besteht aus zwei Arten an Einzelbildern I-Frame und P-Frame.

I-Frame ist das grundlegende Einzelbild für die Kompression, auch als Key Frame bekannt, welches die kompletten Bilddaten enthält. P-Frame enthält nur die Daten, die sich seit dem vorhergehenden I-Frame geändert haben.

Was den H.264 Codec betrifft, können Sie die GOV-Länge ermitteln.

# Video Setup

- Wählen Sie die Registerkarte
   Video & Audio ( )> aus dem Setup-Menü.
- 2. Klicken Sie <Video Setup>.
- 3. Wählen Sie einen <Videoquelle> Modus.
  - Modus Flip : Drehen Sie das von der Kamera aufgenommene Bild herum.
  - Spiegel Modus : Drehen Sie das von der Kamera aufgenommene Bild horizontal.

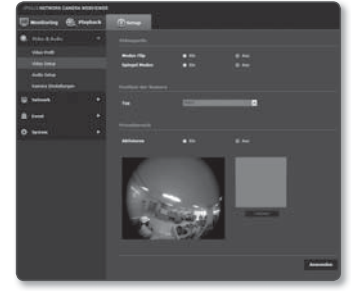

# <u>setup-bildschirm</u>

- Wählen Sie den Kamerastandort-Typ. Um dem Nutzer das Programm mit Informationen zur Verfügung zu stellen, wird der Kamera-Installationsstandort eingestellt.
  - Wand : W\u00e4hlen Sie diese Option, wenn Sie die Kamera an die Wand installiert haben.
  - Decke : Wählen Sie diese Option, wenn Sie die Kamera an die Decke installiert haben.
  - Bonden : W\u00e4hlen Sie diese Option, wenn Sie die Kamera auf den Boden installiert haben.

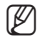

- Je nach ausgewähltem Installationsstandort wird Smart-Ansicht das Video mit Verzerrungs-Ausgleich anzeigen.
- Je nach Nutzerprogramm kann ein anderes Programm f
  ür jeden Kamerastandort zur Verf
  ügung gestellt werden.
- 5. Legen Sie die Privatsphärenzone fest.
- 6. Klicken Sie auf [Anwenden ( Anwenden )], wenn Sie die Einstellungen vorgenommen haben.

#### Privatezone einrichten

Sie können einen speziellen Bereich des Videos als geschützten Bereich für ihre Privatsphäre festlegen.

- 1. Stellen Sie es auf < Ein>.
- Klicken Sie auf [Anwenden ( Ameredea )], wenn Sie die Einstellungen vorgenommen haben.
- 3. Mit Ihrer Maus 4 Eckpunkte auf dem Bildschirm wählen, um den Bereich anzugeben.
- Den Namen eingeben und die Farbe wählen und dann [OK] anklicken.

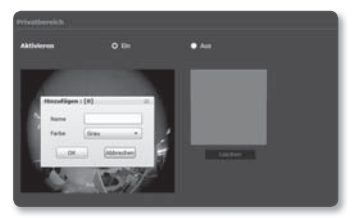

 Wenn Sie einen Namen auf der Liste löschen möchten, wählen Sie ihn und drücken Sie auf [Löschen ( Löschen )].

# Audio setup

Sie können die Eingangs-/Ausgangseinstellungen der Audioquelle der Kamera einstellen.

- Wählen Sie die Registerkarte 
   Video & Audio ( )> aus dem Setup-Menü.
- 2. Klicken Sie <Audio Setup>.
- Den Wert f
  ür den Audio Eingang festlegen.
  - Quelle: Stellt die Audio Eingangsquelle ein.
    - Line: Das Kabel mit dem Audiogerät verbinden.
    - Internes Mikrofon: In die Kamera eingebautes Mikrofon. (Dies gilt nur für das SNF-7010 Modell.)
    - Externes Mikrofon: 3.5 pi(¢) Buchse, externes Mikrofon.
  - Stromversorgung f
    ür das Ext. Mikrofon einschaiten.: Wenn das angeschlossene externe Mikrofon nicht 
    über eine getrennte Stromversorgung verf
    ügt, diese Option markieren, damit das externe Mikrofon 
    über die Kamera mit Strom versorgt wird. Diese Option ist aktiv, wenn < Externes Mikrofon> ausgewählt ist.
  - Codec: Den Audio-Codec angeben.
    - G.711: Ein Audio Codec der eine 64 Kbps PCM (Pulse Code Modulation) Codierung verwendet.
       Ein ITU-Standard Audio Codec, der sich für die digitale Tonübertragung in PSTN Netzwerken oder über PBX eignet.
    - G.726: ITU Standard Audio Codec gemäß ADPCM (Adaptive Differential Pulse Code Modulation) für variable Bitraten von 40/32/24/16 Kbps bis 64 Kbps PCM Codierung.
  - Bitrate: Stellt die Bitrate ein, um das Kompressionsverhältnis bei der Verwendung des G.726 Codecs aufzuteilen.
  - Verstärkung: Die Audioeingabe-Lautverstärkung angeben.
    - Eine Verschlechterung der Tonqualität oder Pfeifen kann auftreten, wenn die Lautstärke der Tonquelle oder der Verstärkungswert unverhältnismäßig eingestellt wurden.
- 4. Stellt den Audio Ausgangspegel ein.
  - Aktivieren: Stellt die Audioausgabe auf Ein.
  - Verstärkung: Die Audioausgabe-Lautverstärkung angeben.
- 5. Klicken Sie auf [Anwenden ( Knoweden )], wenn Sie die Einstellungen vorgenommen haben.

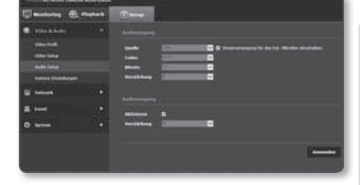

# Kamera Einstellungen

Sie können die Kameraeinstellungen je nach Kameraumgebung ändern.

- Wählen Sie die Registerkarte
   Video & Audio ( )> aus dem Setup-Menü.
- 2. Klicken Sie <Kamera Einstellungen>.
- Konfigurieren Sie nach Bedarf die Einstellungen f
  ür: SSDR, Wei
  ßabgleich, Hintergrundlicht, Belichtung, Tag/Nacht, Besonderes, OSD
- Klicken Sie auf [Anwenden ( Anwenden )], wenn Sie die Einstellungen vorgenommen haben.
  - Wenn innerhalb einer bestimmten Zeit (240s) nach der Änderung von Einstellungen die [Anwenden (Einstellungen zum 1)] Tacta nicht andrückt.

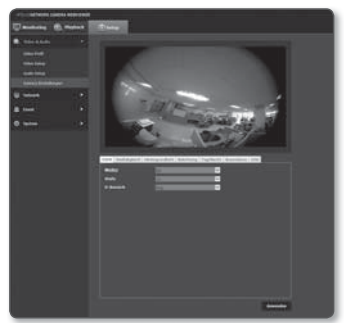

[Anwenden ( Anwenden )] Taste nicht gedrückt wird, werden die Änderungen nicht übernommen.

#### Festlegen von SSDR (Samsung Super Dynamic Range)

In einer Szene mit starkem Unterschied zwischen hell und dunkel, können Sie die Helligkeit des dunklen Bereichs separat erhöhen um die allgemeine Heiligkeit zu regulieren.

- 1. Wählen Sie <SSDR>.
- 2. Stellen Sie < Modus> auf < Ein> ein.
- Konfigurieren Sie die <Stufe> und <D-Bereich> Einstellungen so wie erforderlich.

| ISDR Weillabgleich | Hintergrundlicht | Belichtung | TagNacht | Besonderes | 050 |
|--------------------|------------------|------------|----------|------------|-----|
| Modus              | 00               |            | 2        |            |     |
| Stufe              | 12               |            | ~        |            |     |
| D-Bereich          |                  |            | ×        |            |     |
|                    |                  |            |          |            |     |
|                    |                  |            |          |            |     |
|                    |                  |            |          |            |     |

- Stufe : Passt den Level des dynamischen Bereichs an.
- D-Bereich : Wählen Sie die Schwingungsweite des dynamischen Bereichs.

#### Festlegen des Weißabgleichs

Sie können die auf Weiß basierenden Bildfarben unter allen Lichtverhältnissen korrigieren.

- 1. Wählen Sie <Weißabgleich>.
- 2. Wählen Sie < Modus>.
  - ATW : Korrigiert die Farben des Kamera-Videos automatisch.
  - Manuell : Regelt die Rot- und Blauanteile des Kamera-Videos manuell.

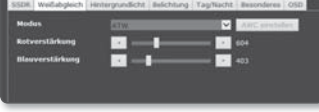

- AWC : Regelt die Farben des Kamera-Videos um eine Optimierung entsprechend der Lichtverhältnisse und des Bildschirmmodus zu erreichen.
   Um die optimalen Einstellungen für die vorliegenden Lichtverhältnisse zu erhalten, richten Sie den Fokus der Kamera auf ein weißes Blatt Papier und drücken Sie die Taste [AWC einstellen]. Wenn sich die Lichtverhältnisse geändert haben, sollten die Einstellungen entsprechend angepasst werden.
- Außen : Die Videofarben der Kamera werden automatisch f
  ür die Aussenumgebung optimiert.
- Innen : Die Videofarben der Kamera werden automatisch f
  ür die Innenumgebung optimiert.

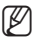

 Im AWC Modus die [AWC einstellen] drücken, wenn der der Grad des Weißabgleichs des aktuellen Bildes beibehalten werden soll.

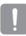

- Der Weißabgleich könnte aus folgenden Gründen möglicherweise nicht einwandfrei funktionieren: In solch einem Fall, schalten Sie den AWC Modus um.
  - Wenn die Umgebung rund um das Objekt au
    ßerhalb des Temperaturkorrekturbereichs ist. bsp) Klarer Himmel, Sonnenuntergang
  - Wenn die Umgebung rund um das Motiv dunkel ist
  - Wenn der Fokus der Kamera direkt gegenüber fluoreszierendem Licht steht oder wenn die Kamera an einem Ort mit mehreren Typen von Beleuchtungen installiert ist, kann die Leistung der Weißabgleich instabil sein.

#### BLC Setup

Sie können manuell einen gewünschten Bereich im Video festlegen und diesen mit höherer Klarheit darstellen.

- 1. Wählen Sie <Hintergrundlicht>.
- 2. Stellen Sie <Modus> auf <BLC> ein.
- Stellen Sie < BLC-Stufe> ein. Sie können den Pegel ändern um die Helligkeit des Überwachungsbereichs anzupassen.

| BLC-Stule | Abetal. | ~    |  |
|-----------|---------|------|--|
| Otien     |         |      |  |
| Unten     |         | - 75 |  |
| Links     |         | 30   |  |
| Rechts    |         | n    |  |
| WDR-Stufe | HARN!   | ×    |  |

- 4. Legen Sie die < Oben, Unten, Links, Rechts> Pegel fest um den Zielbereich zu definieren.
  - Wenn BLC festgelegt ist, wird auf dem Bildschirm 15 Sekunden lang das grüne Kästchen angezeigt.
  - Um während der Einst. BLC. technische Störungen zu vermeiden, sollte der vertikal verfügbare Raum des BLC-Bereichs über 40 und unter 60 betragen, während der horizontal verfügbare Raum über 30 und unter 60 liegen sollte.

#### Festlegen von WDR

Hier wird ein scharfes Bild der Objekte einer Szene angezeigt, in der sowohl helle, als auch dunkle Stellen vorkommen.

- 1. Wählen Sie <Hintergrundlicht> aus.
- 2. Setzen Sie < Modus> auf < WDR>.
- 3. Stellen Sie den <WDR-Stufe> fest.

- Es wird empfohlen WDR in den Innenräumen zu verwenden.
- Im WDR Modus kann zwischen dem dunklen und dem hellen Bereich Rauschen auftreten.

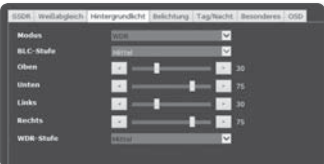

- Die maximalen und geringsten Verschlusswerte werden immer dann initialisiert, wenn Sie den WDR Modus an- oder ausschalten.
- Wenn Sie die WDR einstellen, auch wenn Sie eine Bildfrequenz über 10 einstellen, wird die eigentliche Bildfrequenz 10fps sein.

#### Belichtung festlegen

Sie können den Belichtungspegel der Kamera anpassen.

- 1. Wählen Sie < Belichtung>.
- Wählen Sie jeden Punkt aus und stellen Sie ihn angemessen ein.
  - Helligkeit : Stellen Sie die Bildschirmhelligkeit ein.
  - Minimale Verschlusszeit : Die Grenze der längsten Belichtungszeit.

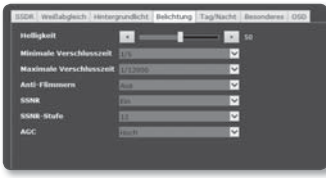

- Verschluss ist der Modus, der den Bereich der Sensor-Belichtungszeit festlegt, durch den die oberen und unteren Grenzen f
  ür die elektronische Verschlussbewegung angegeben werden.
- Maximale Verschlusszeit : Die Grenze der kürzesten Belichtungszeit.
- Anti-Flimmern : Es verhindert Bildschirmflimmern, das durch die Unstimmigkeit zwischen der Umgebungsbeleuchtung und der Frequenz ausgelöst wird.
- SSNR : F
  ür die Funktion Video-Rauschen-Beseitigung Aktivieren oder Deaktivieren w
  ählen.
- SSNR-Stufe : Stellen Sie den Pegel der Rauschunterdrückung ein.
- AGC : Den AGC Steuerungsmodus auswählen.
   Den Verstärkungsfaktor für das Video wählen (insbesondere für Aufnahmen die unter kontrastarmen Bedingungen aufgenommen wurden und die einen niedrigeren Helligkeitsgrad aufweisen als normal), um die Helligkeit des Videos zu regeln.

Die Belichtung des Bildes kann je nach Verschluss-Einstellungsbereich saturiert sein.

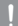

#### Auf Tag/Nacht einstellen

- 1. Wählen Sie <Tag/Nacht>.
- 2. Wählen Sie jeden Punkt aus und stellen Sie ihn angemessen ein.
  - Modus: Modus wird verwendet, um die Farbe Schwarz oder Weiß anzupassen.
    - Farbe: Das Video wird immer in Farbe ausgegeben.
    - S/W: Das Video wird immer in Schwarz und Weiß ausgegeben.

| Nodas              | 2000 V                                 |      |
|--------------------|----------------------------------------|------|
| Haltezeit          | 3 mil                                  |      |
| Dawer              | School V                               |      |
| Aktivierungszeit(T | rbe)                                   |      |
| Tagich             | 100 C : 000 C : 000 - 100 C : 00 C : 0 | 1.12 |
| El So              |                                        | 2    |
| E Mo               |                                        |      |
| <b>1</b> 201       |                                        |      |
| <b>E</b> 14        |                                        |      |
| <b>E</b> 00        |                                        | 31   |
| E Pr               | NO V - NO V - NO - NO V - NO V - NO V  |      |
| <b>2</b> 5a        |                                        |      |

- Auto: Normalerweise ist es auf Farbe eingestellt, S&W bei schwacher Beleuchtung bei Nacht.
  - Wenn AGC des <Belichtung> Menüs auf <Aus> eingestellt ist, kann der Tag/Nacht Modus nicht auf <Auto> festgelegt werden.
- Programm: Legt die Zeit fest, während der die Kamera im Farbmodus arbeitet.
- Haltezeit: Gibt den Zeitraum an, in dem die ausgewählte Helligkeitsbedingung beibehalten werden muss, um den Lichtmodus von Tag auf Nacht oder umgekehrt zu schalten.
- Dauer: Gibt das Intervall der Umstellung des Lichtmodus an.
- Aktivierungszeit(Farbe): Ist er festgelegt, wird der Farbmodus vom Anfang bis zum Ende 59 Sekunden lang beibehalten.
  - Ist er festgelegt, wird der Farbmodus von Sekunde 00 der Startzeit bis Sekunde 59 am Ende beibehalten.

#### Besonderes festlegen

- 1. Wählen Sie < Besonderes> aus.
- Wählen Sie jeden Punkt aus und stellen Sie ihn angemessen ein.
  - Schärfemodus: Verändert die allgemeine Bildschärfe.
     Wenn Sie <Ein> auswählen, können Sie die Schärfe eines Bildes anpassen.

| SSDR Wellabgleich Hin | tergiundicht. | Belichtung | Tag/Nacht | Desonderes | 050 |
|-----------------------|---------------|------------|-----------|------------|-----|
| Schärfemodus          |               |            |           |            |     |
| Schärlestufe          | 12            | _          | 2         |            |     |
| Gamma-Wert            | 0.42          |            | ~         |            |     |
| Farbebene             |               | _          |           |            |     |
| Entnebela             | ALA           |            | ~         |            |     |
| Entrebolungsstufe     | -             | -          |           |            |     |
|                       |               |            |           |            |     |
|                       |               |            |           |            |     |
|                       |               |            |           |            |     |

- Schärfestufe: Je höher der Pegel, umso schärfer und klarer werden die Bildumrisse.
- · Gamma-Wert: Verändert den Bildkontrast.
- Farbebene: Die Stärke der Videofarbe anpassen.
- Entnebeln: Gleicht das Video bei Nebel oder Bewölkung an.
   Es ist als ein Standard auf <Aus> eingestellt. Die Spezialeinstellungen werden verwendet, wenn das Video wegen Nebel verschwommen aussieht.
  - Aus: Die Funktion Nebel-Entfernung deaktivieren.
  - Auto: Das Bild wird automatisch je nach Nebelpegel kompensiert. <Entnebelungsstufe> anpassen, um effektiver zu sein.
  - Manuell: Der Benutzer legt die Kompensationsmenge für jedes Bild fest.
    - Ist der Entnebelungsmodus auf <Auto> eingestellt, entspricht die Leistung proportional dem Nebelpegel. Damit die festgelegte Entnebelungsstufe ohne Beachtung des Nebelpegels beibehalten wird, den Entnebelungsmodus auf <Manuell> einstellen.
      - Ist die manuelle Entnebelungsstufe bei leichtem Nebel hoch, kann das Bild zu dunkel werden.
- Entnebelungsstufe: Kontrolliere die Entnebelungsstufe.

#### Besonderes festlegen

- 1. <OSD> auswählen.
- Jeden Menüpunkt auswählen und richtig einstellen.
  - Titeleinblendung: Gibt an, ob der Kameraname auf dem Bildschirm angezeigt werden soll.
  - Kameratitel: Gibt den Kameranamen an, der auf dem Bildschirm angezeigt werden soll.

| Ilteleinbiendung   |             | ×                 |
|--------------------|-------------|-------------------|
| Kameratitel        | S           | (a-2,2-2,0-9,-,.) |
| Titelposition X    |             | 1                 |
| Titelposition ¥    |             |                   |
| Zeitanzeige        | Aus         | <b>2</b>          |
| Datumsschreibweise | 11111-10-50 | ~                 |
| Zeitposition X     |             | - 1               |
| Zeitposition ¥     |             | 1                 |
| Wechentag          |             | ~                 |
| Größe              | steen       | ~                 |

- Titelposition X, Y: Gibt die Position des Kameranamen auf dem Bildschirm an.
- Zeitanzeige: Schaltet die Zeitanzeige auf dem Bildschirm ein oder aus.
- Datumsschreibweise: Legt das auf dem Bildschirm angezeigt Datumsformat fest.
- Zeitposition X, Y: Die Position der Zeitanzeige auf dem Bildschirm festlegen.
- Wochentag: Schaltet die Datumsanzeige auf dem Bildschirm ein oder aus.
- Größe: Gibt die Größe des Texts an, der auf dem Bildschirm angezeigt werden soll.
  - Das OSD-Format und Position lassen sich bei der Videoausgabeauflösung automatisch anpassen.

# NETZWERK-SETUP

# Schnittstelle

- Wählen Sie die Registerkarte <Network ( )> aus dem Setup-Menü.
- 2. Klicken Sie auf <Schnittstelle>.
- 3. Stellen Sie <Schnittstelle> und <IPv6 Setup> wie notwendig ein.
  - IP-Typ : Wählen Sie einen IP-Verbindungs-Typ.
    - Manuell : Legen Sie IP Addresse, Subnetmaske, Gateway, DNS1, und DNS2 fest.

|                  |    | () temp                               |   |   |
|------------------|----|---------------------------------------|---|---|
|                  | 10 |                                       |   |   |
| 1.11.1           |    | 11111                                 |   |   |
|                  |    | • • • • • • • • • • • • • • • • • • • |   |   |
| 8 tees<br>0 week |    | •                                     | - |   |
|                  |    |                                       |   | - |

- DHCP : IP-Adresse, Gateway und Subnetzmaske werden automatisch eingestellt, während DNS1 und DNS2 beide manuell eingestellt werden.
- PPPoE : IP-Adresse, Gateway und Subnetzmaske werden automatisch eingestellt, während DNS1, DNS2, Identifikationsnummer und Passwort manuell eingestellt werden.
- Wenn Sie auf < Manuell> stellen, sollten Sie IP, SubnetzMaske, Gateway und DNS 1 & 2 manuell festlegen.
- MAC-Adresse : Zeigt die MAC Adresse an.
- IP-Adresse : Zeigt die gegenwärtige IP Adresse an.
- Subnetzmaske : Zeigt die < Subnetzmaske > für die gewählte IP.
- Gateway : Hier wird das < Gateway> für die gewählte IP-Adresse angezeigt.
- DNS1/DNS2 : Hier wird die Adresse des DNS (Domain Name Service)-Servers angezeigt.
- 4. Konfigurieren Sie das <IPv6 Setup>.
  - Stellen Sie diese Option auf < Verwendung> um IPv6 Adressen verwenden zu können.
  - Stand. : Verwenden Sie die Standard IPv6 Adresse.
  - DHCP : Die über den DHCP-Server bezogene IPv6-Adresse anzeigen und verwenden.
  - Manuell : Geben Sie die zu verwendende IP-Adresse und das Gateway manuell ein.
- 5. Klicken Sie auf [Anwenden ( Anwenden )], wenn Sie die Einstellungen vorgenommen haben.
  - Die Zuweisung der IP-Adresse wird auf DHCP voreingestellt. Wenn kein DHCP-Server gefunden wird, werden die vorherigen Einstellungen automatisch wieder hergestellt.
    - Wenn die Bearbeitung abgeschlossen ist, auf [Anwenden ( Amenden )] klicken, um die Änderungen zu übernehmen und den Browser zu verlassen. Stellen Sie nach einer gewissen Zeit erneut eine Verbindung mit der geänderten IP her.

# Port

- Wählen Sie die Registerkarte <Network ( )> aus dem Setup-Menü.
- 2. Klicken Sie auf <Port> aus.
- Machen Sie nach Bedarf Ihre Eingaben im Port-Menü.
  - Bei der Porteinstellung können Portnummern, wie 0~1023, 3702 oder 49152 nicht verwendet werden.

| OPPLICATIONS LANSING MEMORY                                                     |                                                                                                    |
|---------------------------------------------------------------------------------|----------------------------------------------------------------------------------------------------|
| Emailante & Papers                                                              | 0                                                                                                    |
| @ Markado *                                                                     |                                                                                                    |
| unana<br>unana<br>un<br>un<br>un<br>un<br>un                                    | enit men<br>Instand<br>Exit Man<br>Exit Man<br>Exit |
| NU 20<br>Call<br>call<br>call cannot be a bit one<br>of or constants<br>because |                                                                                                    |
| 8 ·                                                                             |                                                                                                    |

- HTTP Port : Der HTTP-Port, mit dem über den Webbrowser auf die Kamera zugegriffen wird. Die Standardeinstellung ist 80 (TCP).
  - Die Einstellung des HTTP-Ports auf 65535 ist aufgrund der Sicherheitsrichtlinie f
    ür Safari und Google Chrome nicht erlaubt.
- Geräteport : Legen Sie einen Port fest, der zur Übertragung von Videosignalen mit Hilfe der Samsung-Protokolle verwendet wird.
- RTSP Port : Wird verwendet, um Videos im RTSP-Modus zu übertragen; die Standardeinstellung ist 554.
- Web streaming Port : Wird verwendet, um Videos zum Web Viewer zu übertragen; die Standardeinstellung ist 4520.
- Silverlight policy Port : Silverlight dient zur Genehmigung des Zugriffs auf ein Netzwerk; die Voreinstellung ist 943.

Wenn der HTTP-Port geändert wurde, wird der Browser verlassen. Anschließend muss die Adresse den neu zugewiesenen HTTP-Port gefolgt von der IP-Adresse enthalten. Beisp: IP-Adresse 192.168.1.100, HTTP-Port : 8080 → http://192.168.1.100:8080 (Wenn der HTTP-Port auf 80 eingestellt ist, muss keine Portnummer angegeben werden.)

- Der Portbereich f
  ür das Web Streaming liegt zwischen 4502 und 4534. Wenn der Port des Ger
  äts sich in diesem Bereich befindet, sollte der Web Streaming Port auf den gleichen Port eingestellt werden, wie der Port des Ger
  äts.
- Der Web Streaming/Silverlight Policy Server Port einer Kamera kann nicht geändert werden.
- 4. Klicken Sie auf [Anwenden ( Anwenden )], wenn Sie die Einstellungen vorgenommen haben.

# SETUP-BILDSCHIRM

# DDNS

DDNS steht für "Dynamic Domain Name Service". Dieser Service konvertiert die IP-Adresse einer Kamera in einen allgemeinen Hostnamen, damit der Benutzer sich besser daran erinnern kann.

- 1. Wählen Sie die Registerkarte <Network ( )> aus dem Setup-Menü
- Klicken Sie auf < DDNS>.
- Wählen Sie als Verbindungstyp <DDNS> aus.
- Geben Sie entsprechend des ausgewählten Typs die DDNS-Angaben ein.
  - Samsung DynDNS : Wählen Sie diese Option, wenn Sie den von Samsung

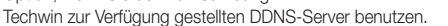

- Produkt-ID : Geben Sie die im Samsung DDNS Dienst registrierte Produkt-ID ein.
- Quick connect : Stellt die Portweiterleitung automatisch ein, wenn ein Router mit UPnP (Universal Plug and Play) verwendet wird.

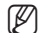

- UPnP-Funktion zu verwenden, drücken Sie auf schnelle Verbindung, dann gehen Sie zum Hub-Menü und aktivieren Sie den Anschluss für die Weiterleitung an Ihren Hub. Für mehr Informationen dazu, wie man ein Port für die Weiterleitung an Ihr Hub einstellt, wenden Sie sich auf "Portbereichweiterleitung Konfigurieren (Port Mapping)". (Seite 34)
- Öffentliche DynDNS : Wählen Sie einer der verfügbaren Öffentlichen DDNS-Server aus, wenn Sie einen Öffentlichen DDNS-Server benutzen.
  - Service : Wählen Sie den gewünschten Server für den DDNS-Service aus.
  - Hostname : Geben Sie den Hostnamen ein, der auf dem DDNS-Server reaistriert ist.
  - Benutzername : Geben Sie einen Benutzernamen für den DDNS-Service ein.
  - Kennwort : Geben Sie das Kennwort f
    ür den DDNS-Service ein.
- 5. Klicken Sie auf [Anwenden ( Anwenden )], wenn Sie die Einstellungen vorgenommen haben.

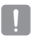

- DDNS kann nur dann verwendet werden, wenn Sie an einen externen Internetanschluss verbunden sind.
- Wenn <Quick connect>, eingestellt wurde, wählen Sie den Samsung DDNS Service aus.

# Registrierung unter DDNS vornehmen

#### Ihr Produkt unter Samsung DDNS registrieren

 Besuchen Sie die Webseite von iPOLiS (www.samsungipolis.com) und melden Sie sich mit einem gültigen Benutzerkonto an.

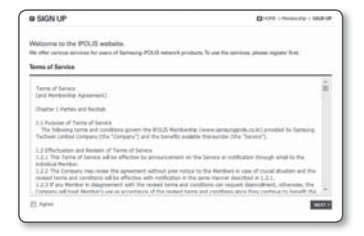

 Wählen Sie aus der oberen Menüleiste <DDNS SERVICE>-<MY DDNS>.

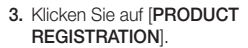

- 4. Die Produkt-ID eingeben.
  - Es muss gepr
    üft werden, ob die von Ihnen eingegebene ID bereits vorhanden ist.
- 5. Wählen Sie eine <CLASSIFICATION> und geben Sie die <MODEL NUMBER> an.
- Wenn nötig, geben Sie den Standort des Produktes und eine Beschreibung an.
- Klicken Sie auf [REGISTRATION]. Das Produkt wird zu der Produktliste hinzugefügt, die Sie überprüfen können.

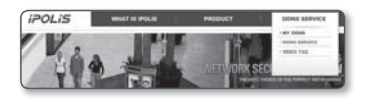

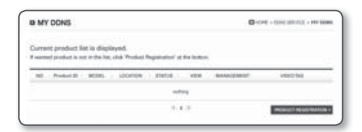

| gister a new IPC     | US product and manage your videos in real                                                                                                    | time. |  |
|----------------------|----------------------------------------------------------------------------------------------------|-------|--|
| kendatory internatio | a construction and a second second                                                                                                    |       |  |
| PRODUCT ID -         | Couple and Posting 8 of 4 is 30 characteries in longify comparing toback A-8 systems 8.6     So and a 2006 services. The synchron of the metric data can be to benefited in the product of part product parallel. So system caller to the product of parallel systems of the first first parallel systems of the system caller to the product of parallel systems of the system caller to the product of parallel systems of the system caller to the product of parallel systems of the system caller to the product of parallel systems of the system caller to the product of parallel systems of the system caller to the product of parallel systems of the systems of the system caller to the product of parallel systems of the system caller to the system caller to the system |       |  |
|                      | http://www.samourgipolis.com/                                                                                                    |       |  |
| CLASSIFICATION *     | Change - M                                                                                                    |       |  |
| -                    | - Channe - M                                                                                                    |       |  |
| LICANON              | Descence de laurie la telaf de system la constit     Designete de technication la color el aplatei la                                                                                                    | -     |  |
| 100007104            | Decades product for management potents                                                                                                    |       |  |

#### Über das Kamera-Setup eine Verbindung zu Samsung DDNS herstellen

- Stellen Sie im DDNS-Setup <DDNS> auf <Samsung DynDNS>.
- Den < Produkt-ID > eingeben, der bei der Registrierung des Produkts auf der DDNS-Seite festgelegt wurde.
- Klicken Sie auf [Anwenden ( Meenden )]. Wenn die Verbindung erfolgreich hergestellt wurde, erscheint die Nachricht <(Success)> auf dem Bildschirm.

| B Ant               |                                                                                                    |             |
|---------------------|----------------------------------------------------------------------------------------------------|-------------|
| Samoung DynOMS      |                                                                                                    |             |
|                     |                                                                                                    |             |
|                     |                                                                                                    |             |
|                     |                                                                                                    |             |
| Offeetliche Dyalles |                                                                                                    |             |
|                     | Sector Restored Sector Sector |             |
|                     |                                                                                                    |             |
|                     |                                                                                                    |             |
| Kement              | 1                                                                                                    |             |
|                     |                                                                                                    |             |
|                     |                                                                                                    |             |
|                     |                                                                                                    | Annertheast |

#### Öffentliches DDNS in Kameraeinstellungen Konfigurieren

- Öffnen Sie die Seite der DDNS-Einstellungen und wählen Sie <Öffentliche DynDNS> für <DDNS> aus.
- 2. Geben Sie der entsprechenden Hostname der Seite, das Benutzerkennwort und Passwort ein.
- Klicken Sie auf die Taste [Anwenden ( Aurona )]. Wenn die Verbindung ordnungsgemäß hergestellt wird, erscheint <(Success)>.
- 4. Klicken Sie auf [Anwenden ( Knewden )], wenn Sie die Einstellungen vorgenommen haben.
- Ø
- Um den DDNS-Dienst richtig nutzen zu können, ist ein DDNS-Setup und die Einrichtung der Portweiterleitung des Routers erforderlich.
   Für die Portweiterleitung bitte unter "Portbereichweiterleitung Konfigurieren (Port Mapping)". (Seite 34)

# IP-Entstörung

Sie können eine Liste von IPs erstellen, denen der Zugang erlaubt oder verweigert wird.

- Wählen Sie die Registerkarte <Network ( )> aus dem Setup-Menü.
- 2. Klicken Sie auf <IP-Entstörung>.
- 3. Wählen Sie <Filterung-Typ>.
  - Abgelehnt : Wenn Sie diese Option wählen, wird den IP-Adressen, die dieser Filterliste hinzugefügt wurden, der Zugang verweigert.

| PARTICULAR CANESA ADDRESS |                       |
|---------------------------|-----------------------|
| Umana C. rates            | 0                     |
| @ Noraket: *              | مسمو سيمو             |
| • •                       | -                     |
| 1                         | Second P And American |
| 2                         | ÷:                    |
| Ξ                         | Annaly 2 and Samuel   |
|                           | l anna l              |
| a ·                       |                       |
| 0                         |                       |

- Zulassen : Wenn Sie diese Option wählen, wird nur den IP-Adressen, die dieser Filterliste hinzugefügt wurden, der Zugang erlaubt.
- 4. Klicken Sie auf die [Hinzufügen ( Hinzufügen )] Schaltfläche. Die IP-Liste wird erstellt.
- 5. Geben Sie die IP-Adresse ein, für die Sie den Zugriff gewähren oder verbieten wollen.

Wenn Sie eine IP-Adresse und einen Präfix eingeben, erscheint die Liste der verfügbaren IP-Adressen in der rechten Filterbereichspalte.

- Wenn f
  ür die IP-Filterung <Zulassen> und f
  ür <IPv6 Setup> unter <Schnittstelle>auf Verwendung> gestellt wurde, m
  üssen die IPv4 und IPv& Adressen des gerade konfigurierten Computers zugewiesen werden.
  - Die IP-Adresse des f
    ür die Einrichtung verwendeten Computers darf nicht zu der <Abgelehnt> Liste hinzugef
    ügt werden, sondern muss zur <Zulassen> Liste hinzugef
    ügt werden.
  - Auf die IP-Adresse kann nur durch das Aktivieren von < Verwendung> zugegriffen werden.
- 6. Die zu löschende IP-Adresse aus der Liste auswählen. Klicken Sie auf die [Löschen ( Löschen )] Schaltfläche.
- 7. Klicken Sie auf [Anwenden ( Knownden )], wenn Sie die Einstellungen vorgenommen haben.

ſØ
## SSL

Sie können ein sicheres Verbindungssystem oder ein öffentliches Zertifikat zu diesem Zweck auswählen.

- Wählen Sie die Registerkarte <Network ( )> aus dem Setup-Menü.
- 2. Klicken Sie auf <SSL>.
- **3.** Wählen Sie ein sicheres Verbindungssystem aus.
  - Um über den HTTPS-Modus auf eine Kamera zuzugreifen, müssen Sie die IP-Adresse wie folgt eingeben: https://<Kamera\_IP>.
     Wenn im Internet Explorer die Konfiguration

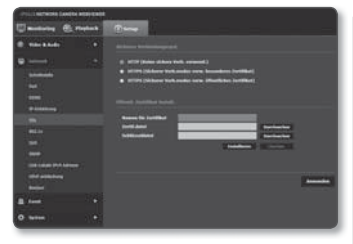

der Web Viewer Einstellungen im HTTPS-Modus fehlgeschlagen ist, könne die Internetoptionen wie folgt eingestellt werden: </br/>
Menü  $\rightarrow$  Extras  $\rightarrow$  Internetoptionen  $\rightarrow$  Erweitert  $\rightarrow$  Sicherheit  $\rightarrow$  Markierung bei TLS 1.0 löschen und bei TLS 1.1, TLS 1.2 setzen>

 Suchen Sie nach einem öffentlichen Zertifikat, das Sie auf Ihrer Kamera installieren möchten.

Sie müssen einen Zertifikatnamen (dieser kann beliebig vom Benutzer gewählt werden), eine Zertifikatsdatei der Zertifikatsstelle und eine Schlüsseldatei angeben, um das Zertifikat auf der Kamera zu installieren.

- Die Option <HTTPS (Sicherer Verb.modus verw. öffentliches Zertifikat)> ist nur aktiv, wenn ein öffentliches Zertifikat installiert wurde.
- 5. Klicken Sie auf [Anwenden ( Keenden )], wenn Sie die Einstellungen vorgenommen haben.

#### Einlegen des Zertifikats

- 1. Zertifikatname eingeben.
- W\"ahlen Sie die Zertifikatdatei die installiert werden soll und die Zertifikatschl\"ussel aus, und klicken Sie auf die Taste [Installieren ( Installieren )] button.

#### Das Zertifikat Löschen

- 1. Klicken Sie auf die Taste [Löschen ( Löschen )] Schaltfläche.
- Um ein öffentliches Zertifikat zu löschen, muss auf den Netzwerk Video Decoder im </HTTP (Keine sichere Verb. verwend.)> oder </HTTPS (Sicherer Verb.modus verw. besonderes Zertifikat)> Modus zugegriffen werden.

#### 802.1x

Bei dem Verbindungsaufbau mit einem Netzwerk kann festgelegt werden, ob das 802.1x Protokoll verwendet werden soll und anschließend das Zertifikat installiert werden.

- Wählen Sie die Registerkarte <Network ( )> aus dem Setup-Menü.
- 2. Klicken Sie auf <802.1x>.
- 3. <IEEE 802.1x einstellung(EAPOL mit EAP-TLS verwenden)> einstellen.
  - IEEE 802.1x aktivieren : Die Verwendung des 802.1x Protokolls einstellen
  - EAPOL version : Version 1 oder 2 auswählen.

| Contraction from the second second                                                                                                    |                |                                                                                                    |                                                                                                    |
|----------------------------------------------------------------------------------------------------|----------------|----------------------------------------------------------------------------------------------------|----------------------------------------------------------------------------------------------------|
| Umana & raphan                                                                                                    | 0              |                                                                                                    |                                                                                                    |
| @ Noraka +                                                                                                    |                |                                                                                                    |                                                                                                    |
| • • • • • • • • • • • • • • • • • • •                                                                                                    |                |                                                                                                    |                                                                                                    |
| and a second                                                                                                    |                |                                                                                                    |                                                                                                    |
|                                                                                                    |                |                                                                                                    |                                                                                                    |
|                                                                                                    |                |                                                                                                    |                                                                                                    |
| A CONTRACTOR OF A CONTRACTOR OF A CONTRACTOR O |                |                                                                                                    |                                                                                                    |
|                                                                                                    |                | -                                                                                                    | marked 1                                                                                                    |
|                                                                                                    |                | And an average of the second second s |                                                                                                    |
|                                                                                                    | Bandinese (The | and the second division of the second division of the second divisio |                                                                                                    |
| and entering                                                                                                    |                | And a second second second second second second second second second second second second second second second                                                                                                    |                                                                                                    |
|                                                                                                    |                | And and Address of the Owner, where the Owner, where the  | and the second second se |
| B. 1000                                                                                                    |                |                                                                                                    |                                                                                                    |
| 0 mm +                                                                                                    |                |                                                                                                    | Country of                                                                                                    |
|                                                                                                    |                |                                                                                                    | The second second second second second second second second second second second second second second second se                                                                                                    |

- ID : Geben Sie die Zertifikat-ID des Clients ein.
- Kennwort : Geben Sie den privaten Schlüssel des Clients ein. Wenn die Datei mit dem Schlüssel nicht verschlüsselt ist, muss er nicht eingegeben werden.
- !

Wenn das angeschlossene Netzwerkgerät das 802. 1x Protokoll nicht unterstützt, funktioniert das Protokoll nicht einwandfrei, selbst wenn sie es eingestellt haben.

- 4. Installieren/Entfernen von Zertifikaten.
  - CA Zertifikate : Wählen Sie ein öffentliches Zertifikat, das einen öffentlichen Schlüssel enthält.
  - Kundenzertifikat : W\u00e4hlen Sie ein \u00f6ffentliches Zertifikat, das einen Client Zertifikat Schl\u00fcssel enth\u00e4lt.
  - Privater Kundenschlüssel : Wählen Sie ein öffentliches Zertifikat, das den Privaten Client Schlüssel enthält.
- 5. Klicken Sie auf [Anwenden ( Invention )], wenn Sie die Einstellungen vorgenommen haben.

#### Installieren/Löschen der 802.1x Zertifikate

- Die [Durchsucher ( Durchsucher )] Tasten f
  ür jede Position dr
  ücken und das zu installierende Zertifikat ausw
  ählen.
- Wenn kein Zertifikat installiert ist, erscheint die Meldung "Nicht verfügbar" neben der ausgewählten Position.
- 3. Die [Installieren ( Installieren )] Taste neben der Information "Installiert" drücken.
- 4. Die [Löschen ( Löschen )] Taste drücken, um das Zertifikat zu löschen.

# QoS

Es kann die Priorität festgelegt werden, um eine stabile Übertragungsgeschwindigkeit für eine bestimmte IP zu sichern.

- Wählen Sie die Registerkarte <Network ( )> aus dem Setup-Menü.
- 2. Klicken Sie auf <QoS>.
- Klicken Sie auf die [Hinzufügen ( Hinzufügen )] Schaltfläche. Die IP-Liste wird erstellt.
- Geben Sie eine IP-Adresse ein, der QoS zugeordnet werden soll.
  - Der voreingestellte Präfix f
    ür IPv4 lautet 32;
     F
    ür DSCP ist die Voreinstellung 63.

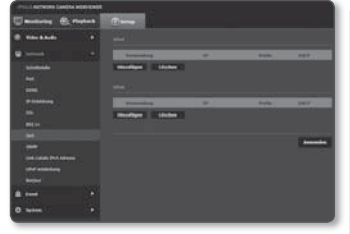

- Nur die IP-Adressen, die auf
- 5. Die zu löschende IP-Adresse aus der Liste auswählen. Klicken Sie auf die [Löschen ( Töschen )] Schaltfläche.
- 6. Klicken Sie auf [Anwenden ( Immunder )], wenn Sie die Einstellungen vorgenommen haben.

#### SNMP

V

Mit Hilfe des SNMP Protokolls kann der System- oder Netzwerk Administrator die Netzwerkgeräte aus der Ferne überwachen und die Umgebungseinstellungen konfigurieren.

- Wählen Sie die Registerkarte <Network ( )> aus dem Setup-Menü.
- 2. Klicken Sie auf <SNMP>.
- 3. Das <SNMP> festlegen.
  - SNMP v1 aktivieren : SNMP Version 1 ist aktiviert.
  - SNMP v2c aktivieren : SNMP Version 2 ist aktiviert.
    - Lesen Gruppe : Den Namen der Read Community die auf die SNMP Informationen zugreifen kann. Der voreingestellte Name lautet <public>.
    - Schreiben Gruppe : Den Namen der Write Community die auf die SNMP Informationen zugreifen kann. Der voreingestellte Name lautet

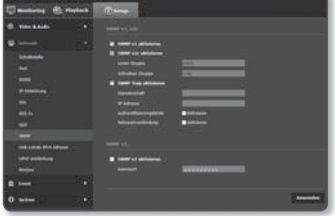

# <u>setup-bildschirm</u>

- SNMP Trap aktivieren: SNMP Trap wird verwendet, um wichtige Ereignisse und Bedingungen an den Admin System zu senden.
  - Gemeinschaft: Den Namen der Trap Community eingeben, um Nachrichten zu empfangen.
  - IP-Adresse: Die IP-Adresse eingeben, an die die Nachrichten gesendet werden.
  - Authentifizierungsfehler: Gibt an, ob ein Ereignis generiert werden soll, wenn die Community-Information ungültig ist.
  - Netzwerkverbindung: Gibt an, ob ein Ereignis generiert werden soll, nachdem die Netzwerkunterbrechung wieder hergestellt ist.
- SNMP v3 aktivieren: SNMP Version 3 ist aktiviert.
  - Kennwort: Das Standard Passwort f
    ür SNMP Version 3 festlegen. Das voreingestellte Passwort lautet <a characteristication and the standard standard stan
    - Das voreingestellte Passwort kann einem Hacker angriff ausgesetzt sein. Es wird daher empfohlen, das Passwort nach der Installation zu ändern.
       Beachten Sie, dass für die Sicherheit und andere durch ein unverändertes Passwort verursachte Probleme der Benutzer die Verantwortung trägt.
    - Das Passwort sollte wenigstens 8 und nicht mehr als 16 Zeichen haben.
- 4. Klicken Sie auf [Anwenden ( Anwenden )], wenn Sie die Einstellungen vorgenommen haben.
  - SNMP v3 kann nur dann eingestellt werden, wenn der sichere Datenübertragungsmodus HTTPS eingestellt ist.

Schlagen Sie unter "SSL" nach. (Seite 73)

#### Link- Lokale IPv4 Adresse

Es kann eine zusätzliche IP-Adresse zugeordnet werden, um von dem Link-Lokale-Netzwerk Zugriff auf die Kamera zu erhalten.

- Wählen Sie die Registerkarte <Network ( )> aus dem Setup-Menü.
- Klicken Sie auf <Link- Lokale IPv4 Adresse>.
- 3. <Link- Lokale IPv4 Adresse> einstellen.
  - Autom. konfigurieren: Gibt Befähigen oder Deaktivieren für die Link-Lokale IPv4-Adresse an.
  - IP-Adresse: Die zugeordnete IP-Adresse anzeigen.

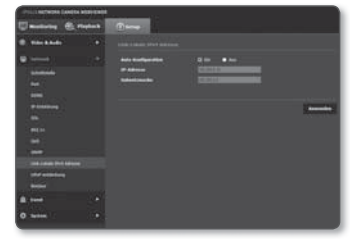

- Subnetzmaske: Die Subnetzmaske des zugeordneten IP anzeigen.
- 4. Klicken Sie auf [Anwenden ( Anwenden )], wenn Sie die Einstellungen vorgenommen haben.

# UPnP entdeckung

Kameras können, zur Unterstützung des UPnP-Protokolls, automatisch im Kunden- und Betriebssystem gesucht werden.

- 1. Wählen Sie die Registerkarte <Network ( )> aus dem Setup-Menü.
- Klicken Sie auf < UPnP entdeckung>.
- <UPnP entdeckung> einstellen.
  - UPnP entdeckung: Gibt Befähigen oder Deaktivieren für UPnP-Ermittlung an.
  - Freundlicher name: Den Kameranamen anzeigen. Der Anzeigename wird im Format von SAMSUNG-<Modellname>-<MAC-

Adresse> angezeigt.

 Beim Windows-Betriebssystem, das grundsätzlich UPnP unterstützt, werden die Kameras, die mit dem Netzwerk verbunden sind, angezeigt.

4. Klicken Sie auf [Anwenden ( Anwenden )], wenn Sie die Einstellungen vorgenommen haben.

#### Bonjour

ſ

Ø

Kameras können, zur Unterstützung des Bonjour-Protokolls, im Kunden- und Betriebssystem automatisch gesucht werden.

- 1. Wählen Sie die Registerkarte <Network ( )> aus dem Setup-Menü
- 2. Klicken Sie auf <Boniour>.
- <Boniour> einstellen.
  - Boniour: Gibt Aktivieren oder Deaktivieren für Bonjour an.
  - Freundlicher name: Den Kameranamen anzeigen. Der Anzeigename wird im Format von SAMSUNG-<Modellname>-<MAC-Adresse> angezeigt.

4. Klicken Sie auf [Anwenden ( Anwenden )], wenn Sie die Einstellungen vorgenommen haben.

Beim Mac-Betriebsystem, das Bonjour standardmäßig unterstützt, werden die verbundenen Kameras automatisch in dem Bonjour-Lesezeichen des Safari Webbrowsers angezeigt. Wird das Bonjour-Lesezeichen nicht angezeigt, dann prüfen Sie die Lesezeicheneinstellungen in dem "Präferenz" Menü

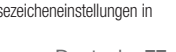

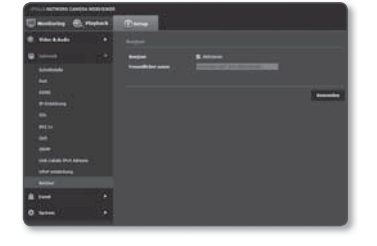

# EREIGNISS-SETUP

### FTP / E-mail

Bei Eintritt eines Ereignisses, kann der FTP/E-Mail-Server so eingestellt werden, das ein von Ihrer Kamera aufgezeichnetes Bild zum Versand kommt.

- 1. Wählen Sie die Registerkarte <Event ( )> aus dem Setup-Menü.
- 2. Klicken Sie auf <FTP / E-mail>.
- Wählen Sie <FTP-Konfiguration> oder <E-mail-Konfiguration> und geben/ löschen Sie einen gewünschten Wert ein.
  - FTP-Konfiguration
    - Serveradresse : Um ein Ereignisbild zu senden, geben Sie die IP-Adresse des FTP-Servers ein.
    - ID : Geben Sie die Benutzer-ID ein, mit der Sie sich auf dem FTP-Server anmelden werden.
    - Kennwort : Geben Sie ein Benutzerkennwort ein, um sich beim FTP-Server anzumelden.

| And in case of the local division of the local division of the loc | 21                     |                                                                                                    |
|----------------------------------------------------------------------------------------------------|------------------------|----------------------------------------------------------------------------------------------------|
| COLLEGE AND A LANGE AND A                                                                                                    |                        |                                                                                                    |
| Emailarite @ Papara                                                                                                    | 0                      |                                                                                                    |
| @ maranan *                                                                                                    |                        |                                                                                                    |
|                                                                                                    |                        |                                                                                                    |
| A (m) *                                                                                                    | 1                      | 30                                                                                                    |
|                                                                                                    | Secondary Southeast    | 10                                                                                                    |
|                                                                                                    |                        | 0 m                                                                                                    |
| 0 mm +                                                                                                    |                        |                                                                                                    |
|                                                                                                    |                        | (                                                                                                    |
|                                                                                                    |                        |                                                                                                    |
|                                                                                                    |                        |                                                                                                    |
|                                                                                                    | CONTRACTOR AND ADDRESS | 1000 C                                                                                                    |
|                                                                                                    |                        |                                                                                                    |
|                                                                                                    |                        |                                                                                                    |
|                                                                                                    |                        | 1                                                                                                    |
|                                                                                                    |                        | <u>a.</u>                                                                                                    |
|                                                                                                    | 11000                  | 3 <b></b>                                                                                                    |
|                                                                                                    | 1000                   | 13                                                                                                    |
|                                                                                                    | 1000                   |                                                                                                    |
|                                                                                                    |                        |                                                                                                    |
|                                                                                                    |                        |                                                                                                    |
|                                                                                                    |                        |                                                                                                    |
|                                                                                                    |                        | The second second second second second second second second second second second second second second second s |
|                                                                                                    |                        | Barancost                                                                                                    |

- Verzeichnis Hochladen : Um ein Ereignisbild zu senden, ist der FTP Kontopfad einzustellen.
- Port : Standardmäßig wird für den FTP-Server Port 21 verwendet; Sie können die Portnummer jedoch den FTP-Servereinstellungen entsprechend ändern.
- Passivmodus : W\u00e4hlen Sie < Ein>, wenn aufgrund der Firewall- oder FTP-Servereinstellungen eine Verbindung mit Passivmodus erforderlich ist.

- E-mail-Konfiguration
  - Serveradresse : Um ein Ereignisbild zu senden, ist die IP-Adresse des E-Mail-Servers einzugeben.
  - Verwendung Authentifizierung : Wählen ob die Berechtigung benutzt werden soll.
  - SSL Verwendung : Legen Sie die Verwendung von SSL fest.
  - ID : Geben Sie den Benutzernamen zur Anmeldung auf dem E-Mail-Server ein.
  - Kennwort : Geben Sie das Benutzerkennwort ein, um sich beim E-Mail-Server anzumelden.
  - Port : Standardmäßig wird f
    ür den E-Mail-Server Port 25 verwendet; Sie k
    önnen die Portnummer jedoch den E-Mail-Servereinstellungen entsprechend 
    ändern.
  - Empfänger : Geben Sie die E-Mail-Adresse des Empfängers ein.
  - Absender : Geben Sie die E-Mail-Adresse des Absenders ein. Wenn Sie eine falsche Absenderadresse eingeben, wird die E-Mail vom E-Mail-Server eventuell als SPAM eingestuft und nicht verschickt.
  - Betreff : Geben Sie einen Betreff für Ihre E-Mail ein.
  - Textfeld : Geben Sie den Text Ihrer Nachricht ein. Ereignisbild an Ihre E-Mail hängen.
- 4. Klicken Sie auf [Anwenden ( Anwenden )], wenn Sie die Einstellungen vorgenommen haben.

## Speicherkapazität

Es kann eingestellt werden, ob eine Micro SD-Speicherkarte für die Aufnahme verwendet werden soll und es können die Größe der gespeicherten Daten geprüft die Micro SD-Speicherkarte formatiert sowie die Aufnahmebedingungen festgelegt werden.

- 1. Wählen Sie die Registerkarte < Event ( )> aus dem Setup-Menü.
- 2. Klicken Sie auf <Speicherkapazität>.

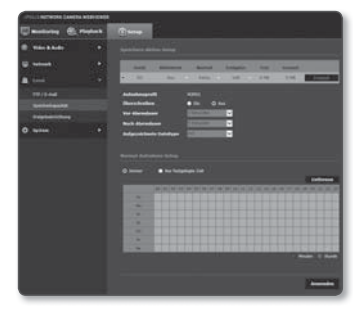

#### Auf die Micro SD-Speicherkarte aufnehmen

- 1. Prüfen Sie die <Frei> und die <Gesamt> der Speicherkarte.
- Wenn genügend freier Speicherplatz zur Verfügung steht, stellen Sie für dieses Gerät <Ein> ein.

Wenn dies nicht der Fall ist, die gespeicherten Daten überprüfen und falls diese unwichtig sind, auf <**Format**> klicken, um die Micro SD-Speicherkarte zu formatieren.

- Einige Bilder können übersprungen werden, wenn die microSD-Karte mit einer geringeren Geschwindigkeit arbeitet, als empfohlen wird.
   Lesen Sie für weitere Einzelheiten die "Micro SD/SDHC/SDXC Speicherkarte-Spezifikationsempfehlungen". (Seite 10)
- Bei Micro SD-Speicherkarten mit hoher Speicherkapazität dauert die Formatierung entsprechend länger.
- Der Datenverkehr nimmt zu, wenn die Kamera auf eine höhere Auflösung, eine höhere Bitrate und/ oder eine höhere Bildfrequenz eingestellt ist.
   Wenn der Datenverkehr zu hoch ist, könnten einige Bilder übersprungen werden, auch wenn sie in einem vollständigen Frame gespeichert sind.
- 3. Legen Sie die Speicheraktion fest.
  - Aufnahmeprofil : Zeigt den Codec des Aufnahmeprofils an.
  - Überschreiben : Wenn die Micro SD-Speicherkarte voll ist, werden die alten Daten gelöscht und durch neue ersetzt.
  - Vor-Alarmdauer : Wählen Sie einen Zeitpunkt vor dem Alarmauftritt aus; alle Bilder, die von diesem Zeitpunkt an aufgenommen wurden, werden übertragen. Sie können bis 5 Sekunden vor dem Einsetzen des Alarms auswählen.
  - Nach-Alarmdauer : Wählen Sie einen Zeitpunkt nach dem Alarmauftritt aus; alle Bilder, die bis zu diesem Zeitpunkt aufgenommen wurden, werden übertragen. Sie können bis 120 Sekunden nach dem Einsetzen des Alarms auswählen.
  - Aufgezichnete Dateitype : Gibt das Dateiformat der aufgenommenen Bilder an.
    - STW : Dies ist das spezifische Dateiformat von Samsung Techwin.
    - AVI : Es ist das konventionelle AVI-Format.
- 4. Legen Sie die <Normal Aufnahme Setup> fest.
  - Immer : Speichert die aufgezeichneten Videos immer auf der Micro SD-Speicherkarte.

Wenn Immer eingestellt ist, kann die Aktivierungszeit nicht geändert werden.

- Nur festgelegte Zeit : Führt die Aufnahme zur festgelegten Zeit am festgelegten Wochentag durch.
- [Entfernen ( Entfernen )] : Setzt alle Einstellungen zurück.
- 5. Klicken Sie auf [Anwenden ( Anwenden )], wenn Sie die Einstellungen vorgenommen haben.

# SETUP-BILDSCHIRM

## Zeitplan

Es kann eingestellt werden, die Videodaten in bestimmten Intervallen zu speichern, unabhängig davon ob ein Ereignis eingetreten ist.

- 1. Wählen Sie die Registerkarte < Event ( 의 )> aus dem Setup- Menü.
- Klicken Sie auf < Ereigniseinrichtung>.
- 3. Wählen Sie <Zeitplan> unter <Ereignis Aktion Setup> aus.
- 4. Entscheiden Sie, ob Sie die Option auf <Aktiviern> einstellen möchten oder nicht
- Legen Sie das < Übertragungsintervall> fest.
- Legen Sie die < Aktivierungszeit> fest.
  - Immer : Das führt immer die folgenden Schritte aus.

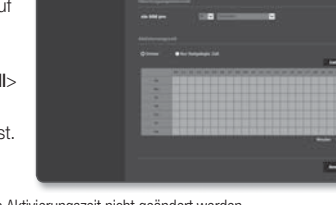

- Wenn < Immer> eingestellt ist, kann die Aktivierungszeit nicht geändert werden.
- Nur festgelegte Zeit : Der Vorgang wird periodisch zum eingestellten Tag/Zeit ausgeführt.
- [Entfernen ( Entfernen )] : Setzt alle Einstellungen zurück.
- Minute · Finen Bereich in Aktivierungszeit anklicken und die Zeit nach Minuten einstellen.
- Stunde : Die Maus bei Aktivierungszeit ziehen und die Zeit nach Stunden einstellen

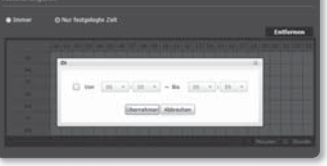

- Der Wert der Transferinterval-Einstellung muss, damit die Bildübertragung erfolgreich ist, kleiner sein, als das voreingestellte Aktivierungsintervall.
- Betriebsbereitschaft einstellen.
  - FTP : Einstellen, ob zu einer bestimmten Zeit eine FTP Übertragung stattfinden soll.
- 8. Klicken Sie auf [Anwenden ( Anwenden )], wenn Sie die Einstellungen vorgenommen haben.

## Manipulation erkennung

Es kann eingestellt werden Manipulationsversuche und auslösende Ereignisse zu erkennen, wie plötzliche Änderung der Aufnahmerichtung der Kamera, blockiertes Objektiv und andere allgemeine Veränderungen am Videomotiv.

- Wählen Sie die Registerkarte < Event ( )> aus dem Setup- Menü.
- 2. Klicken Sie auf < Ereigniseinrichtung>.
- 3. Wählen Sie < Manipulation erkennug> unter < Ereignis Aktion Setup> aus.
- Entscheiden Sie, ob Sie die Option auf 
   Aktiviern> einstellen m
   öchten oder nicht.
- Stellen Sie die Empfindlichkeit der Manipulationserkennung ein. Je höher die Empfindlichkeit, desto geringere Manipulationsversuche werden erkannt.

| Constraint of reference of the second of the second o      |           |
|----------------------------------------------------------------------------------------------------|-----------|
| Constraint of the second second       |           |
| Post of an and a second second s      |           |
| Vertical Control of Control of Control       |           |
| A Indiana Control Control Contro Control Control Control Control Control Control Control Control       | Same (    |
| A second second se      |           |
| Annual Constant Constant       |           |
| Annumbry     Annumbry           |           |
|                                                                                                    |           |
| Annotational and a second and a second and a |           |
|                                                                                                    |           |
|                                                                                                    |           |
|                                                                                                    |           |
|                                                                                                    |           |
|                                                                                                    |           |
|                                                                                                    |           |
|                                                                                                    | Laborer . |
|                                                                                                    | TIT       |
|                                                                                                    |           |
|                                                                                                    |           |
|                                                                                                    |           |
|                                                                                                    | 1111      |
|                                                                                                    |           |
|                                                                                                    |           |
|                                                                                                    | -         |
|                                                                                                    |           |

- 6. Legen Sie die <Aktivierungszeit> fest.
  - Immer : Überprüfen Sie immer, wenn ein Alarmsignal auftritt. Bei Eintreten eines Alarmzustands wird es im Betriebsmodus aktiviert.

  - [Entfernen ( Entfernen )] : Gewählte Zeiten deaktivieren.
- 7. Vorgang einstellen, der bei einem Ereignis ausgeführt werden soll.
  - FTP : Angeben, ob bei einem Ereignis eine FTP Übertragung stattfinden soll.
  - E-mail : Angeben, ob bei einem Ereignis eine E-Mail-Übertragung stattfinden soll.
  - Speichern : Angeben, ob bei einem Ereignis die SD Speicherkarte gespeichert werden soll.
- 8. Klicken Sie auf [Anwenden ( Anwenden )], wenn Sie die Einstellungen vorgenommen haben.
- Die Manipulationserkennung kann in folgenden Fällen nicht störungsfrei funktionieren:
  - Bei eintönigen Hintergründen oder schwachen Lichtverhältnissen und während der Nacht kann die Erkennungsempfindlichkeit niedriger sein.
  - Starke Erschütterungen der Kamera oder eine drastische Helligkeitsänderung können als Manipulationsversuch interpretiert werden.
  - Das Erkennen eines Manipulationsversuchs kann eine gewisse Zeit in Anspruch nehmen (maximal 5 Sekunden).
  - Nachdem ein ein Manipulationsversuch erkannt wurde, f\u00e4hrt die Kamera f\u00fcr eine bestimmte Stabilisierungszeit mit dem normalen Betrieb fort (ca. 5 Sekunden), w\u00e4hrend der keine weitere Erkennung vorgenommen wird.

#### Bewegungserkennung

Bewegungserkennungsereignisse können so eingestellt werden, dass sie ein Ereignissignal auslösen.

- Wählen Sie die Registerkarte < Event ( )> aus dem Setup- Menü.
- 2. Klicken Sie auf < Ereigniseinrichtung>.
- Wählen Sie < Bewegungserkennung> unter < Ereignis Aktion Setup> aus.
- Entscheiden Sie, ob Sie die Option auf 
   Aktiviern> einstellen möchten oder nicht.
- Stellen Sie < Empfindlichkeit>, <Größe> und < Bereich> ein.
- Stellen Sie ein, ob < Erkennungsergebnis Einblendung > verwendet werden soll. Wenn eine Bewegung erkannt wird, wird deren Größe und Position durch ein Rechteck auf dem Bildschirm markiert.
  - Grün: Alle Ziele werden als Bewegungsereignis erkannt.
- 7. Legen Sie die Aktivierungszeit und Aktivierungsbedingung fest.
  - Weitere Informationen über
     <Aktivierungszeit> und <Aktion> finden Sie unter "Manipulation erkennung". (Seite 82)
- 8. Klicken Sie auf [Anwenden ( Anwenden )], wenn Sie die Einstellungen vorgenommen haben.

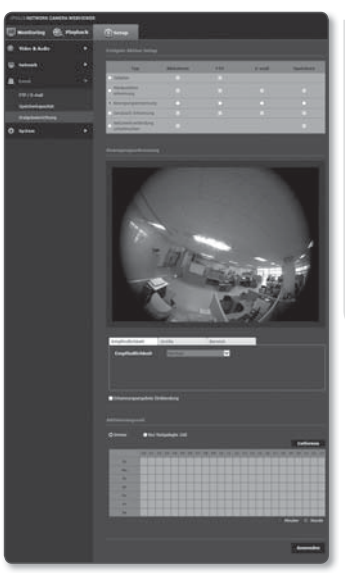

# <u>setup-bildschirm</u>

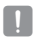

- Stellen Sie zuerst die minimale und maximale Bewegungsgröße ein, um den zu erkennenden Bewegungsbereich anzupassen.
- Die erkannte Größe eines Objekts kann aufgrund seiner Form von der tatsächlichen Größe abweichen.
- Bis zu 16 Objekte vom oberen Rand des Bildschirms können angezeigt werden.
- In den folgenden Fällen kann das effektive Funktionieren der Bewegungserkennung eingeschränkt werden oder zur falschen Erkennung führen.
  - Die Farbe oder Helligkeit des Objekts ist ähnlich zum Hintergrund.
  - Geringe Aktivitäten in der Nähe des Randbereichs des Sichtfelds der Kamera.
  - Es treten laufend mehrere zufällige Bewegungen aufgrund eines Szenenwechsels, schnelle Änderungen der Lichtverhältnisse oder andere Gründe auf.
  - Ein feststehendes Objekt bewegt sich laufend an der selben Stelle.
  - Bewegungen mit geringen Positionswechseln, wie das Annähern an die oder sich entfernen von der Kamera.
  - Das sich bewegende Objekt erscheint zu dicht an der Kamera.
  - Ein Objekt verbirgt andere Objekte hinter sich.
  - Zwei oder mehr Objekte überlappen oder ein Objekt teilt sich in mehrere Teile auf.
  - Das Objekt ist zu schnell (f
    ür eine korrekte Erkennung muss sich ein Objekt in den überlappenden Bereichen der aneinander angrenzenden Rahmen befinden).
  - Reflexionen / Unschärfe / Schatten aufgrund starken Lichteinfalls, wie direkte Sonneneinstrahlung, Beleuchtung oder Scheinwerfer.
  - Heftiger Regen, Schneefall, Wind oder bei Dämmerung / Halbdunkel.

#### Bewegungserkennung verwenden

Es werden Bewegungen erkannt, die alle unter Empfindlichkeit, Größe und Bereich festgelegten Bedingungen erfüllen.

- 1. Einen Bewegungserkennungsmodus auswählen.
- Wählen Sie die Karteikarte <Empfindlichkeit>, um eine Empfindlichkeitsstufe einzustellen. Sie können die Empfindlichkeit des Sensors so einstellen, dass Bewegungen im Hintergrund erkannt werden.
  - In Situationen, in den deutlich Objekte im Hintergrund erkannt werden, eine niedrige Empfindlichkeitsstufe einstellen. Im entgegengesetzten Fall, wenn Objekte schwer erkannt werden, wie bei schwachen Lichtverhältnissen, eine hohe Empfindlichkeitsstufe einstellen.
- Wählen Sie die Karteikarte < Größe>. Sie können die minimale/maximale Größe der zu erkennenden Bewegung festlegen.
  - Minimale Größe: Um die minimale Größe der zu erkennenden Bewegungen einzustellen,
     <Minimale Größe> auswählen und

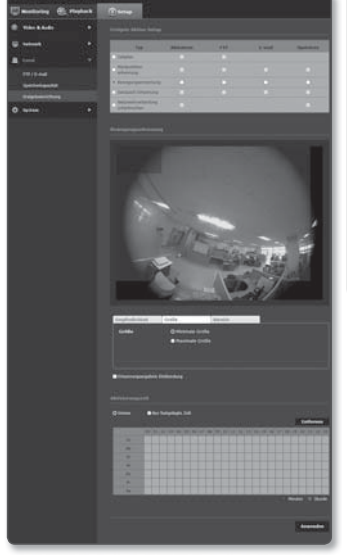

mit der Maus auf dem Bildschirm klicken und auf die gewünschte Größe ziehen.

- Maximale Größe: Um die maximale Größe der zu erkennenden Bewegungen einzustellen, <Maximale Größe> auswählen und mit der Maus auf dem Bildschirm klicken und auf die gewünschte Größe ziehen.
- Π
- Bewegungen, die kleiner oder größer als die Minimale oder Maximale Größe sind, werden nicht erkannt. Um eine falsche Erkennung zu verhindern, die durch starkes oder schwaches Rauschen verursacht werden kann, die maximale/maximale Größe der Bewegung entsprechend an Ihre Umgebung anpassen.

Beachten Sie bitte, dass die gleichen Bewegungen am gleichen Standort aufgrund der Erkennungsgröße unterschiedlich erkannt werden können; es wird empfohlen, die akzeptablen Abweichungen bei der Einstellung der minimalen/maximalen Erkennungsgrüße zu berücksichtigen.

# <u>setup-bildschirm</u>

- Wählen Sie die Karteikarte <Bereich>. Sie können einen Bereich auf dem Bildschirm auswählen, der von der Erkennung eingeschlossen oder ausgeschlossen werden soll. Es können bis zu 4 Bereiche definiert werden.
  - Erkennungsbereich: Schlie
    ßt den gesamten Bildschirm von der Erkennung aus und fügt einen festgelegten Bereich für die Bewegungserkennung fest. Mit Ihrer Maus 4 Eckpunkte in dem Bild wählen, um den Erkennungsbereich anzugeben.
  - Erkennungsfreier Bereich: Der gesamte Bildschirm wird von der Erkennung eingeschlossen und fügt einen Bereich hinzu, der von der Erkennung ausgeschlossen werden soll. Mit Ihrer Maus 4 Eckpunkte in dem Bild wählen, um den Nicht-Erkennungsbereich anzugeben.
- Um einen Bereich zu löschen, mit der rechten Maustaste auf den Bildschirm klicken, um das Popup Kontextmenü zu äftera Wählen bin Läschen und klie

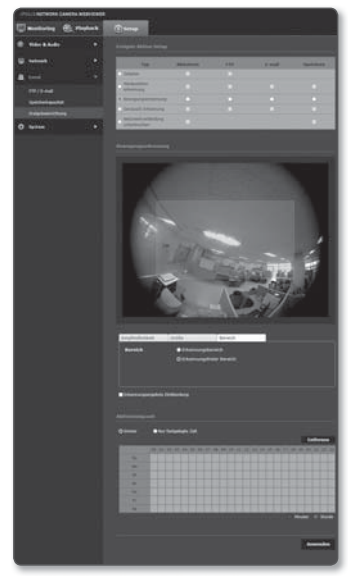

zu öffnen. Wählen Sie Löschen und klicken Sie auf [OK].

6. Klicken Sie auf [Anwenden ( Anwenden )], wenn Sie die Einstellungen vorgenommen haben.

## Geräusch Erkennung

Es kann eingestellt werden Geräusche oberhalb einer festgelegten Lautstärke zu erkennen und ein entsprechendes Ereignis auszulösen.

- Wählen Sie die Registerkarte < Event ( )> aus dem Setup- Menü.
- 2. Klicken Sie auf < Ereigniseinrichtung>.
- Wählen Sie <Geräusch Erkennung> unter <Ereignis Aktion Setup> aus.
- Entscheiden Sie, ob Sie die Option auf <Aktiviern> einstellen möchten oder nicht.
- Stellen Sie den Lautstärkepegel für die Audio Erkennung ein. Je niedriger der Pegel, desto kleinere Lautstärkeänderungen werden erkannt.
- Legen Sie die Aktivierungszeit und Aktivierungsbedingung fest.

(Ø

- Weitere Informationen über
   <Aktivierungszeit> und <Aktion> finden Sie unter "Manipulation erkennung". (Seite 82)
- Bit Start Start
   Bit Start Start

   Bit Start Start
   Bit Start Start

   Bit Start
   Bit Start Start

   Bit Start
   Bit Start Start

   Bit Start
   Bit Start Start

   Bit Start
   Bit Start Start

   Bit Start
   Bit Start Start

   Bit Start
   Bit Start Start

   Bit Start
   Bit Start Start

   Bit Start
   Bit Start Start

   Bit Start
   Bit Start Start

   Bit Start
   Bit Start Start

   Bit Start
   Bit Start Start

   Bit Start
   Bit Start Start

   Bit Start
   Bit Start Start

   Bit Start
   Bit Start Start

   Bit Start
   Bit Start Start

   Bit Start
   Bit Start Start

   Bit Start
   Bit Start Start

   Bit Start
   Bit Start Start

   Bit Start
   Bit Start Start

   Bit Start
   Bit Start Start

   Bit Start
   Bit Start Start

   Bit Start
   Bit Start Start

   Bit Start
   Bit Start

   Bit Start
   Bit Start

   Bit Start
   Bit Start

   Bit Start
   Bit Start

   Bit Start
   Bit Start

   Bit Start
   Bit Start

   Bit Start
   Bit Start
   </t
- 7. Klicken Sie auf [Anwenden ( Anwenden )], wenn Sie die Einstellungen vorgenommen haben.
  - Wählen Sie <Video & Audio> <Audio setup> und stellen Sie die richtige Lautstärke Ihres Mikrofons als Audioeingang ein, sodass die Audioerkennungsfunktion richtig funktionieren kann.
    - Wenn der erkannte Audiopegel zu niedrig ist, die Verstärkung des Audioeingangs unter <Audio Setup> auf einen höheren Pegel einstellen.
    - Die Audioerkennungsfunktion bei der Verbindung zu einem externen Audio-Eingangsgerät verwenden.

#### Netzwerkverbindung unterbrochen

Sie können Ereignisse eines nicht verbundenen Netzwerks empfangen und speichern.

- Wählen Sie die Registerkarte < Event (
  )> aus dem Setup- Menü.
- 2. Klicken Sie auf < Ereigniseinrichtung>.
- 3. Wählen Sie <Netzwerkverbindung unterbrochen> unter <Ereignis Aktion Setup> aus.
- Entscheiden Sie, ob Sie die Option auf < Aktiviern> einstellen möchten oder nicht.
- 5. Legen Sie die Aktivierungszeit und Aktivierungsbedingung fest.
  - Weitere Informationen über
     <Aktivierungszeit> und <Aktion> finden Sie unter "Manipulation erkennung". (Seite 82)
- 6. Klicken Sie auf [Anwenden ( Anwenden )], wenn Sie die Einstellungen vorgenommen haben.

| COLUMN TWO IS NOT |     |                                                                                                    |                |       |       |                     |
|-------------------|-----|----------------------------------------------------------------------------------------------------|----------------|-------|-------|---------------------|
| U                 | -   | () to a                                                                                                    |                |       |       |                     |
|                   |     |                                                                                                    |                |       |       |                     |
|                   |     | 1.0                                                                                                    | California (V. | 1/160 | a sea | Salars              |
|                   |     | - Search                                                                                                    |                |       |       |                     |
|                   |     | and so its second                                                                                                    |                |       |       |                     |
|                   |     | (Incomposition of the local division of the local division of the |                |       |       |                     |
|                   |     | Contract Services                                                                                                    |                |       |       |                     |
| 0 mm              | 100 | - anterior                                                                                                    |                |       |       |                     |
|                   |     |                                                                                                    |                |       |       |                     |
|                   |     |                                                                                                    | N. Constant    |       |       | The owner where the |
|                   |     | -                                                                                                    |                |       | _     |                     |
|                   |     |                                                                                                    |                |       |       |                     |
|                   |     |                                                                                                    |                |       |       |                     |
|                   |     | 1000                                                                                                    |                |       |       |                     |
|                   |     |                                                                                                    |                |       |       |                     |
|                   |     | 1.00                                                                                                    |                |       |       |                     |
|                   |     |                                                                                                    |                |       |       |                     |
|                   |     |                                                                                                    |                |       |       |                     |
|                   |     |                                                                                                    |                |       |       |                     |
|                   |     |                                                                                                    |                |       |       | terrate (           |

# SYSTEM-SETUP

#### Produktinformation

- Wählen Sie die Registerkarte < System
   <p>( ) aus dem Setup- Menü.
- 2. Klicken Sie auf < Produktinformation>.
- Überprüfen Sie die Kamerainformationen oder geben Sie Einzelheiten bezüglich Ihrer Netzwerkumgebung an.

|                                                             | (Darrow )                                            |
|-------------------------------------------------------------|------------------------------------------------------|
| ·                                                           |                                                      |
| 0 ·                                                         |                                                      |
| Autoritaria<br>Salar at Sal<br>Autor<br>Autoritaria (Buster | Terebilder<br>Terebilder<br>Terebilder<br>Terebilder |
|                                                             |                                                      |

- Modell : Modellname des Geräts.
- Seriennummer : Seriennummer des Geräts.
- Gerätename : Den Gerätenamen eingeben, der auf dem Live Screnn angezeigt wird.
- Standort : Geben Sie den Ort an, an dem die Kamera installiert ist.
- Beschreibung : Geben Sie detaillierte Informationen des Installationsortes der Kamera an.
- Memo (Notizen) : Geben Sie für ein besseres Verständnis eine Beschreibung der Kamera an.
- Sprache : Wählen Sie die gewünschte Sprache für das OSD des Web Viewers.

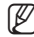

Die Standardsprache ist auf < English> eingestellt.

4. Klicken Sie auf [Anwenden ( Anwenden )], wenn Sie die Einstellungen vorgenommen haben.

## Datum und Zeit

- Wählen Sie die Registerkarte < System ( )> aus dem Setup- Menü.
- 2. Klicken Sie auf <Datum und Zeit>.
- Legen Sie das Datum und die Uhrzeit fest, die f
  ür die Kamera 
  übernommen werden sollen.
  - Aktuelle Systemzeit : Die aktuellen Zeiteinstellungen Ihres Systems werden angezeigt.
  - Timezone (Zeitzone) : Legen Sie die lokale Zeitzone basierend auf der Greenwich-Zeit (GMT) fest.
  - Daylight Saving Time (Sommerzeit) : Wenn diese Option ausgewählt ist,

| Print Adverter Lawley and the lawle |                                                                                                    |
|-------------------------------------|----------------------------------------------------------------------------------------------------|
|                                     | ()                                                                                                    |
|                                     |                                                                                                    |
|                                     |                                                                                                    |
|                                     |                                                                                                    |
|                                     | Name (Married )                                                                                                    |
| Automation<br>Internal Inf          |                                                                                                    |
| And Street and                      | taka ana ana ana ana ana ana ana ana ana                                                                                                    |
| Multisen (Mediat                    |                                                                                                    |
| and last                            |                                                                                                    |
|                                     |                                                                                                    |
|                                     |                                                                                                    |
|                                     | Bit dass 617 tannet Tandensitiens                                                                                                    |
|                                     | termine and the second second s                                                                                                    |
|                                     |                                                                                                    |
|                                     | Arrest Contraction                                                                                                    |
|                                     | with down PC stream functional down                                                                                                    |
|                                     |                                                                                                    |
|                                     | Constanting of Constanting of Consta |
|                                     |                                                                                                    |

wird die Zeit für den festgelegten Zeitraum eine Stunde vor der lokalen Zeitzone eingestellt.

Diese Option wird nur in Gegenden angezeigt, in denen die Sommerzeit angewendet wird.

- Einstellung der Systemzeit : Legen Sie das Datum und die Zeit fest, die für Ihr System angewendet werden.
  - Benutzerhandbuch : Legen Sie die Zeit manuell fest.
  - Mit dem NTP-Server Synchronisieren : Die Zeit wird mit der Zeit der festgelegten Serveradresse synchronisiert.
  - Mit dem PC Viewer Synchronisieren : Stellt die Zeit auf die Zeit des angeschlossenen Computers ein.

4. Klicken Sie auf [Anwenden ( Anwenden )], wenn Sie die Einstellungen vorgenommen haben.

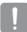

Wenn Sie < Mit dem PC Viewer Synchronisieren> gewählt haben, wählen Sie die Standardzeit sowohl für den PC als auch für die Kamera.

### Benutzer

- Wählen Sie die Registerkarte < System ( )> aus dem Setup- Menü.
- 2. Klicken Sie auf <Benutzer>.
- **3.** Geben Sie die nötigen Benutzerinformationen an.
  - Administrator-Kennwort Ändern : Ändern Sie das Administrator-Kennwort.
- Das Standardpasswort ist gegenüber Sicherheitsbedrohungen anfällig. Sie sollten es ändern.
  - Es empfiehlt sich, Ihr Passwort alle drei Monate zu ändern.

| COLUMN TAKEN AND A DESCRIPTION OF THE OWNER OF THE OWNER OWNER OWNER |      |   |                       |            |       |                                                                                                    | 1           |
|----------------------------------------------------------------------------------------------------|------|---|-----------------------|------------|-------|----------------------------------------------------------------------------------------------------|-------------|
| Cantorn Cristen                                                                                                    |      |   |                       |            |       |                                                                                                    |             |
|                                                                                                    |      |   |                       |            |       |                                                                                                    |             |
| G                                                                                                    |      |   |                       |            |       |                                                                                                    |             |
|                                                                                                    |      |   | -                     | _          |       |                                                                                                    |             |
| 8 test - *                                                                                                    |      |   |                       |            |       |                                                                                                    |             |
|                                                                                                    |      |   |                       |            |       |                                                                                                    |             |
|                                                                                                    | 220  | - | tein                  |            |       |                                                                                                    |             |
|                                                                                                    |      |   |                       |            |       |                                                                                                    |             |
|                                                                                                    |      |   |                       |            |       |                                                                                                    |             |
| and the set of the set of                                                                                                    |      |   |                       |            |       |                                                                                                    |             |
|                                                                                                    |      |   |                       |            |       |                                                                                                    |             |
|                                                                                                    |      |   |                       |            |       |                                                                                                    |             |
|                                                                                                    |      |   |                       |            |       |                                                                                                    |             |
|                                                                                                    |      |   | 10 mm                 | ( <b>1</b> | -     | Induces of the local division of the local division of the local d | 100         |
|                                                                                                    |      |   |                       | *****      |       |                                                                                                    | Ref.        |
|                                                                                                    | 0.0  |   | 100                   | *****      |       |                                                                                                    | 201         |
|                                                                                                    |      |   |                       | *****      |       |                                                                                                    | and it      |
|                                                                                                    |      |   |                       | *****      |       |                                                                                                    | and .       |
|                                                                                                    |      |   | 144                   |            |       |                                                                                                    | and in      |
|                                                                                                    |      |   | 140                   | *****      |       |                                                                                                    | 201.        |
|                                                                                                    |      |   | -                     | *****      |       |                                                                                                    | and .       |
|                                                                                                    |      |   | 100                   | *****      |       |                                                                                                    | and a       |
|                                                                                                    |      |   |                       |            |       |                                                                                                    | and in      |
|                                                                                                    |      | 0 | - denter              |            | 11010 |                                                                                                    | ( 1944, 1.) |
|                                                                                                    | 1.00 | - | and the second second |            |       |                                                                                                    |             |
|                                                                                                    |      |   |                       |            |       |                                                                                                    |             |
|                                                                                                    |      |   |                       |            |       |                                                                                                    |             |
|                                                                                                    |      |   |                       |            |       |                                                                                                    | ( married   |

- Passwortlänge- und Einschränkungen sind die Folgenden,
  - Eine Kombination aus mindestens drei Gro
    ßbuchstaben, Kleinbuchstaben, Zahlen und Sonderzeichen: 8 bis 15 Zeichen.
  - Eine Kombination aus mindestens zwei Gro
    ßbuchstaben, Kleinbuchstaben, Zahlen und Sonderzeichen: 10 bis 15 Zeichen.
  - Es sollte anders, als die ID sein.
  - Der gleiche Buchstabe, die gleiche Zahl oder das gleiche Sonderzeichen dürfen nicht mehr als dreimal wiederholt werden.
  - Sie können keine drei aufeinanderfolgende Buchstaben verwenden. (Z.B. abc, 123, 321 oder ASCII-Code-Werte in zunehmender oder abnehmender Reihenfolge)
  - Zulässige Sonderzeichen. : ~`!@#\$%^\*()\_-+=|{[].?/
  - Wenn Sie Ihr Passwort geändert haben und eine Kamera mit einem CMS- oder NVR-Kunden verbunden ist, müssen Sie die Kamera mit dem geänderten Passwort neu registrieren. Ist die Kamera noch immer mit dem gleichen Passwort verbunden, könnte das Konto gesperrt sein, da ein Kunde das vorherige Passwort verwendet.
- Sollten Sie versuchen, sich mit dem registrierten Konto anzumelden und fünf oder mehr Authentifizierungen fehlschlagen, kann das Konto für dreißig Sekunden gesperrt sein.

- Einstellung : Wenn Sie < Gast Zugriff erlauben> ausgewählt haben, kann über das Gast Konto auf den Web Viewer zugegriffen werden, wobei jedoch nur der Live Viewer Bildschirm betrachtet werden kann.
  - Die ID/das Passwort für das Gast Konto lautet < guest/guest > und kann nicht geändert werden.
- Authentifizierungseinstellungen : Wenn Sie <RTSP Verbinden ohne Authentifizierung ermöglichen>, wählen, können Sie auf RTSP ohne Anmeldung zugreifen und Videobilder betrachten.
- - Der Administrator kann die Audioeingangs bzw. -Ausgangsrechte einstellen.
  - Profil : Wenn Sie <Stand.> wählen, können Sie nur Videobilder mit dem Voreinstellung Profil ansehen; wenn Sie <Alle> wählen, können Sie Videobilder aller Profile ansehen.
  - Die f
     ür registrierte Benutzer verf
     ügbaren ONVIF Funktionen sind auf die Benutzer beschr
     änkt, die
     über die entsprechenden Rechte verf
     ügen.
    - Video Übertragung und Video Änderung Information: Stellen Sie das Profil auf <Alle> und stellen Sie den Audio Eingang und Audio Ausgang ein.
- 4. Klicken Sie auf [Anwenden ( Anwenden )], wenn Sie die Einstellungen vorgenommen haben.

### Aktualisierung / Neustart

- Wählen Sie die Registerkarte < System ( )> aus dem Setup- Menü.
- Klicken Sie auf <Aktualisierung / Neustart>.
- Wählen Sie einen bestimmten Menüpunkt und stellen Sie ihn entsprechend ein.
  - Upgraden : Führt eine Systemaktualisierung durch.

| A DECEMPTOR OF A DECEMPTOR OF A DECEMPTOR OF A DECEMPTOR A DECEMPTOR A |  |                                                                                                    |
|----------------------------------------------------------------------------------------------------|--|----------------------------------------------------------------------------------------------------|
| Surger Cards                                                                                                    |  |                                                                                                    |
|                                                                                                    |  |                                                                                                    |
|                                                                                                    |  | In course of                                                                                                    |
| B. 1                                                                                                    |  |                                                                                                    |
| o                                                                                                    |  |                                                                                                    |
|                                                                                                    |  | Partition of                                                                                                    |
|                                                                                                    |  |                                                                                                    |
|                                                                                                    |  |                                                                                                    |
|                                                                                                    |  |                                                                                                    |
|                                                                                                    |  |                                                                                                    |
|                                                                                                    |  |                                                                                                    |
|                                                                                                    |  |                                                                                                    |
|                                                                                                    |  | and the second second se |

- Standardwerte : Das System wird auf die Werkseinstellungen zurückgesetzt.
  - Au
    ßer netzwerkparameter : Alle Einstellungsparameter initialisieren, au
    ßer die f
    ür die Netzwerk- oder Objektiveinstellung.
  - Alle : Alle Einstellungen, einschließlich der Kameraeinstellungen, werden zurückgesetzt. (die Protokollinformationen werden jedoch beibehalten)
    - Wenn sie alle Einstellungen f
      ür Ihre Kamera durchf
      ühren, soll DHCP als die voreingestellte IP-Verbindungsmethode gew
      ählt werden. Wenn kein DHCP-Server gefunden wird, werden die vorherigen Einstellungen automatisch wieder hergestellt.
- Konfiguration Backup und Wiederherstellen : Zur Erzeugung einer Sicherungskopie der Systemeinstellungen, bevor der Wiederherstellungsprozess durchgeführt wird. Das System startet automatisch neu nach einem Backup oder einer.
- Neu starten : Das System wird neu gestartet.

#### Eine Aktualisierung durchführen

- 1. Klicken Sie auf [Upgraden].
- 2. Klicken Sie auf [Durchsucher] und legen Sie eine Datei für die Aktualisierung fest.
- 3. Klicken Sie auf [Senden].
- Der Dialog "Aktualisierung" erscheint und der Fortschritt wird im unteren Bereich angezeigt.
- Nachdem die Aktualisierung abgeschlossen ist, wird der Browser geschlossen und die Kamera neu gestartet.

| Aktuelle SW Version<br>Aktuelle ISP Version | 0.50_130717<br>1.00 |
|---------------------------------------------|---------------------|
|                                             | Durchauster Serden  |
| ktualicierung - 0%                          |                     |
| Download wurde gestartet                    |                     |
|                                             |                     |
|                                             |                     |
|                                             |                     |
|                                             |                     |

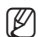

 Je nach den Netzwerkvoraussetzungen kann ein Upgrade zwischen minimal 3 und maximal 20 Minuten dauern.

Wenn Sie den Aktualisierungsprozess abbrechen, so kann er nicht fertiggestellt werden.

- Während des System Neustarts findet der Zugriff über Web Viewer nicht statt.
- Die neueste Softwareversion kann von der Samsung Electronics-Website (www.samsungcctv. com) heruntergeladen werden.

#### Sicherung der aktuellen Einstellungen

- Klicken Sie auf [Backup]. Das "Speichern unter"-Dialogfeld erscheint.
- Wählen Sie einen Backup-Pfad mit einem ordnungsgemäßen Dateinamen und klicken Sie auf [Save].
   Die Backup-Datei wird unter dem festgelegten Pfad und in dem Format ".bin" gespeichert.

| Par la company                                                                              |                                       |               |      |
|---------------------------------------------------------------------------------------------|---------------------------------------|---------------|------|
| California a susses a                                                                       |                                       | - 141 mm      |      |
| Deprise *                                                                                   |                                       | 12 -          |      |
| n là faordan<br>Mi frantas                                                                  | Pictures library<br>Include: Theaters | Analysis, Add | iu + |
| 12 Search Facility                                                                          | 1 jahrensk future                     |               |      |
| · Distance                                                                                  |                                       |               |      |
| 1 gl Hann<br>7 Sail Federal                                                                 |                                       |               |      |
| ・ 聞 Volum<br>・ 聞 Computer<br>・ 豊い いたらないたいにし<br>っ <sub>この</sub> いたらないたいにし<br>・ <sub>この</sub> |                                       |               |      |
| Nie james                                                                                   |                                       |               | - 07 |
| Secular Indan                                                                               | eur Balta FINC Int.                   |               |      |
| in Harbitan                                                                                 |                                       | jee Ce        | -    |

#### Wiederherstellen der gesicherten Einstellungen

- Klicken Sie auf [Wiederhersteller] um die Backup-Einstellungen.
- Wählen Sie eine Backup-Datei und klicken Sie auf [Open].
- Ø
- Wenn Sie eine Sicherungskopie anlegen oder eine Wiederherstellung der Daten vornehmen, wird der Browser geschlossen und die Kamera startet neu.

| al lipse                                                                                                    |                                                              | 6                                  |
|----------------------------------------------------------------------------------------------------|--------------------------------------------------------------|------------------------------------|
| Colore a liber                                                                                                    | e e Poloe e .                                                | <ul> <li>4 4 (instance)</li> </ul> |
| Depris . Sec.5                                                                                                    | ÷                                                            | 0 • 0 •                            |
| Constant     Constant     Constant | Pichers Roary<br>Index Toologies<br>Steph Novelin<br>Delates | Annual to be a                     |
| T an PERGADE DE LA                                                                                                    |                                                              |                                    |
| -                                                                                                    | (prot                                                        | Configuration Electric Association |

## Protokoll

Sie können das System- oder das Ereignisprotokoll überprüfen.

- Wählen Sie die Registerkarte < System ( ) > aus dem Setup- Menü.
- 2. Klicken Sie auf < Protokoll>.
- 3. Wählen Sie einen Protokolltyp aus.
  - System : Sie können anhand der Systemprotokolle nachprüfen, an welcher Stelle Systemänderungen, gemeinsam mit Zeitangaben, aufgezeichnet wurden.
  - Ereigniss : Sie können die Ereignisprotokolle gemeinsam mit Zeitangaben überprüfen.

|              | -        |                                                                                                    | -                   |   |
|--------------|----------|----------------------------------------------------------------------------------------------------|---------------------|---|
|              | -        |                                                                                                    |                     |   |
| 5 tees       | <br>1000 | And an an a state of the state of the state |                     | _ |
| and a second | 100      |                                                                                                    | light long field of |   |
|              | 2        |                                                                                                    |                     |   |
|              | 100      |                                                                                                    |                     |   |
|              | 100      |                                                                                                    |                     |   |
| 1000         |          |                                                                                                    |                     |   |
|              | 100      |                                                                                                    |                     |   |
|              |          |                                                                                                    |                     |   |
|              | 100      |                                                                                                    |                     |   |
| and loss     |          |                                                                                                    |                     |   |
|              | 100      |                                                                                                    |                     |   |
|              | 100      |                                                                                                    |                     |   |
|              | 100      |                                                                                                    |                     |   |
|              | 100      |                                                                                                    |                     |   |
|              | -        |                                                                                                    |                     |   |
|              |          |                                                                                                    |                     |   |

- 4. Wählen Sie aus der rechten Protokolliste ein Element, nach dem gesucht werden soll.
  - Wenn Sie < All> in dem Aufklappmenü oben links wählen, werden alle Protokolle des entsprechenden Protokolltyps angezeigt.
- Wenn alle verfügbaren Protokolle nicht auf einer Seite angezeigt werden können, verwenden Sie die unteren Schaltflächen, um zum vorherigen, nächsten oder letzten Element zu wechseln.
- Ø

Wenn Sie Details eines Protokolls betrachten möchten, klicken Sie in der rechten Spalte des Protokolls auf [Info. ( )); die Informationen zu dem Protokoll werden im unteren Bereich angezeigt.

- Auf jeder Seite werden 15 Protokolle angezeigt, wobei das Aktuellste stets ganz oben angezeigt wird.
- Die Ereignis-/Systemprotokoll-Liste kann bis zu 1000 Protokolle beinhalten; wird diese Anzahl überschritten, so wird jeweils das älteste Protokoll überschrieben, wenn ein neues erstellt wird.

## Profil Zugriff

Sie können jetzt das derzeitige Videoprofil der vernetzten Kamera überprüfen.

- Wählen Sie die Registerkarte < System ( )> aus dem Setup- Menü.
- 2. Klicken Sie auf < Profil Zugriff>.
  - Profil Zugriff : Zeigt die Angaben des neu hinzugefügten Profils an.
    - Profil : Zeigt die Angaben des neu hinzugefügten Codecs an.
    - Bitrate(kbps) : Zeigt sowohl die aktuelle als auch die eingestellte Bitrate an.
    - Bildfrequenz(fps) : Zeigt sowohl die aktuelle als auch die eingestellte Bildfrequenz an.
    - ATC(%) : Zeigt den ATC-Status an.
    - Anzahl der gleichzeitigen benutzer : Zeigt die Anzahl der Benutzer an, die zur gleichen Zeit auf das Profil zugreifen.
  - Aktuelle Benutzer : Zeigt Informationen über die Benutzer an, die auf den Web Viewer zugreifen und Überwachungsvideo anzeigen.
    - Profil : Zeigt den Namen des Profils an, auf das vom Benutzer zugegriffen wird.\
    - Bitrate(kbps) : Zeigt die aktuelle Bitrate an.
    - Netzwerk Verbindungsstatus : Sie können den Verbindungsstatus des Netzwerks prüfen.
    - IP : Zeigt die IP-Adresse des aktuellen Benutzers an.
    - Um Informationen über das gerade verwendete Profil zu erhalten, erneut auf < Profil Zugriff> drücken, um die Informationen zu aktualisieren.

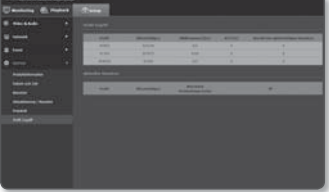

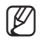

# anhang

# **SPEZIFIKATIONEN**

| Elemente       |                                 | Beschreibung                                         |                |  |
|----------------|---------------------------------|------------------------------------------------------|----------------|--|
|                |                                 | SNF-7010                                             | SNF-7010V      |  |
| Video          | Bildaufnahmegerät               | 1/2.8" 3M PS CMOS                                    |                |  |
|                | Gesamtpixelanzahl               | 3 Megapixel                                          |                |  |
|                | Abtastsystem                    | Progressiv                                           |                |  |
|                | Mindestbeleuchtung              | 1,3Lux                                               |                |  |
|                | Videoausgang                    | -                                                    |                |  |
|                | Brennweite<br>(Zoomrate)        | 1,05mm                                               |                |  |
|                | Max. Blendenverhältnis          | F2,8                                                 |                |  |
|                | Sichtwinkelfeld                 | H : 170°, V : 180°, D : 178°                         |                |  |
| Objektiv       | Mindestentfernung<br>zum Objekt | 0,3M                                                 |                |  |
|                | Objektivart                     | Fokal fixiert                                        |                |  |
|                | Montagetyp                      | Fest integriert                                      |                |  |
|                | Objektiv-<br>Winkelanpassung    | Rotation : 0°~ 355°                                  |                |  |
|                | Kameratitel                     | Aus / Ein (bis zu 45 Zeichen werden angezeigt)       |                |  |
|                | Tag und Nacht                   | Auto / Farbe / S/W / Programm                        |                |  |
| Funktionsweise | Gegenlichtkompensation          | Aus / BLC                                            |                |  |
|                | BREIT-Dynamischer<br>Bereich    | 120dB†                                               |                |  |
|                | Kontraststeigerung              | SSDR (Samsung Super Dynamischer Bereich) (Aus / Ein) |                |  |
|                | Digitale<br>Rauschunterdrückung | SSNRIII (2D+3D Rauschunterdrückur                    | g) (Aus / Ein) |  |

| Elemente       |                                     | Beschreibung                                                                             |              |  |
|----------------|-------------------------------------|------------------------------------------------------------------------------------------|--------------|--|
|                |                                     | SNF-7010                                                                                 | SNF-7010V    |  |
|                | Digitale<br>Bildstabilisierung      | -                                                                                        |              |  |
|                | Entnebeln                           | Auto/Manuell/Aus                                                                         |              |  |
|                | Bewegungserkennung                  | Aus / Ein (4je 4 Punkte mehrkantige Bereiche)                                            |              |  |
|                | Geräusch Erkennung                  | Aus / Ein                                                                                |              |  |
|                | Privatsphärenausblendung            | Aus / Ein (32 Zonen mit 4 Punkten mehrkantig )                                           |              |  |
|                | Verstärkungssteuerung               | Aus / Gering / Mittel / Hoch                                                             |              |  |
|                | Weißabgleich                        | ATW / AWC / Manuell / Außenbereich / Innenbereich                                        |              |  |
| Funktionsweise | Elektronischer<br>Blendenverschluss | Minimum / Maximum / Anti-Flimmern / 50Hz / 60Hz (2 ~ 1/12,000 Sek)                       |              |  |
|                | Umdrehen / Spiegel                  | Aus / Ein                                                                                |              |  |
|                | Intelligente Video-<br>Analyse      | Manipulation                                                                             |              |  |
|                | Alarm E/A                           | -                                                                                        |              |  |
|                | Audio In                            | Eingebautes Mikrofon., Externes MIC                                                      | Externes MIC |  |
|                | Audio aus                           | Linie aus (3,5mm Stereo Minijack)                                                        |              |  |
|                | Alarm Auslöser                      | Bewegungserkennung, Manipulation, Geräusch Erkennung,<br>Netzwerkverbindung unterbrochen |              |  |

# anhang

| Elemente  |                             | Beschreibung                                                                                                    |           |  |
|-----------|-----------------------------|----------------------------------------------------------------------------------------------------|-----------|--|
|           |                             | SNF-7010                                                                                                    | SNF-7010V |  |
|           | Ethernet                    | RJ-45 (10/100 BASE-T)                                                                                                    |           |  |
|           | Videokomprimierungsformat   | H.264, MJPEG                                                                                                    |           |  |
|           | Auflösung                   | 2048x1536 / 1600x1200 / 1280x960 / 1024x768 / 800x600 / 640x480 / 320x240                                                                                                    |           |  |
|           | Max. Framerate              | 3M 20fps                                                                                                    |           |  |
|           | Dewarping                   | Klient : Smart Viewer                                                                                                    |           |  |
| Netzwerk  | Ansicht-<br>Zusammensetzung | ======Kamera======<br>360° Fischauge<br>========Klient======<br>Einzelpanorama<br>Doppelpanorama<br>Bild<br>Vom Nutzer auswählbare Region<br>Einfach Rechteck<br>1 Original, 3 Rechteck<br>1 Panorama + 2 Rechteck<br>==================================== |           |  |
|           | Digitales PTZ               | -                                                                                                    |           |  |
|           | Video Qualität              | H.264 : Komprimierungsstufe, Zielbitrate Pegelsteuerung                                                                                                    |           |  |
| Anpassung |                             | MJPEG : Pegelsteuerungs-Qualität                                                                                                    |           |  |

| Elemente |                           | Beschreibung                                                                                                    |           |  |
|----------|---------------------------|----------------------------------------------------------------------------------------------------|-----------|--|
|          |                           | SNF-7010                                                                                                    | SNF-7010V |  |
|          | Bitrate                   | H.264 : CBR oder VBR                                                                                                    |           |  |
|          | Steuerungsmethode         | MJPEG : VBR                                                                                                    |           |  |
|          | Streaming Kapazität       | Mehrfach Streaming (Bis zu 6 Profile)                                                                                                    |           |  |
|          | Audiokomprimiorungoformat | G.711 µ-law                                                                                                    |           |  |
|          | Audiokomprimierungsformat | G.726 : 16Kbps, 24Kbps, 32Kbps, 40Kbps                                                                                                    |           |  |
|          | Audiokommunikation        | Bidirektional                                                                                                    |           |  |
|          | IP                        | IPv4, IPv6                                                                                                    |           |  |
|          | Protokoll                 | TCP/IP, UDP/IP, RTP(UDP), RTP(TCP), RTCP, RTSP, NTP, HTTP, HTTPS, SSL, DHCP, PPPoE, FTP, SMTP, SNMPv1/ v2c/v3(MIB-2), DNS, DDNS, QoS, UPnP, Bonjour |           |  |
|          | Sicherheit                | HTTPS (SSL) Authentifizierungsprotokoll                                                                                                    |           |  |
| Netzwerk |                           | Anmelde-Übersicht Authentifizierung                                                                                                    |           |  |
|          |                           | IP-Adressfilter                                                                                                    |           |  |
|          |                           | Benutzerzugriff Protokoll                                                                                                    |           |  |
|          |                           | 802.1X Authentifizierungsmethode                                                                                                    |           |  |
|          | Verschlüsselung           | TLS 1.0                                                                                                    |           |  |
|          |                           | SSL VPN                                                                                                    |           |  |
|          |                           | Verschlüsselung von Videodaten wird unterstützt.                                                                                                    |           |  |
|          | Streaming-Methode         | Unicast / Multicast                                                                                                    |           |  |
|          | Max. Benutzerzugriff      | 15 Benutzer im Unicast-Modus                                                                                                    |           |  |
|          | Speicherkartensteckplatz  | kicro SD/SDHC/SDXC<br>z - Bewegungsbilder, die in der SD/SDHC/SDXC Speicherkarte<br>aufgezeichnet sind, können heruntergeladen werden.              |           |  |

# <u>anhang</u>

| Elemente            |                                       | Beschreibung                                                                                                    |                  |  |
|---------------------|---------------------------------------|----------------------------------------------------------------------------------------------------|------------------|--|
|                     |                                       | SNF-7010                                                                                                    | SNF-7010V        |  |
| Netzwerk            | Sprache der Webseite                  | Englisch, Französisch, Deutsch, Spanisch, Italienisch, Chinesisch, Koreanisch,<br>Russisch, Japanisch, Schwedisch, Dänisch, Portugiesisch, Tschechisch,<br>Polnisch, Türkisch, Rumänisch, Niederländisch, Kroatisch, Hungarisch,<br>Griechisch, Norwegen, Finnland                                                                                                  |                  |  |
|                     | Web Viewer                            | Unterstützte Betriebssystem : Windows XP / VISTA / 7 / 8, MAC OS X 10.8, 10.7<br>Unterstützte Browser : Microsoft Internet Explorer (Vers. 10 ~ 7)<br>Mozilla Firefox (Vers. 19 ~ 9) * Windows Ausschließlich<br>Google Chrome (Vers. 25 ~ 15) * Windows Ausschließlich<br>Apple Safari (Vers. 6.0.2 (nur Mac OS X 10.8, 10.7), 5.1.7)<br>* Ausschließlich Mac OS X |                  |  |
|                     | Software zur zentralen<br>Verwaltung  | SmartViewer                                                                                                    |                  |  |
|                     | Betriebstemperatur /<br>Feuchtigkeit  | -10°C $\sim$ +55°C (+14°F $\sim$ +131°F) / Weniger als 90% rel. Luftfeuchtigkeit                                                                                                    |                  |  |
| Betriebsbedingungen | Lagerungstemperatur /<br>Feuchtigkeit | -30°C $\sim$ +60°C (-22°F $\sim$ +140°F) / Weniger als 90% rel. Luftfeuchtigkeit                                                                                                    |                  |  |
|                     | Schutz vor Eindringling               | -                                                                                                    | IP66             |  |
|                     | Vandalismusbeständig                  | -                                                                                                    | IK10             |  |
| Elektrisch          | Eingangsspannung/<br>Strom            | PoE(802.3af, Klasse 3), DC 12V                                                                                                    |                  |  |
|                     | Energieverbrauch                      | Max. 7,4W                                                                                                    |                  |  |
| Mechanisch          | Farbe / Materiell                     | Plastik/ALUMINUM                                                                                                    | ALUMINUM         |  |
|                     | Abmessungen (Ø x H)                   | Ø128,8 x H45mm                                                                                                    | Ø128,8 x H58,8mm |  |
|                     | Gewicht                               | 480g                                                                                                    | 550g             |  |

# PRODUKTANSICHT

SNF-7010

Einheit: mm (inch)

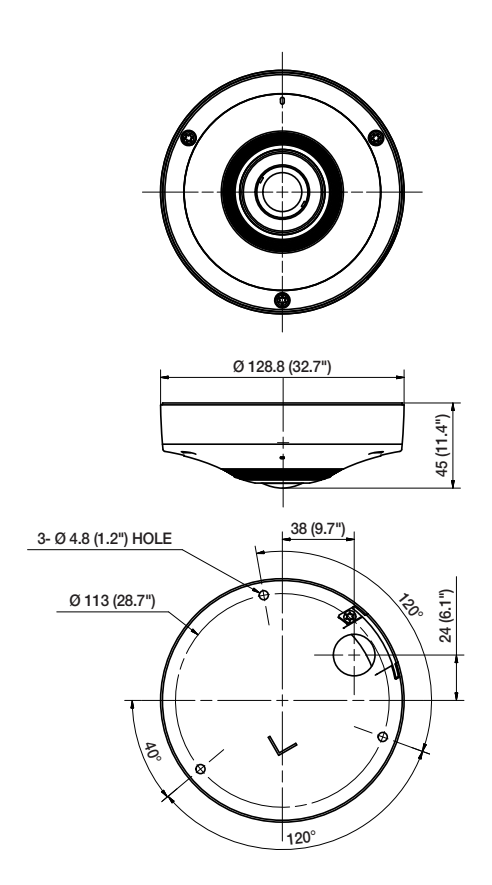

ANHANG

# anhang

#### SNF-7010V

Einheit: mm (inch)

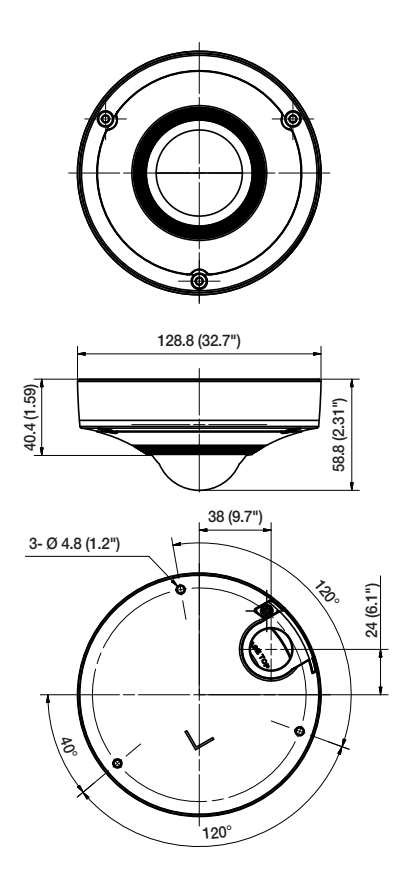

# FEHLERSUCHE

| PROBLEM                                                                                                    | LÖSUNG                                                                                                    |  |
|----------------------------------------------------------------------------------------------------|----------------------------------------------------------------------------------------------------|--|
| lch kann von einem Webbrowser<br>nicht auf die Kamera zugreifen.                                                                                                    | <ul> <li>Überprüfen Sie, ob die Netzwerkeinstellungen der Kamera entsprechend<br/>sind.</li> <li>Kontrollieren Sie, oballe Netzwerkkabel korrekt angechlossen wurden.</li> <li>Prüfen Sie bei einer Verbindung über DHCP, ob die Kamera dynamische<br/>IP-Adressen problemlos erhalten kann.</li> <li>Prüfen Sie, wenn die Kamera mit einem Breitband-Router verbunden ist,<br/>ob die Portweiterleitung korrekt konfiguriert ist.</li> </ul> |  |
| Der Viewer wurde während der<br>Überwachung getrennt.                                                                                                    | Verbundene Viewer werden nach etwaigen Änderungen an der Kamera<br>oder den Netzwerkkonfigurationen getrennt.     Prüfen Sie alle Netzwerkverbindungen.     Wenn die Kamera über ein PPPoE-Netzwerk verbunden ist, kann der<br>Viewer bei schlechten Netzwerkbedingungen getrennt werden.                                                                                                    |  |
| Ich kann mit einem<br>Registerbrowser von Internet<br>Explorer 7.0 nicht an das System<br>verbinden.                                                                | Da die Cookie-Daten gemeinsam genutzt werden, kann bei der<br>Verbindung zu einem neuen Fenster oder einer Registerkarte eine<br>Fehlermeldung ausgegeben werden. Verwenden Sie kein neues Fenster<br>bzw. keine neue Registerkarte sondern wählen Sie "Datei → Neue<br>Sitzung"                                                                                                    |  |
| Die an das Netzwerk<br>verbundene Kamera wird im IP-<br>Installationsprogramm nicht<br>erkannt.                                                                     | <ul> <li>Schalten Sie die Firewall-Einstellungen an Ihrem PC aus und suchen Sie<br/>dann die Kamera erneut.</li> </ul>                                                                                                    |  |
| Die Bilder überlappen.                                                                                                    | <ul> <li>Prüfen Sie, ob zwei oder mehr Kameras auf einer einzigen Multicast-<br/>Adresse anstelle verschiedener Adressen festgelegt sind. Wenn eine<br/>einzige Adresse für mehrere Kameras verwendet wird, können die Bilder<br/>überlappen.</li> </ul>                                                                                                    |  |
| Wenn die Übertragungsmethode auf Multicast festgelegt ist, m<br>überprüfen, ob ein Router vorhanden ist der Multicast im LAN,<br>Kamera verbunden ist, unterstützt. |                                                                                                    |  |

# anhang

| PROBLEM                                                                                                    | LÖSUNG                                                                                                    |
|----------------------------------------------------------------------------------------------------|----------------------------------------------------------------------------------------------------|
| <bewegungserkennung> des<br/><ereigniseinrichtung> ist auf<br/><aktivieren> eingestellt, aber<br/>keine Benachrichtigungsmail wird<br/>mir gesendet, auch wenn eine<br/>Bewegung stattgefunden worden<br/>ist.</aktivieren></ereigniseinrichtung></bewegungserkennung> | <ul> <li>Überprüfen Sie die Einstellungen in der folgenden Reihenfolge:</li> <li>A. Prüfen Sie die Einstellungen unter <datum &="" uhrzeit="">.</datum></li> <li>B. Die <bewegungserkennung> muss auf <aktivieren> gestellt sein.</aktivieren></bewegungserkennung></li> <li>C. Prüfen Sie, ob die Option <e-mail> im <ereignis aktion=""> Menü<br/>markiert ist.</ereignis></e-mail></li> </ul> |
| Auf die Micro SD-Speicherkarte kann nicht aufgenommen werden.                                                                                                    | Auf die Micro SD-Speicherkarte kann nicht aufgenommen werden.                                                                                                    |
| Die Micro SD-Speicherkarte<br>ist eingelegt, aber die Kamera<br>funktioniert nicht richtig.                                                                                                    | <ul> <li>Überprüfen Sie, ob die Speicherkarte richtig herum eingelegt wurde. Für diese Kamera kann nicht garantiert werden, dass eine Speicherkarte, die mit einem anderen Gerät formatiert wurde, reibungslos funktioniert.</li> <li>Formatieren Sie die Speicherkarte über das Menü <setup> → <event> → <speicherkapazität>.</speicherkapazität></event></setup></li> </ul>                    |

# **OPEN SOURCE ANNOUNCEMENT**

#### GPL/LGPL software license

The software included in this product contains copyrighted software that is licensed under the GPL/LGPL. You may obtain the complete Corresponding Source code from us for a period of three years after our last shipment of this product by sending email to help.cct/vgams.ung.com.

If you want to obtain the complete Corresponding Source code in the physical medium such as CD-ROM, the cost of physically performing source distribution might be charged.

#### GPL SW

| License | URL                                                                                                    |
|---------|----------------------------------------------------------------------------------------------------|
| GPL 3.0 |                                                                                                    |
| GPL 2.0 | http://www.busybox.net/downloads/snapshots                                                                                                    |
| GPL 2.0 | http://www.daniel-baumann.ch/software/dosfstools                                                                                                    |
| GPL 2.0 |                                                                                                    |
| GPL 2.0 |                                                                                                    |
| GPL 2.0 |                                                                                                    |
| GPL 2.0 | http://ftp.netfilter.org/pub/iptables                                                                                                    |
| GPL 2.0 |                                                                                                    |
| GPL 2.0 | ftp://ftp.infradead.org/pub/mtd-utils                                                                                                    |
| GPL 2.0 |                                                                                                    |
| GPL 2.0 | http://www.roaringpenguin.com/pppoe/                                                                                                    |
| GPL 2.0 |                                                                                                    |
| GPL 3.0 |                                                                                                    |
| GPL 2.0 |                                                                                                    |
|         | License<br>GPL 3.0<br>GPL 2.0<br>GPL 2.0<br>GPL |

#### LGPL SW

| Component Name       | License                                                        | URL                         |
|----------------------|----------------------------------------------------------------|-----------------------------|
| gLibc<br>neon-0.29.6 | LGPL 2.0<br>LGPL 2.0<br>(The Manual and<br>test suite are GPL) | http://www.webdav.org/neon/ |

#### GNU GENERAL PUBLIC LICENSE

Version 2, June 1991

Copyright (C)1989, 1991 Free Software Foundation, Inc. 51 Franklin Street, Fifth Floor, Boston, MA 02110-1301, USA

Everyone is permitted to copy and distribute verbatim copies of this license document, but changing it is not allowed.

#### Preamble

The licenses for most software are designed to take away your freedom to share and change it. By contrast, the GNU General Public License is intended to guarantee your freedom to share and change free software -- to make sure the software is free for all its users. This General Public License applies to most of the Free Software Foundation's software and to any other program whose authors commit to using it. (Some other Free Software Foundation software is covered by the GNU Lesser General Public License instead.) You can apply it to your programs, too, When we speak of free software, we are referring to freedom, not price. Our General Public Licenses are designed to make sure that you have the freedom to distribute copies of free software (and charge for this service if you wish), that you receive source code or can get it if you want it, that you can change the software or use pieces of it in new free programs ; and that you know you can do these things.

To protect your rights, we need to make restrictions that forbid anyone to demy you these rights or to ask you to surrender the rights. These restrictions translate to certain responsibilities for you if you distribute copies of the software, or if you modify it.

For example, if you distribute copies of such a program, whether gratis or for a fee, you must give the recipients all the rights that you have.

You must make sure that they, too, receive or can get the source code. And you must show them these terms so they know their rights. We protect your rights with two steps :

(1)copyright the software, and (2)offer you this license which gives you legal permission to copy, distribute and/or modify the software. Also, for each author's protection and ours, we want to make certain that everyone understands that there is no warranty for this free software. If the software is modified by someone else and passed on, we want its recipients to know that what they have is not the original, so that any problems introduced by others will not reflect on the original authors' reputations.

Finally, any free program is threatened constantly by software patents. We wish to avoid the danger that redistributors of a free program will individually obtain patent licenses, in effect making the program proprietary. To prevent this, we have made it clear that any patent must be licensed for everyone's free use or not licensed at all. The precise terms and conditions for copying, distribution and modification follow.

#### TERMS AND CONDITIONS FOR COPYING, DISTRIBUTION AND MODIFICATION

Version 2, June 1991 Copyright (C) 1989, 1991 Free Software Foundation, Inc. 51 Franklin S

 This License applies to any program or other work which contains a notice placed by the copyright holder saying it may be distributed under the terms of this General Public License. The "Program", below, refers to any such program or work, and a "work based on the Program" means either the Program or any derivative work under copyright law : that is to say, a work containing the Program or a portion of it, either verbatim or with modifications and/or translated into another language. (Hereinafter, translation is included without limitation in the term "modification".) Each licensee is addressed as "you".

Activities other than copying, distribution and modification are not covered by this License; they are outside its scope. The act of running the Program is not restricted, and the output from the Program is covered only if its contents constitute a work based on the Program (independent of having been made by running the Program). Whether that is true depends on what the Program does.

- 1. You may copy and distribute verbaim copies of the Program's source code as you receive it, in any medium, provided that you conspicuously and appropriately publish on each copy an appropriate copyright notices and disclaimer of warranty, keep intact all the notices that refer to this License and to the absence of any warranty; and give any other recipients of the Program a copy of this License along with the Program. You may charge a fee for the physical act of transferring a copy, and you may at your option offer warranty protection in exchance for a fee.
- 2. You may modify your copy or copies of the Program or any portion of it, thus forming a work based on the Program, and copy and distribute such modifications or work under the terms of Section 1 above, provided that you also meet all of these conditions :
  - a) You must cause the modified files to carry prominent notices stating that you changed the files and the date of any change.
  - b) You must cause any work that you distribute or publish, that in whole or in part contains or is derived from the Program or any part thereof, to be licensed as a whole at no charge to all third parties under the terms of this License.
  - c) If the modified program normally reads commands interactively when run, you must cause it, when started running for such interactive use in the most ordinary way, to print or display an announcement including an appropriate copyright notice and a notice that there is no warrantly (or else, saying that you provide a warrantly and that users may redistribute the program under these conditions, and telling the user how to view a copy of this License. (Exception:if the Program itself is interactive but does not normally print such an announcement, your work based on the Program is not required to print an announcement.)

These requirements apply to the modified work as a whole. If identifiable sections of that work are not derived from the Program, and can be reasonably considered independent and separate works in themselves, then this Leornes, and its terms, do not apply to those sections when you distribute them as separate works. But when you distribute the same sections as part of a whole which is a work based on the Program, the distribution of the whole must be on the terms of this Leornes, whose permissions for other licensees extend to the entire whole, and thus to each and every part regardless of tho wrote it.

Thus, it is not the intent of this section to claim rights or contest your rights to work written entirely by you; rather, the intent is to exercise the right to control the distribution of derivative or collective works based on the Program. In addition, mere aggregation of another work not based on the Program with the Program (or with a work based on the Program)on a volume of a storage or distribution medium does not bring the other work under the scope of this License.  You may copy and distribute the Program (or a work based on it, under Section 2)in object code or executable form under the terms of Sections 1 and 2 above provided that you also do one of the following :

 a) Accompany it with the complete corresponding machine-readable source code, which must be distributed under the terms of Sections 1 and 2 above on a medium customarily used for software interchange; or,

b) Accompany it with a written offer, valid for at least three years, to give any third party, for a charge no more than your cost of physically performing source distribution, a complete machinereadable copy of the corresponding source code, to be distributed under the terms of Sections 1 and 2 above on a medium customarily used for software interchange ; or,

c) Accompany it with the information you received as to the offer to distribute corresponding source code. (This alternative is allowed only for noncommercial distribution and only if you received the program in object code or executable form with such an offer, in accord with Subsection b above.) The source code for a work means the preferred form of the work for making modifications to it. For an executable work, complete source code means all the source code for all modules it contains, plus any associated interface definition files, plus the scripts used to control compilation and installation of the executable. However, as a special exception, the source code distributed need not include anything that is normally distributed (in either source or binary form)with the major components (compiler, kernel, and so on) of the operating system on which the executable runs, unless that component itself accompanies the executable. If distribution of executable or object code is made by offering access to copy from a designated place, then offering equivalent access to copy the source code from the same place counts as distribution of the source code, even though third parties are not compelled to copy the source along with the object code.

4. You may not copy modify, sublicense, or distribute the Program except as expressly provided under this License. Any attempt otherwise to copy, modify, sublicense or distribute the Program is void, and will automatically terminate your rights under this License.

However, parties who have received copies, or rights, from you under this License will not have their licenses terminated so long as such parties remain in full compliance.

 You are not required to accept this License, since you have not signed it. However, nothing else grants you permission to modify or distribute the Program or its derivative works.

These actions are prohibited by law if you do not accept this License. Therefore, by modifying or distributing the Program (or any work based on the Program), you indicate your acceptance of this License to do so, and all its terms and conditions for copying, distributing or modifying the Program or works based on it.

6. Each time you redistribute the Program (or any work based on the Program), the recipient automatically receives a license from the original licensor to copy, distribute or modify the Program subject to these terms and conditions. You may not impose any further restrictions on the recipients' exercise of the rights granted herein. You are not responsible for enforcing compliance by third parties to this License. 7. If, as a consequence of a court judgment or allegation of patent infingement or for any other reason (not limited to patent susces), conditions are imposed on you (whether by court order, agreement or otherwise)that contradict the conditions of this License, they do not excuse you from the conditions of this License. If you cannot distribute so as to satisfy simultaneously your obligations under this License and any other pertinent obligations, then as a consequence you may not distribute the Program at all.

For example, if a patent license would not permit royaltyfree redistribution of the Program by all those who receive copies directly or indirectly through you, then the only way you could satisfy both it and this License would be to refrain entirely from distribution of the Program.

If any portion of this section is held invalid or unenforceable under any particular circumstance, the balance of the section is intended to apply and the section as a whole is intended to apply in other circumstances. It is not the purpose of this section to induce you to infringe any patents or other property right claims or to contest validity of any such claims; this section has the sole purpose of protecting the integrity of the free software distribution system, which is implemented by public license practices. Many people have made generous contributions to the wide range of software distributed through that system in reliance on consistent application of that system ; it is up to the author/donor to decide if he or she is willing to distribute software through any other system and a licensee cannot impose that choice. This section is intended to make thoroughly clear what is believed to be a consequence of the rest of this License.

- 8. If the distribution and/or use of the Program is restricted in certain countries either by patents or by copyrighted interfaces, the original copyright holder who places the Program under this Loense may add an explicit geographical distribution limitation excluding those countries, so that distribution is permitted only in or among countries in thus excluded. In such case, this Loense incorporates the limitation as if written in the body of this Loense.
- 9. The Free Software Foundation may publish revised and/ or new versions of the General Public License from time to time. Such new versions will be similar in spirit to the present version, but may differ in detail to address new problems or concerns. Each version is given a distinguishing version number. If the Program specifies a version number of this License which applies to it and "any later version", you have the option of following the terms and conditions either of that version or of any later version published by the Free Software Foundation. If the Program does not specify a version number of this License, you may choose any version ever published by the Free Software Foundation.
- 10. If you wish to incorporate parts of the Program into other free programs whose distribution conditions are different, write to the author to ask for permission. For software which is copyrighted by the Free Software Foundation, write to the Free Software Foundation ; we sometimes make exceptions for this. Our decision will be guided by the two goals of preserving the free status of all derivatives of our free software generally.

#### NO WARRANTY

11. BECAUSE THE PROGRAM IS LICENSED FREE OF CHARGE. THERE IS NO WARRANTY FOR THE PROGRAM. TO THE EXTENT PERMITTED BY APPLICABLE I AW. EXCEPT WHEN OTHERWISE STATED IN WRITING THE COPYRIGHT HOLDERS AND/OR OTHER PARTIES PROVIDE THE PROGRAM "ASIS" WITHOUT WARRANTY OF ANY KIND, FITHER EXPRESSED OR IMPLIED INCLUDING, BUT NOT LIMITED TO, THE IMPLIED WARRANTIES OF MERCHANTABILITY AND FITNESS FOR A PARTICULAR PURPOSE. THE ENTIRE RISK AS TO THE QUALITY AND PERFORMANCE OF THE PROGRAM IS WITH YOU. SHOULD THE PROGRAMPROVE DEFECTIVE, YOU ASSUME THE COST OF ALL NECESSARY SERVICING, REPAIR OR CORRECTION, 12, IN NO EVENT UNLESS REQUIRED BY APPLICABLE LAW OR AGREED TO IN WRITING WILL ANY COPYRIGHT HOLDER, OR ANY OTHER PARTY WHO MAY MODIFY AND/OR REDISTRIBUTE DAMAGES, INCLUDING ANY GENERAL SPECIAL, INCIDENTAL OR CONSEQUENTIAL DAMAGES ARISING OUT OF THE USE OR INABILITY TO USE THE PROGRAM (INCLUDING BUT NOT LIMITED TO LOSS OF DATA OR DATA BEING RENDERED INACCURATE OR LOSSES SUSTAINED BY YOU OR THIRD PARTIES OR A FAILURE OF THE PROGRAM TO OPERATE WITH ANY OTHER PROGRAMS), EVEN IF SUCH HOLDER OR OTHER PARTY HAS BEEN ADVISED OF THE POSSIBILITY OF SUCH DAMAGES.

END OF TERMS AND CONDITIONS

How to Apply These Terms to Your New Programs If you develop a new program, and you want it to be of the greatest possible use to the public, the best way to achieve this is to make it free software which everyone can redistribute and change under these terms.

To do so, attach the following notices to the program. It is safest to attach them to the start of each source file to most effectively convey the exclusion of warranty ; and each file should have at least the "copyright" line and a pointer to where the full notice is found one line to give the program's name and an idea of what it does.

Copyright (C)vvvv name of author

This program is free software ; you can redistribute it and/or modify it under the terms of the GNU General Public License

as published by the Free Software Foundation ; either version 2 of the License, or (at your option)any later version.

This program is distributed in the hope that it will be useful. but WITHOUT ANY WARRANTY ; without even the implied warranty of MERCHANTABILITY or FITNESS FOR A PARTICULAR PURPOSE. See the GNU General Public License for more details

You should have received a copy of the GNU General Public License along with this program ; if not, write to the Free Software Foundation, Inc., 51 Franklin Street, Fifth Floor, Boston, MA 02110-1301, USA.

Also add information on how to contact you by electronic and paper mail. If the program is interactive, make it output a short notice like this when it starts in an interactive mode :

Gnomovision version 69, Copyright (C) year name of author

Gnomovision comes with ABSOLUTELY NO WARRANTY : for details type 'show w'. This is free software, and you are welcome to redistribute it under certain conditions ; type 'show c' for details

The hypothetical commands 'show w' and 'show c' should show the appropriate parts of the General Public License. Of course, the commands you use may be called something other than 'show w' and 'show c' : they could even be mouse-clicks or menu items-- whatever suits your program.

You should also get your employer (if you work as a programmer)or your school, if any, to sign a "copyright disclaimer" for the program, if necessary. Here is a sample ; alter the names

Yoyodyne, Inc., hereby disclaims all copyright interest in the program 'Gnomovision' (which makes passes at compilers) written by James Hacker, signature of Ty Coon, 1 April 1989 Ty Coon, President of Vice This General Public License does not permit incorporating

your program into proprietary programs. If your program is a subroutine library, you may consider it more useful to permit linking proprietary applications with the library. If this is

Lwihcaetn vsoeu want to do, use the GNU Lesser General Public instead of this License.

#### GNU GENERAL PUBLIC LICENSE

Version 3, 29 June 2007

Copyright (C) 2007 Free Software Foundation, Inc. < http://fsf. ora/>

Everyone is permitted to copy and distribute verbatim copies of this license document, but changing it is not allowed. Preamble

The GNU General Public License is a free, copyleft license for software and other kinds of works. The licenses for most software and other practical works are designed to take away your freedom to share and change the works. By contrast, the GNU General Public License is intended to quarantee your freedom to share and change all versions of a program -to make sure it remains free software for all its users.

We, the Free Software Foundation, use the GNU General Public License for most of our software: it applies also to any other work released this way by its authors.

You can apply it to your programs, too. When we speak of free software, we are referring to freedom, not price. Our General Public Licenses are designed to make sure that you have the freedom to distribute copies of free software (and charge for them if you wish), that you receive source code or can get it if you want it, that you can change the software or use pieces of it in new free programs, and that you know you can do these things.

To protect your rights, we need to prevent others from denying you these rights or asking you to surrender the rights. Therefore, you have certain responsibilities if you distribute copies of the software, or if you modify it: responsibilities to respect the freedom of others. For example, if you distribute copies of such a program, whether gratis or for a fee, you must pass on to the recipients the same freedoms that you received. You must make sure that they, too, receive or can get the source code. And you must show them these terms so they know their rights. Developers that use the GNU GPL protect your rights with two steps: (1) assert copyright on the software, and (2) offer you this License giving you legal permission to copy, distribute and/or modify it. For the developers' and authors' protection, the GPL clearly explains that there is no warranty for this free software. For both users' and authors' sake, the GPL requires that modified versions be marked as changed, so that their problems will not be attributed erroneously to authors of previous versions. Some devices are designed to deny users access to install or run modified versions of the software inside them, although the manufacturer can do so. This is fundamentally incompatible with the aim of protecting users' freedom to change the software. The systematic pattern of such abuse occurs in the area of products for individuals to use, which is precisely where it is most unacceptable. Therefore, we have designed this version of the GPL to prohibit the practice for those products. If such problems arise substantially in other domains, we stand ready to extend this provision to those domains in future versions of the GPL, as needed to protect the freedom of users.
Finally, every program is threatened constantly by software patents. States should not allow patents to restrict development and use of software on general-purpose omputers, but in those that do, we wish to avoid the special anger that patents applied to a free program could make it flectively proprietary. To prevent this, the GPL assures that atents cannot be used to render the program non-free. He precise terms and conditions for copying, distribution and modification follow.

### TERMS AND CONDITIONS

#### 0. Definitions.

"This License" refers to version 3 of the GNU General Public License.

"Copyright" also means copyright-like laws that apply to other kinds of works, such as semiconductor masks. "The Program" refers to any copyrightable work licenseed under this License. Each licensee is addressed as "you". "Licensees" and "recipients" may be individuals or organizations.

To "modify" a work means to copy from or adapt all or part of the work in a fashion requiring copyright permission, other than the making of an exact copy. The resulting work is called a "modified version" of the earlier work or a work "based on" the earlier work.

A "covered work" means either the unmodified Program or a work based on the Program.

To "propagate" a work means to do anything with it that, without permission, would make you directly or secondarily liable for infringement under applicable copyright law except executing it on a computer or modifying a private copy. Propagation includes copying, distribution (with or without modification), making available to the public, and in some countries other activities as well.

To "convey" a work means any kind of propagation that enables other parties to make or receive copies. Mere interaction with a user through a computer network, with no transfer of a copy, is not conveying. An interactive user interface displays "Appropriate Legal Notices" to the extent that it includes a conversiont and prominently visible feature that it includes a convenient and prominently visible feature that it uncludes a convenient and prominently visible feature that (1) displays an appropriate copyright notice, and (2) tells the user that there is no warrantly for the work (except to the extent that warranties are provided), that licensees may convey the work under this License, and how to view a copy of this License. If the interface presents a list of user commands or options, such as a menu, a prominent item in the list meets this criterion.

#### 1. Source Code.

The "source code" for a work means the preferred form of the work for making modifications to it. "Object code" means any non-source form of a work.

A "Standard Interface" means an interface that either is an official standard defined by a recognized standards body, or, in the case of interfaces specified for a particular programming language, one that is widely used among developers working in that language.

The "System Libraies" of an executable work include anything, other than the work as a whole, that (a) is included in the normal form of packaging a Major Component, but which is not part of that Major Component, and (b) serves only to enable use of the work with that Major Component, or to implement a Standard Interface for which an implementation is available to the public in source code form. A "Major Component", in this context, means a major essential component (kernel, window system, and so on) of the specific operating system (if any) on which the executable work runs, or a compiler used to produce the work, or an object code interprefer used to run it. The "Corresponding Source" for a work in object code form means all the source code needed to generate, install, and for an executable work/ nn the object code and to modify the work, including scripts to control those activities. However, it does not include the work's System Libraries, or generalpurpose tools or generally available free programs which are used unmodified in performing those activities but which are not part of the work. For example, Corresponding Source includes interface definition files associated with source files for the work, and the source code for shared libraries and dynamically linked subprograms that the work is specifically designed to require, such as by inimate data communication or control flow between those subprograms and other parts of the work.

The Corresponding Source need not include anything that users can regenerate automatically from other parts of the Corresponding Source. The Corresponding Source for a work in source code form is that same work.

#### 2. Basic Permissions.

All rights granted under this License are granted for the term of copyright on the Program, and are irrevocable provided the stated conditions are met. This License explicitly affirms your unlimited permission to run the unmodified Program. The output from running a covered work is covered by this License only if the output, given its content, constitutes a covered work. This License acknowledges your rights of fair use or other equivalent, as provided by copyright law.

You may make, run and propagate covered works that you do not corvey, without conditions so long as your license otherwise remains in force. You may corvey covered works to others for the sole purpose of having them make modifications exclusively for you, or provide you with facilities for running those works, provided that you comply with the terms of this License in corverying all material for which you do not control copyright. Those thus making or running the covered works for you must do so exclusively on your behalf, under your direction and control, on terms that prohibit them from making any copies of your copyrighted material outside their relationship with you. Conveying under any other incrumatness is permitted solely under the conditions stated below. Sublicensing is on tallowed; esciton 10 makes it unnecessary.

## 3. Protecting Users' Legal Rights From anti-Circumvention Law.

No covered work shall be deemed part of an effective technological measure under any applicable law fulfilling obligations under article 11 of the WIPO copyright treaty adopted on 20 December 1996, or similar laws prohibiting or restricting circumvention of such measures.

When you convey a covered work, you waive any legal power to forbid circumvention of technological measures to the extent such circumvention is effected by exercising rights under this License with respect to the covered work, and you discalar any intention to limit operation or modification of the work as a means of enforcing, against the work's users, your or third parties' legal rights to forbid circumvention of technological measures.

#### 4. Conveying Verbatim Copies.

You may convey verbatim copies of the Program's source code as you receive it, in any medium, provided that you conspicuously and appropriately publish on each copy an appropriate copyright notice; keep intact all notices stating that this License and any non-permissive terms added in accord with section 7 apply to the code; keep intact all notices of the absence of any warranty; and give all recipients a copy of this License along with the Program. You may charge any price or no price for each copy that you corvey, and you may offer support or warranty protection for a fee.

#### 5. Conveying Modified Source Versions.

You may convey a work based on the Program, or the modifications to produce it from the Program, in the form of source code under the terms of section 4, provided that you also meet all of these conditions:

- a) The work must carry prominent notices stating that you modified it, and giving a relevant date.
- b) The work must carry prominent notices stating that it is released under this License and any conditions added under section 7. This requirement modifies the requirement in section 4 to "keep intact all notices".
- c) You must license the entire work, as a whole, under this License to anyone who comes into possession of a copy. This License will therefore apply, along with any applicable section 7 additional terms, to the whole of the work, and all its parts, regarcliess of how they are packaged. This License gives no permission to license the work in any other way, but it does not invalidate such permission if you have separately received it.
- c) If the work has interactive user interfaces, each must display Appropriate Legal Notices; however, if the Program has interactive interfaces that do not display Appropriate Legal Notices, your work need not make them do so. A compilation of a covered work with other separate and independent works, which are not by their nature extensions of the covered work, and which are not combined with it such as to form a larger program, in or on a volume of a storage or distribution medium, is called an "aggregate" if the compilation and its resulting copyright are not used to limit the access or legal rights of the compilation's users beyond what the individual works permit. Inclusion of a covered work in an aggregate does not cause this License to apply to the other parts of the aggregate.

#### 6. Conveying Non-Source Forms.

You may convey a covered work in object code form under the terms of sections 4 and 5, provided that you also convey the machine-readable Corresponding Source under the terms of this License, in one of these ways:

- a) Convey the object code in, or embodied in, a physical product (including a physical distribution medium), accompanied by the Corresponding Source fixed on a durable physical medium customarily used for software interchange.
- b) Convey the object code in, or embodied in, a physical product (including a physical distribution medium), accompanied by a written offer, valid for at least three years and valid for as long as you offer spare parts or customer support for that product model, to give anyone who possesses the object code either (1) a cocy of the Corresponding Source for all the software in the product that is covered by this License, on a durable physical medium customarily used for software interchange, for a price no more than your reasonable cost of physically performing this converge of source for all network server at no chare.
- c) Convey individual copies of the object code with a copy of the written offer to provide the corresponding Source. This alternative is allowed only occasionally and noncommercially, and only if you received the object code with such an offer, in accord with subsection 6b.

- d) Convey the object code by offering access from a designated place (gratis or for a charge), and offer equivalent access to the Corresponding Source in the same way through the same place at no further charge. You need not require recipients to copy the Corresponding Source along with the object code. If the place to copy the object code is a network server, the Corresponding Source may be on a different server (operated by you or a third party that supports equivalent copying facilities, provided you maintain clear directions next to the object code saying where to find the Corresponding Source. Regardless of what server hosts the Corresponding Source, you remain obligated to ensure that it is available for as long as needed to satisfy these requirements.
- e) Convey the object code using peer-to-peer transmission, provided you inform other peers where the object code and Corresponding Source of the work are being offered to the general public at no charge under subsection 6d. A separable portion of the object code, whose source code is excluded from the Corresponding Source as a System Library, need not be included in conveying the object code work. A "User Product" is either (1) a "consumer product", which means any tangible personal property which is normally used for personal, family, or household purposes, or (2) anything designed or sold for incorporation into a dwelling. In determining whether a product is a consumer product, doubtful cases shall be resolved in favor of coverage. For a particular product received by a particular user, "normally used" refers to a typical or common use of that class of product, regardless of the status of the particular user or of the way in which the particular user actually uses, or expects or is expected to use, the product. A product is a consumer product regardless of whether the product has substantial commercial, industrial or non-consumer uses, unless such uses represent the only significant mode of use of the product.

"Installation Information" for a User Product means any methods, procedures, authorization keys, or other information required to install and execute modified versions of a covered work in that User Product from a modified version of its Corresponding Source. The information must suffice to ensure that the continued functioning of the modified object code is in no case prevented or interfered with solely because modification has been made. If you convey an object code work under this section in, or with, or specifically for use in, a User Product, and the conveying occurs as part of a transaction in which the right of possession and use of the User Product is transferred to the recipient in perpetuity or for a fixed term (regardless of how the transaction is characterized), the Corresponding Source conveyed under this section must be accompanied by the Installation Information. But this requirement does not apply if neither you nor any third party retains the ability to install modified object code on the User Product (for example, the work has been installed in ROM).

The requirement to provide Installation Information does not include a requirement to continue to provide support service, warranty, or updates for a work that has been modified or installed by the recipient, or for the User Product in which it has been modified or installed. Access to a network, may be denied when the modification Itself materially and adversely affects the operation of the network or violates the rules and protocols for communication across the network. Corresponding Source conveyed, and Installation Information provided, in accord with this section must be in a format that is publicly documented (and with an implementation available to the public in source code form), and must require no special password or key for unpacking, reading or copying.

#### 7. Additional Terms.

"Additional permissions" are terms that supplement the terms of this License by making exceptions from one or more of its conditions. Additional permissions that are applicable to the entire Program shall be treated as though they were included in this License, to the extent that they are valid under applicable law. If additional permissions apply only to part of the Program, that part may be used separately under those permissions, but the entire Program remains governed by this License without regard to the additional permissions. When you convey a copy of a covered work, you may at your option remove any additional permissions from that copy, or from any part of it. (Additional permissions may be written to require their own removal in certain cases when you modify the work.) You may place additional permissions on material, added by you to a covered work, for which you have or can give appropriate copyright permission. Notwithstanding any other provision of this License, for material you add to a covered work, you may (if authorized by the copyright holders of that material) supplement the terms of this License with terms:

- a) Disclaiming warranty or limiting liability differently from the terms of sections 15 and 16 of this License; or
- b) Requiring preservation of specified reasonable legal notices or author attributions in that material or in the Appropriate Legal Notices displayed by works containing it; or
- c) Prohibiting misrepresentation of the origin of that material, or requiring that modified versions of such material be marked in reasonable ways as different from the original version; or
- Limiting the use for publicity purposes of names of licensors or authors of the material; or
- e) Declining to grant rights under trademark law for use of some trade names, trademarks, or service marks; or
- f) Requiring indemnification of licensors and authors of that material by anyone who conveys the material (or modified versions of it) with contractual assumptions of liability to the recipient, for any liability that these contractual assumptions directly impose on those licensors and authors. All other non-permissive additional terms are considered "further restrictions" within the meaning of section 10. If the Program as you received it, or any part of it, contains a notice stating that it is governed by this License along with a term that is a further restriction, you may remove that term. If a license document contains a further restriction but permits relicensing or conveying under this License, you may add to a covered work material governed by the terms of that license document, provided that the further restriction does not survive such relicensing or conveying. If you add terms to a covered work in accord with this section, you must place, in the relevant source files, a statement of the additional terms that apply to those files, or a notice indicating where to find the applicable terms. Additional terms, permissive or non-permissive, may be stated in the form of a separately written license, or stated as exceptions; the above requirements apply either way.

#### 8. Termination.

You may not propagate or modify a covered work except as expressly provided under this License. Any attempt otherwise to propagate or modify it is void, and will automatically terminate your rights under this License (including any patent licenses granted under the third paragraph of section 11). However, if you cease all violation of this License, then your license from a particular copyright holder is reinstated (a) provisionally, unless and until the copyright holder explicitly and finally terminates your license, and (b) permanently, if the copyright holder fails to notify you of the violation by some reasonable means prior to 60 days after the cessation. Moreover, your license from a particular copyright holder is reinstated permanently if the copyright holder notifies you of the violation by some reasonable means, this is the first time you have received notice of violation of this License (for any work) from that copyright holder, and you cure the violation prior to 30 days after your receipt of the notice. Termination of your rights under this section does not terminate the licenses of parties who have received copies or rights from you under this License. If your rights have been terminated and not permanently reinstated, you do not qualify to receive new licenses for the same material under section 10.

#### 9. Acceptance Not Required for Having Copies.

You are not required to accept this License in order to receive or run a copy of the Program. Ancillary propagation of a covered work occurring solely as a consequence of using peer-to-peer transmission to receive a copy likewise does not require acceptance. However, nothing other than this License grants you permission to propagate or modify any covered work. These actions infringe copyright if you do not accept this License. Therefore, by modifying or propagating a covered work, you indicate your acceptance of this License to do so.

#### 10. Automatic Licensing of Downstream Recipients.

Each time you convey a covered work, the recipient automatically receives a license from the original licensors, to run, modify and propagate that work, subject to this License. You are not responsible for enforcing compliance by third parties with this License. An "entity transaction" is a transaction transferring control of an organization, or substantially all assets of one, or subdividing an organization, or merging organizations. If propagation of a covered work results from an entity transaction, each party to that transaction who receives a copy of the work also receives whatever licenses to the work the party's predecessor in interest had or could give under the previous paragraph, plus a right to possession of the Corresponding Source of the work from the predecessor in interest, if the predecessor has it or can get it with reasonable efforts. You may not impose any further restrictions on the exercise of the rights granted or affirmed under this License. For example, you may not impose a license fee, royalty, or other charge for exercise of rights granted under this License, and you may not initiate litigation (including a cross-claim or counterclaim in a lawsuit) alleging that any patent claim is infringed by making, using, selling, offering for sale, or importing the Program or any portion of it.

#### 11. Patents.

A "contributor" is a copyright holder who authorizes use under this License of the Program or a work on which the Program is based. The work thus licensed is called the contributor's "contributor version". A contributor's "essential patent claims" are all patent claims owned or controlled by the contributor, whether already acquired or hereafter. acquired, that would be infringed by some manner, permitted by this License, of making, using, or selling its contributor version, but do not include claims that would be infringed only as a consequence of further modification of the contributor version. For purposes of this definition, "control" includes the right to grant patent sublicenses in a manner consistent with the requirements of this License. Each contributor grants you a non-exclusive, worldwide, royaltyfree patent license under the contributor's essential patent claims, to make, use, sell, offer for sale, import and otherwise run, modify and propagate the contents of its contributor version.

In the following three paragraphs, a "patent license" is any express agreement or commitment, however denominated, not to enforce a patent (such as an express permission to practice a patent or covenant not to sue for patent infringement). To "grant" such a patent license to a party means to make such an agreement or commitment not to enforce a patent against the party. If you convey a covered work, knowingly relying on a patent license, and the Corresponding Source of the work is not available for anyone to copy, free of charge and under the terms of this License, through a publicly available network server or other readily accessible means, then you must either (1) cause the Corresponding Source to be so available, or (2) arrange to deprive yourself of the benefit of the patent license for this particular work, or (3) arrange, in a manner consistent with the requirements of this License, to extend the patent license to downstream recipients. "Knowingly relying" means you have actual knowledge that, but for the patent license, your conveying the covered work in a country, or your recipient's use of the covered work in a country, would infringe one or more identifiable patents in that country that you have reason to believe are valid. If, pursuant to or in connection with a single transaction or arrangement, you convey, or propagate by procuring conveyance of, a covered work, and grant a patent license to some of the parties receiving the covered work authorizing them to use, propagate, modify or convey a specific copy of the covered work, then the patent license you grant is automatically extended to all recipients of the covered work and works based on it. A patent license is "discriminatory" if it does not include within the scope of its coverage, prohibits the exercise of, or is conditioned on the non-exercise of one or more of the rights that are specifically granted under this License. You may not convey a covered work if you are a party to an arrangement with a third party that is in the business of distributing software, under which you make payment to the third party based on the extent of your activity of conveying the work, and under which the third party grants, to any of the parties who would receive the covered work from you, a discriminatory patent license

- (a) in connection with copies of the covered work conveyedby you (or copies made from those copies), or
- (b) primarily for and in connection with specific products or compilations that contain the covered work, unless you entered into that arrangement, or that patent license was granted, prior to 28 March 2007. Notting in this License shall be construed as excluding or limiting any implied license or other defenses to infringement that may otherwise be available to you under applicable patent law.

#### 12. No Surrender of Others' Freedom.

If conditions are imposed on you (whether by court order, agreement or otherwise) that contradict the conditions of this License, they do not excuse you from the conditions of thisLicense. If you cannot convey a covered work so as to satisfy simultaneously your obligations under this License and any other pertinent obligations, then as a consequence you may not convey it at all. For example, if you agree to terms that obligate you collect a royalty for further conveying from those to whom you convey the Program, the only way you could satisfy both those terms and this License would be to refrain entirely from conveying the Program.

#### 13. Use with the GNU Affero General Public License.

Notwithstanding any other provision of this License, you have permission to link or combine any covered work with a work licensed under version 3 of the GNU Affero General Public License into a single combined work, and to convey the resulting work. The terms of this License will continue to apply to the part which is the covered work, but the special requirements of the GNU Affero General Public License, section 13, concerning interaction through a network will apply to the combination as such.

#### 14. Revised Versions of this License.

The Free Software Foundation may publish revised and/ or new versions of the GNU General Public License from time to time. Such new versions will be similar in spirit to the present version, but may differ in detail to address new problems or concerns.

Each version is given a distinguishing version number. If the Program specifies that a certain numbered version of the GNU General Public License "or any later version" applies to it, you have the option of following the terms and conditions either of that numbered version or of any later version published by the Free Software Foundation. If the Program does not specify a version number of the GNU General Public License, you may choose any version ever published by the Free Software Foundation. If the Program specifies that a proxy can decide which future versions of the GNU General Public License can be used, that proxy's public statement of acceptance of a version permanently authorizes you to choose that version for the Program. Later license versions may give you additional or different permissions. However, no additional obligations are imposed on any author or copyright holder as a result of your choosing to follow a later version.

#### 15. Disclaimer of Warranty.

THERE IS NO WARRANTY FOR THE PROGRAM, TO THE EXTENT PERMITTE BY APPLICABLE LAW, EXCEPT WHEN OTHERWISE STATED IN WRITING THE COPYRIGHT HOLDERS AND/OR OTHER PARTIES PROVIDE THE PROGRAM "AS IS" WITHOUT WARRANTY OF ANY KIND, EITHER EXPRESSED OR IMPLIED, INCLUDING, BUT NOT LIMITED TO, THE IMPLIED WARRANTIES OF MERCHANTABILITY AND FITNESS FOR A PARTICULAR PURPOSE. THE ENTIRE RISK AS TO THE OUALITY AND PERFORMANCE OF THE PROGRAM IS WITH YOU. SSUDUE THE COST OF ALL NECESSARY SERVICING, REPAR OR CORRECTION.

#### 16. Limitation of Liability.

IN NO EVENT UNLESS REQUIRED BY APPLICABLE LAW OR AGREED TO IN WRITING WILL ANY COPYRIGHT HOLDER, OR ANY OTHER PARTY WHO MODIFIES AND/ OR CONVEYS THE PROGRAM AS PERMITTED ABOVE, BE LABLE TO YOU FOR DAWAGES, INCLUDING ANY GENERAL, SPECIAL, INCIDENTAL OR CONSEQUENTIAL DAMAGES ARISING OUT OF THE USE OR INABILITY TO USE THE PROGRAM INCLUDING BUT NOT LIMITED TO LOSS OF DATA OR DATA BEING RENDERED INACCURATE OR LOSSES SUSTAINED BY YOU OR THIRD PARTIES OR A FAILURE OF THE PROGRAM TO OPERATE WITH ANY OTHER PROGRAMS, EVEN IF SUCH HOLDER OR OTHER PARTY HAS BEEN ADVISED OF THE POSSIBILITY OF SUCH DAMAGES.

#### 17. Interpretation of Sections 15 and 16.

If the disclaimer of warranty and limitation of liability provided above cannot be given local legal effect according to their terms, reviewing courts shall apply local law that most closely approximates an absolute waiver of all civil liability in connection with the Program, unless a warranty or assumption of liability accompanies a copy of the Program in return for a fee. The OpenSSL toolkit stays under a dual license, i.e. both the conditions of the OpenSSL License and the original SSLeay license apply to the toolkit.

See below for the actual license texts. Actually both licenses are BSD-style Open Source licenses. In case of any license issues related to OpenSSL please contact openssl-core@openssl.org.

| Component Name | License                  | URL                           |
|----------------|--------------------------|-------------------------------|
| openssl-1.0.1c | OpenSSL Combined License | http://www.openssl.org/source |

Copyright (c) 1998-2011 The OpenSSL Project. All rights reserved.

Redistribution and use in source and binary forms, with or without modification, are permitted provided that the following conditions are met:

- Redistributions of source code must retain the above copyright notice, this list of conditions and the following disclaimer.
- Redistributions in binary form must reproduce the above copyright notice, this list of conditions and the following disclaimer in the documentation and/or other materials provided with the distribution.
- All advertising materials mentioning features or use of this software must display the following acknowledgment: "This product includes software developed by the OpenSSL Projectfor use in the OpenSSL Toolkit. (http:// www.opensSl.org)"
- The names "OpenSSL Toolkit" and "OpenSSL Project" must not be used to endorse or promote products derived from this software without prior written permission. For written permission, please contact openssi-core@ openssl.org.
- Products derived from this software may not be called "OpenSSL" nor may "OpenSSL" appear in their names without prior written permission of the OpenSSL Project.
- Redistributions of any form whatsoever must retain the following acknowledgment: "This product includes software developed by the OpenSSL Project for use in the OpenSSL Toolkit (http://www.openssl.org/)\*

THIS SOFTWARE IS PROVIDED BY THE OpenSSL PROJECT "AS IS" AND ANY EXPRESSED OR IMPLIED WARRANTIES, INCLUDING, BUT NOT LIMITED TO, THE IMPLIED WARRANTIES OF MERCHANTABILITY AND FITNESS FOR A PARTICULAR PURPOSE ARE DISCLAIMED. IN NO EVENT SHALL THE OpenSSL PROJECT OR ITS CONTRIBUTORS BE LIABLE FOR ANY DIRECT, INDIRECT, INCIDENTAL, SPECIAL, EXEMPLARY, OR CONSEQUENTIAL DAMAGES (INCLUDING, BUT NOT LIMITED TO, PROCUREMENT OF SUBSTITUTE GOODS OR SERVICES; LOSS OF USE, DATA, OR PROFITS; OR BUSINESS INTERRUPTION) HOWEVER CAUSED AND ON ANY THEORY OF LIABILITY, WHETHER IN CONTRACT. STRICT LIABILITY, OR TORT (INCLUDING NEGLIGENCE OR OTHERWISE) ARISING IN ANY WAY OUT OF THE USE OF THIS SOFTWARE, EVEN IF ADVISED OF THE POSSIBILITY OF SUCH DAMAGE.

This product includes cryptographic software written by Eric Young(eay@cryptsoft.com). This product includes software written by Tim Hudson (tjh@cryptsoft.com).

#### Original SSLeay License

Copyright (C) 1995-1998 Eric Young (eay@cryptsoft.com) All rights reserved.

This package is an SSL implementation written by Eric Young (eay@cryptsoft.com). The implementation was written so as to conform with Netscapes SSL.

This library is free for commercial and non-commercial use as long as the following conditions are alwared to. The following conditions apply to all code found in this distribution, be it the RC4, RSA, hash, DES, etc., code; not just the SSL code. The SSL documentation included with this distribution is covered by the same copyright terms except that the holder is Tim Hudson (til/#0cytpstoft.com).

Copyright remains Eric Young's, and as such any Copyright notices in the code are not to be removed. If this package is used in a product, Eric Young should be given attribution as the author of the parts of the library used. This can be in the form of a textual message at program startup or in documentation (online or textual) provided with the package. Redistribution and use in source and binary torms, with or without modification, are permitted provided that the following conditions are met:

- Redistributions of source code must retain the copyright notice, this list of conditions and the following disclaimer.
- Redistributions in binary form must reproduce the above copyright notice, this list of conditions and the following disclaimer in the documentation and/or other materials provided with the distribution.
- 3. All advertising materials mentioning features or use of this software must display the following acknowledgement: "This product includes cryptographic software written by Eric Young (eay/@cryptsoft.com)" The word 'cryptographic' can be left out if the rouines from the library being used are not cryptographic related :-).
- If you include any Windows specific code (or a derivative thereof) from the apps directory (application code) you must include an acknowledgement: "This product includes software written by Tim Hudson (tjh@cryptsoft. com)"

THIS SOFTWARE IS PROVIDED BY ERIC YOUNG "AS IS" AND ANY EXPRESS OF IMPLIED WARRANTIES, INCLUDING, BUT NOT LIMITED TO, THE IMPLIED WARRANTIES OF MERCHANTABILITY AND FITNESS FOR A PARTICULAR PURPOSE ARE DISCLAIMED. IN NO EVENT SHALL THE AUTHOR OR CONTRIBUTORS BE LIABLE FOR ANY DIRECT, INDIRECT, INCIDENTAL, SPECIAL, EXEMPLARY, OR CONSCOLENTIAL DAMAGES (INCLUDING, BUT NOT LIMITED TO, PROCUREMENT OF SUBSTITUTE GOODS OR SERVICES; LOSS OF USE, DATA, OR PROFITS; OR BUSINESS INTERRUPTION) HOWEVER CAUSED AND ON ANY THEORY OF LIABILITY, WHETHER IN CONTRACT, STRICT LABILITY, OR TORT (INCLUDING NEGLIGENCE OR OTHERWISE) ANSING IN ANY WAY OUT FT HE USE OF THIS SOFTWARE, EVEN IF ADVISED OF THE POSSIBILITY OF SUCH DAMAGE.

The licence and distribution terms for any publically available version or derivative of this code cannot be changed. i.e. this code cannot simply be copied and put under another distribution licence [including the GNU Public Licence.]

## BSD License

Some software components of this product incorporate source code covered under the BSD license as follows.

| Component Name          | License | URL                                                               |
|-------------------------|---------|-------------------------------------------------------------------|
| net-snmp-5.7.1          | BSD     | http://www.net-snmp.org/about/license.html                        |
| pcre-8.20               | BSD     |                                                                   |
| openssh-5.9p1           | BSD     |                                                                   |
| libcap-1.2.1            | BSD 2.0 | http://www.kernel.org/pub/linux/libs/security/linux-privs/libcap2 |
| lighttpd-1.4.31         | BSD 2.0 | http://www.opensource.org/licenses/bsd-license.html               |
| Game-ws                 | BSD 2.0 |                                                                   |
| MiniUPnP Project Client | BSD 2.0 |                                                                   |
| pppd-2.4.5              | BSD 3.0 | http://opensource.org/licenses/BSD-3-Clause                       |

lightpd is a secure, fast, compliant, and very flexible webserver that has been optimized for high-performance environments. It has a very low memory footprint compared to other webservers and takes care of cpulaad, its advanced feature-set (FaSCG), CGI, Auth, Output-

Compression, URL-Bewriting and many more) make lightpd the perfect webserver-software for every server that suffers load problems. Simple Network Management Protocol (SNMP) is an intermetstandard protocol for managing devices on IP networks. It is used mostly in network management systems to monitor the devices attached to the network for conditions that need administrative attention. Net-SNMP via suite of applications used to implement SNMP v1, SNMP v2c and SNMP v3 using both IPv4 and IPv6. For more additional information, send email to help.cctv@asmung.com.

#### Copyright (C) 2004, Kneschke, incremental

#### All rights reserved.

Redistribution and use in source and binary forms, with or without modification, are permitted provided that the following conditions are met :

- Redistributions of source code must retain the above copyright notice, this list of conditions and the following disclaimer.
- Redistributions in binary form must reproduce the above copyright notice, this list of conditions and the following disclaimer in the documentation and/or other materials provided with the distribution.
- Neither the name of the 'incremental' nor the names of its contributors may be used to endorse or promote products derived from this software without specific prior written permission.

THIS SOFTWARE IS PROVIDED BY THE COPYRIGHT HOLDERS AND CONTRIBUTORS "AS IS" AND ANY EXPRESS OR IMPLIED WARRANTIES, INCLUDING, BUT NOT LIMITED TO, THE IMPLIED WARRANTIES OF MERCHANTABILITY AND FITNESS FOR A PARTICULAR PURPOSE ARE DISCLAIMED. IN NO EVENT SHALL THE COPYRIGHT OWNER OR CONTRIBUTORS BE LIABLE FOR ANY DIRECT, INDIRECT, INCIDENTAL SPECIAL, EXEMPLARY, OR CONSEQUENTIAL DAMAGES (INCLUDING, BUT NOT LIMITED TO, PROCUREMENT O SUBSTITUTE GOODS OR SERVICES: LOSS OF USE, DATA. OR PROFITS; OR BUSINESS INTERRUPTION) HOWEVER CAUSED AND ON ANY THEORY OF LIABILITY, WHETHER IN CONTRACT, STRICT LIABILITY, OR TORT (INCLUDING NEGLIGENCE OR OTHERWISE) ARISING IN ANY WAY OUT OF THE USE OF THIS SOFTWARE. EVEN IF ADVISED OF THE POSSIBILITY OF SUCH DAMAGE.

Copyright (c) 1998-2001 University College London

#### All rights reserved.

Redistribution and use in source and binary forms, with or without modification, is permitted provided that the following conditions are met :

- Redistributions of source code must retain the above copyright notice, this list of conditions and the following disclaimer.
- Redistributions in binary form must reproduce the above copyright notice, this list of conditions and the following disclaimer in the documentation and/or other materials provided with the distribution.
- All advertising materials mentioning features or use of this software must display the following acknowledgement: This product includes software developed by the Computer Science Department at University College London.
- Neither the name of the University nor of the Department may be used to endorse or promote products derived from this software without specific prior written permission.

THIS SOFTWARE IS PROVIDED BY THE AUTHORS AND CONTRIBUTORS "AS IS" AND ANY EXPRESSED OR IMPLIED WARRANTIES, INCLUDING, BUT NOT LIMITED TO, THE IMPLIED WARRANTIES OF MERCHANTABILITY AND FITNESS FOR A PARTICULAR PURPOSEARE DISCLAIMED. IN NO EVENT SHALL THE AUTHORS OR CONTRIBUTORS BE LIABLE FOR ANY DIRECT, INDIRECT, INCIDENTAL SPECIAL, EXEMPLARY, OR CONSEQUENTIAL DAMAGES (INCLUDING, BUT NOT LIMITED TO, PROCUREMENT OF SUBSTITUTE GOODS OR SERVICES: LOSS OF USE, DATA. OR PROFITS: OR BUSINESS INTERRUPTION HOWEVER CAUSED AND ON ANY THEORY OF LIABILITY, WHETHER IN CONTRACT, STRICT LIABILITY, OR TORT (INCLUDING NEGLIGENCE OR OTHERWISE) ARISING IN ANY WAY OUT OF THE USE OF THIS SOFTWARE, EVEN IF ADVISED OF THE POSSIBILITY OF SUCH DAMAGE.

Copyright (c) 1988, 1989, 1990, 1991, 1993, 1994, 1995, 1996 The Regents of the University of California.

#### All rights reserved.

Redistribution and use in source and binary forms, with or without modification, are permitted provided that the following conditions are met:

- Redistributions of source code must retain the above copyright notice, this list of conditions and the following disclaimer.
- Redistributions in binary form must reproduce the above copyright notice, this list of conditions and the following disclaimer in the documentation and/or other materials provided with the distribution.

 Neither the name of the Regents of the University of California nor the names of its contributors may be used to endorse or promote products derived from this software without specific prior written permission.

THIS SOFTWARE IS PROVIDED BY THE COPYRIGHT HOLDERS AND CONTRIBUTORS "AS IS" AND ANY EXPRESS OR IMPLIED WARRANTIES, INCLUDING BUT NOT LIMITED TO. THE IMPLIED WARRANTIES OF MERCHANTABILITY AND FITNESS FOR A PARTICULAR PURPOSE ARE DISCLAIMED. IN NO EVENT SHALL THE COPYRIGHT OWNER OR CONTRIBUTORS BE LIABLE FOR ANY DIRECT, INDIRECT, INCIDENTAL, SPECIAL, EXEMPLARY, OR CONSEQUENTIAL DAMAGES (INCLUDING, BUT NOT LIMITED TO, PROCUREMENT OF SUBSTITUTE GOODS OR SERVICES: LOSS OF USE, DATA, OR PROFITS; OR BUSINESS INTERRUPTION) HOWEVER CAUSED AND ON ANY THEORY OF LIABILITY, WHETHER IN CONTRACT, STRICT LIABILITY, OR TORT (INCLUDING NEGLIGENCE OR OTHERWISE) ABISING IN ANY WAY OUT OF THE USE OF THIS SOFTWARE, EVEN IF ADVISED OF THE POSSIBILITY OF SUCH DAMAGE

#### Copyright (c) 2006, Creative Labs Inc

#### All rights reserved.

Redistribution and use in source and binary forms, with or without modification, are permitted provided that the following conditions are met:

- Redistributions of source code must retain the above copyright notice, this list of conditions and the following disclaimer.
- Redistributions in binary form must reproduce the above copyright notice, this list of conditions and the following disclaimer in the documentation and/or other materials provided with the distribution.
- Neither the name of the Creative Labs nor the names of its contributors may be used to endorse or promote products derived from this software without specific prior written permission.

THIS SOFTWARE IS PROVIDED BY THE COPYRIGHT HOLDERS AND CONTRIBUTORS "AS IS" AND ANY EXPRESS OR IMPLIED WARRANTIES, INCLUDING, BUT NOT LIMITED TO, THE IMPLIED WARRANTIES OF MERCHANTABILITY AND FITNESS FOR A PARTICULAR PURPOSE ARE DISCLAIMED. IN NO EVENT SHALL THE COPYRIGHT OWNER OR CONTRIBUTORS BE LIABLE FOR ANY DIRECT, INDIRECT, INCIDENTAL, SPECIAL, EXEMPLARY, OR CONSEQUENTIAL DAMAGES (INCLUDING, BUT NOT LIMITED TO, PROCUREMENT OF SUBSTITUTE GOODS OR SERVICES; LOSS OF USE, DATA, OR PROFITS: OR BUSINESS INTERRUPTION) HOWEVER CAUSED AND ON ANY THEORY OF LIABILITY, WHETHER IN CONTRACT, STRICT LIABILITY, OR TORT (INCLUDING NEGLIGENCE OR OTHERWISE) ARISING IN ANY WAY OUT OF THE USE OF THIS SOFTWARE. EVEN IF ADVISED OF THE POSSIBILITY OF SUCH DAMAGE

#### Copyright (c) 2005-2012, Thomas BERNARD

#### All rights reserved.

Redistribution and use in source and binary forms, with or without modification, are permitted provided that the following conditions are met:

- Redistributions of source code must retain the above copyright notice, this list of conditions and the following disclaimer.
- Redistributions in binary form must reproduce the above copyright notice, this list of conditions and the following disclaimer in the documentation and/or other materials provided with the distribution.

 Neither the name of Thomas BERNARD nor the names of its contributors may be used to endorse or promote products derived from this software without specific prior written permission.

THIS SOFTWARE IS PROVIDED BY THE COPYRIGHT HOLDERS AND CONTRIBUTORS "AS IS" AND ANY EXPRESS OR IMPLIED WARRANTIES, INCLUDING, BUT NOT LIMITED TO. THE IMPLIED WARRANTIES OF MERCHANTABILITY AND FITNESS FOR A PARTICULAR PURPOSE ARE DISCLAIMED. IN NO EVENT SHALL THE COPYRIGHT OWNER OR CONTRIBUTORS BE LIABLE FOR ANY DIRECT, INDIRECT, INCIDENTAL SPECIAL EXEMPLARY, OR CONSEQUENTIAL DAMAGES (INCLUDING, BUT NOT LIMITED TO, PROCUREMENT OF SUBSTITUTE GOODS OR SERVICES: LOSS OF USE, DATA. OR PROFITS; OR BUSINESS INTERRUPTION) HOWEVER CAUSED AND ON ANY THEORY OF LIABILITY, WHETHER IN CONTRACT, STRICT LIABILITY, OR TORT (INCLUDING NEGLIGENCE OR OTHERWISE) ARISING IN ANY WAY OUT OF THE USE OF THIS SOFTWARE, EVEN IF ADVISED OF THE POSSIBILITY OF SUCH DAMAGE.

Various copyrights apply to this package, listed in various separate parts below. Please make sure that you read all the parts.

#### Part 1: CMU/UCD copyright notice: (BSD like)

Copyright 1989, 1991, 1992 by Carnegie Mellon University Derivative Work - 1996, 1998-2000

Copyright 1996, 1998-2000 The Regents of the University of California

#### All Rights Reserved

Permission to use, copy, modify and distribute this software and its documentation for any purpose and without fee is hereby granted, provided that the above copyright notice appears in all copies and that both that copyright notice and this permission notice appear in supporting documentation, and that the name of CMU and The Regents of the University of California not be used in advertising or publicity pertaining to distribution of the software without specific written permission.

CMU AND THE REGENTS OF THE UNIVERSITY OF CALIFORNIA DISCLAIM ALL WARRANTIES WITH REGARD TO THIS SOFTWARE, INCLUDING ALL IMPLIED WARRANTIES OF MERCHANTABILITY AND FITNESS. IN NO EVENT SHALL CMU OF THE REGENTS OF THE UNIVERSITY OF CALIFORNIA BE LIABLE FOR ANY SPECIAL, INDIRECT OR CONSEQUENTIAL DAMAGES OR ANY DAMAGES WHATSOEVER RESULTING FROM THE LOSS OF USE, DATA OR PROFITS, WHETHER IN AN ACTION OF CONTRACT, NEGLIGENCE OT THE TORTIOUS ACTION, ARISING OUT OF OR IN CONTOCTION WITH THE USE OR PERFORMANCE OF THIS SOFTWARE.

#### Part 2: Networks Associates Technology, Inc copyright notice (BSD)

Copyright (c) 2001-2003, Networks Associates Technology, Inc

#### All rights reserved.

Redistribution and use in source and binary forms, with or without modification, are permitted provided that the following conditions are met: yy Redistributions of source code must retain the above copyright notice, this list of conditions and the following

disclaimer, yy Redistributions in binary form must reproduce the above copyright notice, this list of conditions and the following disclaimer in the documentation and/or other materials provided with the distribution. yy Neither the name of the Networks Associates Technology, inc nor the names of its contributors may be used to endorse or promote products derived from this software without specific prior written permission.

THIS SOFTWARE IS PROVIDED BY THE COPYRIGHT HOLDERS AND CONTRIBUTORS "AS IS" AND ANY EXPRESS OR IMPLIED WARRANTIES, INCLUDING, BUT NOT LIMITED TO, THE IMPLIED WARRANTIES OF MERCHANTABILITY AND FITNESS FOR A PARTICULAR PURPOSE ARE DISCLAIMED. IN NO EVENT SHALL THE COPYRIGHT HOLDERS OR CONTRIBUTORS BE LIABLE FOR ANY DIRECT, INDIRECT, INCIDENTAL, SPECIAL, EXEMPLARY, OR CONSEQUENTIAL DAMAGES (INCLUDING, BUT NOT LIMITED TO, PROCUREMENT OF SUBSTITUTE GOODS OR SERVICES: LOSS OF USE, DATA. OR PROFITS: OR BUSINESS INTERRUPTION) HOWEVER CAUSED AND ON ANY THEORY OF LIABILITY, WHETHER IN CONTRACT, STRICT LIABILITY, OR TORT (INCLUDING NEGLIGENCE OR OTHERWISE) ARISING IN ANY WAY OUT OF THE USE OF THIS SOFTWARE, EVEN IF ADVISED OF THE POSSIBILITY OF SUCH DAMAGE.

#### Part 3: Cambridge Broadband Ltd. copyrightnotice (BSD)

Portions of this code are copyright (c) 2001-2003, Cambridge Broadband Ltd.

#### All rights reserved.

Redistribution and use in source and binary forms, with or without modification, are permitted provided that the following conditions are met: yp Redistributions of source code must retain the above copyright notice, this list of conditions and the following disclaimer: yp Redistributions in binary form must reproduce the above copyright notice, this list of conditions and the following disclaimer in the documentation and/or other materials provided with the distribution. yThe name of Cambridge Bracabanal Ltd. may not be used to endorse or promote products derived from this software without specific prior written permission.

THIS SOFTWARE IS PROVIDED BY THE COPYRIGHT HOLDER "AS IS" AND ANY EXPRESS OR IMPLIED WARRANTIES, INCLUDING, BUT NOT LIMITED TO, THE IMPLIED WARRANTIES OF MERCHANTABILITY AND FITNESS FOR A PARTICULAR PURPOSE ARE DISCLAIMED. IN NO EVENT SHALL THE COPYRIGHT HOLDER BE LIABLE FOR ANY DIRECT, INDIRECT, INCIDENTAL, SPECIAL, EXEMPLARY, OR CONSEQUENTIAL DAMAGES (INCLUDING, BUT NOT LIMITED TO, PROCUREMENT OF SUBSTITUTE GOODS OR SERVICES: LOSS OF USE, DATA OR PROFITS: OR BUSINESS INTERRUPTION) HOWEVER CAUSED AND ON ANY THEORY OF LIABILITY, WHETHER IN CONTRACT, STRICT LIABILITY, OR TORT (INCLUDING NEGLIGENCE OR OTHERWISE) ARISING IN ANY WAY OUT OF THE USE OF THIS SOFTWARE. EVEN IF ADVISED OF THE POSSIBILITY OF SUCH DAMAGE.

#### Part 4: Sun Microsystems, Inc. copyright notice

#### (BSD)

Copyright (c) 2003 Sun Microsystems, Inc., 4150 Network

Circle, Santa Clara, California 95054, U.S.A.

#### All rights reserved.

Use is subject to license terms below. This distribution may include materials developed by third parties. Sun. Sun Microsystems, the Sun logo and Solaris are trademarks or registered trademarks of Sun Microsystems, Inc. in the U.S. and other countries. Redistribution and use in source and binary forms, with or without modification, are permitted provided that the following conditions are met: vv Redistributions of source code must retain the above copyright notice, this list of conditions and the following disclaimer. yy Redistributions in binary form must reproduce the above copyright notice, this list of conditions and the following disclaimer in the documentation and/or other materials provided with the distribution. yy Neither the name of the Sun Microsystems, Inc. nor the names of its contributors may be used to endorse or promote products derived from this software without specific prior written nermission

THIS SOFTWARE IS PROVIDED BY THE COPYRIGHT HOLDERS AND CONTRIBUTORS "AS IS" AND ANY EXPRESS OR IMPLIED WARRANTIES, INCLUDING. BUT NOT LIMITED TO. THE IMPLIED WARRANTIES OF MERCHANTABILITY AND FITNESS FOR A PARTICULAR PURPOSE ARE DISCLAIMED. IN NO EVENT SHALL THE COPYRIGHT HOLDERS OR CONTRIBUTORS BE LIABLE FOR ANY DIRECT, INDIRECT, INCIDENTAL, SPECIAL, EXEMPLARY, OR CONSEQUENTIAL DAMAGES (INCLUDING, BUT NOT LIMITED TO, PROCUREMENT OF SUBSTITUTE GOODS OR SERVICES: LOSS OF USE, DATA. OR PROFITS: OR BUSINESS INTERRUPTION) HOWEVER CAUSED AND ON ANY THEORY OF LIABILITY, WHETHER IN CONTRACT, STRICT LIABILITY, OR TORT (INCLUDING NEGLIGENCE OR OTHERWISE) ARISING IN ANY WAY OUT OF THE USE OF THIS SOFTWARE, EVEN IF ADVISED OF THE POSSIBILITY OF SUCH DAMAGE

#### Part 5: Sparta, Inc copyright notice (BSD)

Copyright (c) 2003-2009, Sparta, Inc

All rights reserved.

Redistribution and use in source and binary forms, with or without modification, are permitted provided that the following conditions are met: yy Redistributions of source code must retain the above copyright notice, this list of conditions and the following disclaimer. yy Redistributions in binary form must reproduce the above copyright notice, this list of conditions and the following disclaimer in the documentation and/or other materials provided with the distribution. yy Neither the name of Sparta, Inc nor the names of its contributors may be used to endorse or promote products derived from this software without specific prior written permission.

THIS SOFTWARE IS PROVIDED BY THE COPYRIGHT HOLDERS AND CONTRIBUTORS "AS IS" AND ANY EXPRESS OR IMPLIED WARRANTIES, INCLUDING, BUT NOT LIMITED TO. THE IMPLIED WARRANTIES OF MERCHANTABILITY AND FITNESS FOR A PARTICULAR PURPOSE ARE DISCLAIMED. IN NO EVENT SHALL THE COPYRIGHT HOLDERS OR CONTRIBUTORS BE LIABLE FOR ANY DIRECT, INDIRECT, INCIDENTAL, SPECIAL, EXEMPLARY, OR CONSEQUENTIAL DAMAGES (INCLUDING, BUT NOT LIMITED TO, PROCUREMENT OF SUBSTITUTE GOODS OR SERVICES: LOSS OF USE, DATA, OR PROFITS; OR BUSINESS INTERRUPTION) HOWEVER CAUSED AND ON ANY THEORY OF LIABILITY, WHETHER IN CONTRACT, STRICT LIABILITY, OR TORT (INCLUDING NEGLIGENCE OR OTHERWISE) ARISING IN ANY WAY OUT OF THE USE OF THIS SOFTWARE, EVEN IF ADVISED OF THE POSSIBILITY OF SUCH DAMAGE

#### Part 6: Cisco/BUPTNIC copyright notice (BSD)

Copyright (c) 2004, Cisco, Inc and Information Network

Center of Beijing University of Posts and Telecommunications.

#### All rights reserved.

Redistribution and use in source and binary forms, with or without modification, are permitted provided that the following conditions are met: yy Redistributions of source code must retain the above copyright notice, this list of conditions and the following disclaimer; yy Redistributions in binary form must reproduce the above copyright notice, this list of conditions and the following disclaimer in the documentation and/or other materials provided with the distribution, yy Neither the name of Cisco, Inc, Beijing University of Posts and Telecommunications, nor the names of their contributors may be used to endorse or promote products derived from this software without specific prior witten permission. THIS SOFTWARE IS PROVIDED BY THE COPYRIGHT HOLDERS AND CONTRIBUTORS "AS IS" AND ANY EXPRESS OR IMPLIED WARRANTIES, INCLUDING, BUT NOT LIMITED TO, THE IMPLIED WARRANTIES OF MERCHANTABILITY AND FITNESS FOR A PARTICULAR PURPOSE ARE DISCLAIMED. IN NO EVENT SHALL THE COPYRIGHT HOLDERS OR CONTRIBUTORS BE LIABLE FOR ANY DIRECT, INDIRECT, INCIDENTAL, SPECIAL, EXEMPLARY, OR CONSEQUENTIAL DAMAGES (INCLUDING, BUT NOT LIMITED TO, PROCUREMENT OF SUBSTITUTE GOODS OR SERVICES: LOSS OF USE, DATA. OR PROFITS: OR BUSINESS INTERRUPTION) HOWEVER CAUSED AND ON ANY THEORY OF LIABILITY, WHETHER IN CONTRACT, STRICT LIABILITY, OR TORT (INCLUDING NEGLIGENCE OR OTHERWISE) ARISING IN ANY WAY OUT OF THE USE OF THIS SOFTWARE, EVEN IF ADVISED OF THE POSSIBILITY OF SUCH DAMAGE.

#### Part 7: Fabasoft R&D Software GmbH & Co KG copyright notice (BSD)

Copyright (c) Fabasoft R&D Software GmbH & Co KG, 2003oss@fabasoft.com

#### Author: Bernhard Penz

Redistribution and use in source and binary forms, with or without modification, are permitted provided that the following conditions are met: yy Redistributions of source code must retain the above copyright notice, this list of conditions and the following disclaimer. y Redistributions in binary form must reproduce the above copyright notice, this list of conditions and the following disclaimer in the documentation and/or other materials provided with the distribution. yy The name of Fabasoft R&D Software GmbH & Co KG or any of its subsidiaries, brand or product names may not be used to endorse or promote products derived from this software without specific prior written permission.

THIS SOFTWARE IS PROVIDED BY THE COPYRIGHT HOLDER "AS IS" AND ANY EXPRESS OR IMPLIED WARRANTIES, INCLUDING, BUT NOT LIMITED TO, THE IMPLIED WARRANTIES OF MERCHANTABILITY AND FITNESS FOR A PARTICULAR PURPOSE ARE DISCLAIMED. IN NO EVENT SHALL THE COPYRIGHT HOLDER BE LIABLE FOR ANY DIRECT, INDIRECT, INCIDENTAL SPECIAL EXEMPLARY, OR CONSEQUENTIAL DAMAGES (INCLUDING, BUT NOT LIMITED TO, PROCUREMENT OF SUBSTITUTE GOODS OR SERVICES; LOSS OF USE, DATA, OR PROFITS: OR BUSINESS INTERRUPTION) HOWEVER CAUSED AND ON ANY THEORY OF LIABILITY, WHETHER IN CONTRACT, STRICT LIABILITY, OR TORT (INCLUDING NEGLIGENCE OR OTHERWISE) ARISING IN ANY WAY OUT OF THE USE OF THIS SOFTWARE, EVEN IF ADVISED OF THE POSSIBILITY OF SUCH DAMAGE

#### Part 8: Apple Inc. copyright notice (BSD)

Copyright (c) 2007 Apple Inc.

All rights reserved.

Redistribution and use in source and binary forms, with or without modification, are permitted provided that the following conditions are met:

- Redistributions of source code must retain the above copyright notice, this list of conditions and the following disclaimer.
- 2. Redistributions in binary form must reproduce the above copyright notice, this list of conditions and the following disclaimer in the documentation and/or other materials provided with the distribution. 3. Neither the name of Apple Inc. (\*Apple) nor the names of its contributors may be used to endorse or promote products derived from this software without specific prior written permission.

THIS SOFTWARE IS PROVIDED BY APPLE AND ITS CONTRIBUTORS "AS IS" AND ANY EXPRESS OR IMPLIED WARRANTIES, INCLUDING, BUT NOT LIMITED TO, THE IMPLIED WARRANTIES OF MERCHANTABILITY AND FITNESS FOR A PARTICULAR PURPOSE ARE DISCLAIMED. IN NO EVENT SHALL APPLE OR ITSCONTRIBUTORS BE LIABLE FOR ANY DIRECT, INDIRECT, INCIDENTAL SPECIAL, EXEMPLARY, OR CONSEQUENTIAL DAMAGES (INCLUDING, BUT NOT LIMITED TO, PROCUREMENT OF SUBSTITUTE GOODS OR SERVICES: LOSS OF USE, DATA. OB PROFITS: OB BUSINESS INTERBUPTION) HOWEVER CAUSED AND ON ANY THEORY OF LIABILITY, WHETHER IN CONTRACT, STRICT LIABILITY, OR TORT (INCLUDING NEGLIGENCE OR OTHERWISE) ARISING IN ANY WAY OUT OF THE USE OF THIS SOFTWARE. EVEN IF ADVISED OF THE POSSIBILITY OF SUCH DAMAGE.

#### Part 9: ScienceLogic, LLC copyright notice(BSD)

Copyright (c) 2009, ScienceLogic, LLC

All rights reserved.

Redistribution and use in source and binary forms, with or without modification, are permitted provided that the following conditions aremet: yy Redistributions of source code must retain the above copyright notice, this list of conditions and the following disclaimer. yy Redistributions in binary form must reproduce the above copyright notice, this list of conditions and the following disclaimer in the documentation and/or other materials provided with the distribution. yy Neither the name of ScienceLogic, LLC nor the names of its contributors may be used to endorse or promote products derived from this software without specific prior withen permission.

THIS SOFTWARE IS PROVIDED BY THE COPYRIGHT HOLDERS AND CONTRIBUTORS "AS IS" AND ANY EXPRESS OR IMPLIED WARRANTIES, INCLUDING, BUT NOT LIMITED TO, THE IMPLIED WARRANTIES OF MERCHANTABILITY AND FITNESS FOR A PARTICULAR PURPOSE ARE DISCLAIMED. IN NO EVENT SHALL THE COPYRIGHT HOLDERS OR CONTRIBUTORS BE LIABLE FOR ANY DIRECT, INDIRECT, INCIDENTAL SPECIAL, EXEMPLARY, OR CONSEQUENTIAL DAMAGES (INCLUDING, BUT NOT LIMITED TO, PROCUREMENT OF SUBSTITUTE GOODS OR SERVICES; LOSS OF USE, DATA, OR PROFITS: OR BUSINESS INTERRUPTION) HOWEVER CAUSED AND ON ANY THEORY OF LIABILITY, WHETHER IN CONTRACT, STRICT LIABILITY, OR TORT (INCLUDING NEGLIGENCE OR OTHERWISE) ARISING IN ANY WAY OUT OF THE USE OF THIS SOFTWARE, EVEN IF ADVISED OF THE POSSIBILITY OF SUCH DAMAGE

## The MIT License

Some software components of this product incorporate source code covered under the MIT license as follows

#### MIT License 2.0

 - Acewidget, bettermeans, jquery-ui, libxml, libxml2, Mesa3D-MesaLib,mwEmbed,OpenGL Samples Pack, Wide Studio, xorg-server, dropbear-2012.55, ncurses-5.7

Copyright (c) 2011. The Doio Foundation Copyright 2010, AUTHORS.txt (http://jqueryui.com/about) Dual licensed under the MIT or GPL Version 2 licenses. http://jquery.org/license http://docs.jguery.com/UI/Widget Copyright Daniel Veillard Copyright Igor Zlatovic <igor@zlatkovic.com> Copyright Aleksey Sanin Copyright Gary Pennington <Gary.Pennington@uk.sun.com> Copyright Alfred Mickautsch <alfred@mickautsch.de> Copyright Bjorn Reese <bjorn.reese@systematic.dk> Copyright Joel W. Reed Copyright William Brack <wbrack@mmm.com.hk> Copyright (c) 2007-2010 The Khronos Group Inc. Copyright Atish Kumar Patra Copyright (c) 2006 Free Software Foundation, Inc.

Permission is hereby granted, free of charge, to any person obtaining a copy of this software and associated documentation files (the "Software"), to deal in the Software without restriction, including without limitation the rights to use, copy, modify, merge, publish, distribute, sublicense, and/or sell copies of the Software, and to permit persons to whom the Software is furnished to do so, subject to the following conditions:

The above copyright notice and this permission notice shall be included in all copies or substantial portions of the Software.

THE SOFTWARE IS PROVIDED 'AS IS', WITHOUT WARRANTY OF ANY KIND, EXPRESS OR IMPLIED, INCLIDING BUT NOT LIMITED EXPRESS OR A PARTICULAR PURPOSE AND NONINFRINGEMENT. IN NO EVENT SHALL THE AUTHORS OR OCPYRIGHT HOLDERS BE LIABLE FOR ANY CLAIM, DAMAGES OR OTHER LUBBLITY, WHETHER IN AN ACTION OF CONTRACT, TORT OR OTHERWISE, ARSING FROM, OUT OF ON IN CONNECTION WITH THE SOFTWARE OR THE USE OR OTHER DEALINGS IN THE SOFTWARE.

## Mozilla Public License

Since we, at Samsung Techwin, used the Mozilla Firefox component without modifying the source code according to the MOZILLA Public license 1.1, we are not obliged to provide the source code of the corresponding component.

Version 1.1

#### 1. Definitions.

1.0.1. "Commercial Use" means distribution or otherwise making the Covered Code available to a third party.

 "Contributor" means each entity that creates or contributes to the creation of Modifications.

1.2. "Contributor Version" means the combination of the Original Code, prior Modifications used by a Contributor, and the Modifications made by that particular Contributor.

1.3. "Covered Code" means the Original Code or Modifications or the combination of the Original Code and Modifications, in each case including portions thereof.

1.4. "Electronic Distribution Mechanism" means a mechanism generally accepted in the software development community for the electronic transfer of data.

1.5. "Executable" means Covered Code in any form other than Source Code.

1.6. "Initial Developer" means the individual or entity identified as the Initial Developer in the Source Code notice required by Exhibit A.

1.7. "Larger Work" means a work which combines Covered Code or portions thereof with code not governed by the terms of this License. 1.8. "License" means this document.

1.8.1. "Licensable" means having the right to grant, to the maximum extent possible, whether at the time of the initial grant or subsequently acquired, any and all of the rights conveyed herein.

1.9. "Modifications" means any addition to or deletion from the substance or structure of either the Original Code or any previous Modifications. When Covered Code is released as a series of files, a Modification is:

- A. Any addition to or deletion from the contents of a file containing Original Code or previous Modifications.
- B. Any new file that contains any part of the Original Code or previous Modifications.

1.10. "Original Code" means Source Code of computer software code which is described in the Source Code notice required by Exhibit A as Original Code, and which, at the time of its release under this License is not already Covered Code governed by this License.

1.10.1. "Patent Claims" means any patent claim(s), now owned or hereafter acquired, including without limitation, method, process, and apparatus claims, in any patent Licensable by grantor. 1.11. "Source Code" means the preferred form of the Covered Code for making modifications to it, including all modules it contains, plus any associated interface definition files, scripts used to control compilation and installation of an Executable, or source code differential comparisons against either the Original Code or another well known, available Covered Code of the Contributor's choice. The Source Code can be in a compressed or archival form, provided the appropriate decompression or de-archiving software is widely available for no charge.

1.12. "You" (or "You") means an individual or a legal entity exercising rights under, and complying with all of the terms of, this License or a future version of this License issued under Section 6.1. For legal entities, "You" includes any entity which controls, is controlled by, or is under common control with You. For purposes of this definition, "control" means (a) the power, direct or indirect, to cause the direction or management of such entity, whether by contract or otherwise, or (b) ownership of more than fifty percent (50%) of the outstanding shares or beneficial ownership of such entity.

#### 2. Source Code License.

2.1. The Initial Developer Grant. The Initial Developer hereby grants You a world-wide, royalty-free, non-exclusive license, subject to third party intellectual property claims:

- (a) under intellectual property rights (other than patent or trademark) Licensable by Initial Developer to use, reproduce, modify, display, perform, sublicense and distribute the Original Code (or portions thereof) with or without Modifications, and/or as part of a Larger Work; and
- (b) under Patents Claims infringed by the making, using or selling of Original Code, to make, have made, use, practice, sell, and offer for sale, and/or otherwise dispose of the Original Code (or portions thereof).
- (c) the licenses granted in this Section 2.1(a) and (b) are effective on the date Initial Developer first distributes Original Code under the terms of this License.
- (d) Notwithstanding Section 2.1(b) above, no patent license is granted: 1) for code that You delete from the Original Code; 2) separate from the Original Code; or 3) for infringements caused by; i) the modification of the Original Code or ii) the combination of the Original Code with other software or devices.

2.2. Contributor Grant. Subject to third party intellectual property claims, each Contributor hereby grants You a world-wide, royalty-free, non-exclusive license

- (a) under intellectual property rights (ather than patent or trademark) Licensable by Contributor, to use, reproduce, modify, display, perform, sublicense and distribute the Modifications created by such Contributor (or portions thereog either on an unmodified basis, with other Modifications, as Covered Code and/or as part of a Larger Work; and
- (b) under Patent Claims infringed by the making, using, or selling of Modifications made by that Contributor either alone and/or in combination with its Contributor Version (or portions of such combination), to make, use, sell, offer for sale, have made, and/or otherwise dispose of: 1) Modifications made by that Contributor (or portions thereof); and 2) the combination of Modifications made by that Contributor with its Contributor Version (or portions of such combination).
- (c) the licenses granted in Sections 2.2(a) and 2.2(b) are effective on the date Contributor first makes Commercial Use of the Covered Code.

(d) Notwithstanding Section 2.2(b) above, no patent license is grantet: 1) for any code that Conthibutor has deleted from the Contributor Version; 2) separate from the Contributor Version; 3) for infinigements caused by: 11 hird party modifications of Contributor Version or ii) the combination of Modifications made by that Contributor with other software (except as part of the Contributor Version) or other devices; or 4) under Patent Claims infinged by Covered Code in the absence of Modifications made by that Contributor.

#### 3. Distribution Obligations.

3.1. Application of License. The Modifications which You create or to which You contribute are gowerned by the terms of this License, including without limitation Section 2.2. The Source Code version of Covered Code may be distributed only under the terms of this License or a future version of this License released under Section 6.1, and You must include a copy of this License with every copy of the Source Code You distribute. You may not offer or impose any terms on any Source Code version that alters or restricts the applicable version of this License or the recipients' rights hereunder. However, You may include an additional document offering the additional rights described in Section 3.5.

3.2. Availability of Source Code. Any Modification which You create or to which You contribute must be made available in Source Code form under the terms of this License either on the same media as an Executable version or via an accepted Electoric Distribution Mechanism to anyone to whom you made an Executable version available; and if made available for at least twelve (12) months after the date it initially became available (14) available, and a state the least twelve (12) months after the date it initially became available, and a state it is a state in the source Code version readiable available, and a state it is a state in the source code state is (6) months after a subsequent version of that particular Modification has been made available in the Source Code version remains available even if the Electronic Distribution Mechanism is maintained by a third party.

3.3. Description of Modifications. You must cause all Covered Code to wich You contribute to contain a file documenting the changes You made to create that Covered Code and the date of any change. You must include a prominent statement that the Modification is derived, directly or indirectly, from Original Code provided by the Initial Developer and including the name of the Initial Developer in (a) the Source Code, and (b) nany notice in an Executable version or related documentation in which You describe the origin or ownership of the Covered Code.

#### 3.4. Intellectual Property Matters

- (a) Third Party Claims, If Contributor has knowledge that a license under a third party intellectual property rights is required to exercise the rights granted by such Contributor under Sections 2, 1 or 2.2, Conthibutor must include a text file with the Source Code distribution titled "LEGAL" which describes the claim and the party making the claim in sufficient detail that a recipient will know whom to contact. If Contributor obtains such knowledge after the Modification is made available as described in Section 3.2, Contributor shall promptly modify the LEGAL file in all copies Contributor makes available thereafter and shall take other steps (such as notifying appropriate mailing lists or newsgroups) reasonably calculated to inform those who received the Covered Code that new knowledge has been obtained.
- (b) Contributor APIs. If Contributor's Modifications include an application programming interface and Contributor has knowledge of patent licenses which are reasonably necessary to implement that API, Contributor must also include this information in the LEGAL file.

#### (c) Representations.

Contributor represents that, except as disclosed pursuant to Section 3.4(a) above, Contributor believes that Contributor's Modifications are Contributor's original creation(s) and/or Contributor has sufficient rights to grant the rights conveyed by this License.

3.5. Required Notices. You must duplicate the notice in Exhibit A in each file of the Source Code. If it is not possible to put such notice in a particular Source Code file due to its structure. then You must include such notice in a location (such as a relevant directory) where a user would be likely to look for such a notice. If You created one or more Modification(s) You may add your name as a Contributor to the notice described in Exhibit A. You must also duplicate this License in any documentation for the Source Code where You describe recipients' rights or ownership rights relating to Covered Code. You may choose to offer, and to charge a fee for, warranty, support, indemnity or liability obligations to one or more recipients of Covered Code. However, You may do so only on Your own behalf, and not on behalf of the Initial Developer or any Contributor. You must make it absolutely clear than any such warranty, support, indemnity or liability obligation is offered by You alone, and You hereby agree to indemnify the Initial Developer and every Contributor for any liability incurred by the Initial Developer or such Contributor as a result of warranty, support, indemnity or liability terms You offer.

3.6. Distribution of Executable Versions. You may distribute Covered Code in Executable form only if the requirements of Section 3.1-3.5 have been met for that Covered Code, and if You include a notice stating that the Source Code version of the Covered Code is available under the terms of this License, including a description of how and where You have fulfilled the obligations of Section 3.2. The notice must be conspicuously included in any notice in an Executable version, related documentation or collateral in which You describe recipients' rights relating to the Covered Code. You may distribute the Executable version of Covered Code or ownership rights under a license of Your choice, which may contain terms different from this License, provided that You are in compliance with the terms of this License and that the license for the Executable version does not attempt to limit or alter the recipient's rights in the Source Code version from the rights set forth in this License. If You distribute the Executable version under a different license You must make it absolutely clear that any terms which differ from this License are offered by You alone, not by the Initial Developer or any Contributor. You hereby agree to indemnify the Initial Developer and every Contributor for any liability incurred by the Initial Developer or such Contributor as a result of any such terms You offer.

3.7. Larger Works. You may create a Larger Work by combining Covered Code with other code not governed by the terms of this License and distribute the Larger Work as a single product. In such a case, You must make sure the requirements of this License are fullified for the Covered Code.

#### 4. Inability to Comply Due to Statute or Regulation.

If it is impossible for 'Qut to comply with any of the terms of this License with respect to some or all of the Covered Code due to statute, judical order, or regulation then 'Qut must: (a) comply with the terms of this License to the maximum extent possible; and (b) describe the limitations and the code they affect. Such description must be included in the LEGAL file described in Section 3.4 and must be included with all distributions of the Source Code. Except to the extent prohibited by statute or regulation, such description must be sufficiently detailed for a regipient of ordinary skill to be able to understand it.

#### 5. Application of this License.

This License applies to code to which the Initial Developer has attached the notice in Exhibit A and to related Covered Code.

#### 6. Versions of the License.

6.1. New Versions. Netscape Communications Corporation ("Netscape") may publish revised and/or new versions of the License from time to time. Each version will be given a distinguishing version number. 6.2. Effect of New Versions. Once Covered Code has been published under a particular version of the License, You may always continue to use it under the terms of that version. You may also choose to use such Covered Code under the terms of any subsequent version of the License published by Netscape. No one other than Netscape has the right to modify the terms applicable to Covered Code created under this License.

6.3. Derivative Works, If You create or use a modified version of this License (which you may only do in order to apply it to code which is not already Covered Code governed by this License), You must (al rename Your licenses of that the phrases "Modila", "MOZILLAPL", "MOZPL", "Netscape", "MPL" or any confusingly similar phrase do not appear in your licenses is the second to the top work of the second to the the license in the license is the second to the second second s

#### 7. DISCLAIMER OF WARRANTY.

COVERED CODE IS PROVIDED UNDER THIS LICENSE ON AN "AS IS" BASIS, WITHOUT WARRANTY OF ANY KIND, EITHER EXPRESSED OR IMPLED, INCLUDING, WITHOUT LIMITATION, WARRANTES THAT THE COVERED CODE IS FREE OF DEFECTS, MERCHANTABLE, FIT FOR A PARTICULAR PURPOSE OR NON-INFRINGING, THE ENTIRE RISK AS TO THE QUALITY AND PERFORMANCE OF THE COVERED CODE IS WITH YOU. SHOULD ANY COVERED CODE PROVE DEFECTIVE IN ANY RESPECT, YOU (NOT THE INITIAL DEVELOPER OR ANY OTHER CONTIBIUTOR), ASSUME THE COST OF ANY NECESSARY SERVICING, REPAR OR CORRECTION. THIS DISCLAIMER OF WARPARTY CONSTITUTES AN ESSENTIAL PART OF THIS LICENSE. NO USE OF ANY COVERED CODE IS AUTHORIZED HEREUNDER EXCEPT UNDER THIS DISCLAIMER.

#### 8. TERMINATION.

8.1. This License and the rights granted hereunder will terminate automatically if Voi fail to comply with terms herein and fail to cure such breach within 30 days of becoming aware of the breach. All sublicenses to the Covered Code which are properly granted shall survive any termination of this License. Provisions which, by their nature, must remain in effect beyond the termination of this License shall survive.

8.2. If You initiate litigation by asserting a patent infringement claim (excluding declatory judgment actions) against Initial Developer or a Contributor (the Initial Developer or Contributor against whom You file such action is referred to as "Participant") alleging that:

- (a) such Participant's Contributor Version directly or indirectly infringes any patent, then any and all rights granted by such Participant to You under Sections 2.1 and/or 2.2 of this License shall, upon 60 days notice from Participant terminate prospectively, unless if within 60 days after receipt of notice You either: (i) agree in writing to pay Participant a mutually agreeable reasonable royally for Your past and future use of Modifications made by such Participant, or (ii) withdraw Your litigation claim with respect to the Contributor Version against such Participant. If within 60 days of notice, a reasonable royalty and payment arrangement are not mutually agree upon in writing by the parties or the litigation claim is not withdrawn, the 6 dday notice period specified above.
- (b) any software, hardware, or device, other than such Participant's Contributor Version, directly or indirectly infringes any patent, then any rights granted to You by such Participant under Sections 2.1(b) and 2.2(b) are revoked effective as of the date You first made, used, sold, distributed, or had made, Modifications made by that Participant.

8.3. If You assert a patent infringement claim against Participant alleging that such Participant's Contributor Version directly or indirectly infringes any patent where such claim is resolved (such as by license or settlement) prior to the initiation of patent infringement fligation, then the reasonable value of the licenses granted by such Participant under Sections 2.1 or 2.2 shall be taken into account in determining the amount or value of any payment or license.

8.4. In the event of termination under Sections 8.1 or 8.2 above, all end user license agreements (excluding distributors and resellers) which have been validly granted by You or any distributor hereunder prior to termination shall survive termination.

#### 9. LIMITATION OF LIABILITY.

UNDER NO CIRCUMSTANCES AND UNDER NO LEGAL THEORY, WHETHER TORT (INCLUDING NEGLIGENCE), CONTRACT, OR OTHERWISE, SHALL YOU, THE INITIAL DEVELOPER, ANY OTHER CONTRIBUTOR, OR ANY DISTRIBUTOR OF COVERED CODE, OR ANY SUPPLIER OF ANY OF SUCH PARTIES, BE LIABLE TO ANY PERSON FOR ANY INDIRECT. SPECIAL INCIDENTAL OR CONSEQUENTIAL DAMAGES OF ANY CHARACTER INCLUDING, WITHOUT LIMITATION, DAMAGES FOR LOSS OF GOODWILL, WORK STOPPAGE, COMPUTER FAILURE OR MALEUNCTION, OR ANY AND ALL OTHER COMMERCIAL DAMAGES OR LOSSES, EVEN IF SUCH PARTY SHALL HAVE BEEN INFORMED OF THE POSSIBILITY OF SUCH DAMAGES. THIS LIMITATION OF LIABILITY SHALL NOT APPLY TO LIABILITY FOR DEATH OR PERSONAL INJURY RESULTING FROM SUCH PARTY'S NEGLIGENCE TO THE EXTENT APPLICABLE LAW PROHIBITS SUCH LIMITATION. SOME JURISDICTIONS DO NOT ALLOW THE EXCLUSION OR LIMITATION OF INCIDENTAL OR CONSEQUENTIAL DAMAGES, SO THIS EXCLUSION AND LIMITATION MAY NOT APPLY TO YOU. 10. U.S. GOVERNMENT END LISERS

The Covered Code is a "commercial item," as that term is defined in 48 C.F.R. 2.101 (Oct. 1995), consisting of "commercial computer software" and "commercial computer software documentation," as such terms are used in 48 C.F.R. 12.212 (Spt. 1935). Consistent with 48 C.F.R. 12.212 and 48 C.F.R. 227.7202-1 through 227.7202-4 (June 1995), all U.S. Government End Users acquire Covered Code with only those rights set forth herein.

#### 11. MISCELLANEOUS.

This License represents the complete agreement concerning subject matter hereof. If any provision of this License is held to be unenforceable, such provision shall be reformed only to the extent necessary to make it enforceable. This License shall be governed by California law provisions (except to the extent applicable law, if any, provides otherwise), excluding its conflictof-law provisions. With respect to disputes in which at least one party is a citizen of, or an entity chartered or registered to do business in the United States of America, any litigation relating to this License shall be subject to the jurisdiction of the Federal Courts of the Northern District of California, with venue lying in Santa Clara County, California, with the losing party responsible for costs, including without limitation, court costs and reasonable attorneys' fees and expenses. The application of the United Nations Convention on Contracts for the International Sale of Goods is expressly excluded. Any law or regulation which provides that the language of a contract shall be construed against the drafter shall not apply to this License.

#### 12. RESPONSIBILITY FOR CLAIMS.

As between Initial Developer and the Contributors, each party is responsible for claims and damages arising, directly or indirectly, out of its utilization of rights under this License and You agree to work with Initial Developer and Contributors to distribute such responsibility on an equitable basis. Nothing herein is intended or shall be deemed to constitute any admission of liability.

#### 13. MULTIPLE-LICENSED CODE.

Initial Developer may designate portions of the Covered Code as Multiple-Licensed. Multiple-Licensedmeans that the Initial Developer permits you to utilize portions of the Covered Code under Your choice of the MPL or the alternative licenses, if any, specified by the Initial Developer in the file described in Exhibit A.

#### EXHIBIT A -Mozilla Public License.

"The contents of this file are subject to the Mozilla Public License Version 1.1 (the "License"); you may not use this file except in compliance with the License. You may obtain a copy of the License at http://www.mozilla.org/MPL/

Software distributed under the License is distributed on an "AS IS" basis, WITHOUT WARRANTY OF ANY KIND, either express or implied. See the License for the specific language governing rights and limitations under the License.

The Original Code is

| The Initial Developer of the Original Code is |  |
|-----------------------------------------------|--|
| . Portions created by                         |  |
| are Copyright (C)                             |  |
| . All Rights Reserved.                        |  |
|                                               |  |

#### Contributor(s):

Alternatively, the contents of this file may be used under the terms of the \_\_\_\_\_ Licenses (the \_\_\_\_ License), in which case the provisions of [\_\_\_\_\_] License are applicable instead of those above. If you wish to allow use of your version of this file only under the terms of the \_\_\_\_\_ License and not to allow others to use your version of this file under the MPL, indicate your decision by deleting the provisions above and replace them with the notice and other provisions required by the \_\_\_\_ License. If you do not delete the provisions above, a recipient may use your version of this file under the MPL or the \_\_\_\_ License.

[NOTE: The text of this Exhibit A may differ slightly from the text of the notices in the Source Code files of the Original Code. You should use the text of this Exhibit A rather than the text found in the Original Code Source Code for Your Modifications The software included in this product contains copyrighted software that is licensed under the JPEG license.

- JPEG license
  - Code project Generating Outline OpenGL, Libjpeg

This distribution contains the sixth public release of the Independent JPEG Group's free JPEG software. You are welcome to redistribute this software and to use it for any purpose, subject to the conditions under LEGAL ISSUES, below.

Serious users of this software (particularly those incorporating it into larger programs) should contact IJG at jpeg-info@ uunet.uunet to be added to our electronic mailing list. Mailing list members are notified of updates and have a chance to participate in technical discussions, etc.

This software is the work of Tom Lane, Philip Gladstone, Jim Boucher, Lee Crocker, Julian Minguillon, Luis Ortiz, George Phillips, Davide Rossi, Guido Vollbeding, Ge' Weijers, and other members of the Independent JPEG Group.

IJG is not affiliated with the official ISO JPEG standards committee.

#### LEGAL ISSUES

\_\_\_\_\_

#### In plain English:

- We don't promise that this software works. (But if you find any bugs, please let us know!)
- You can use this software for whatever you want. You don't have to pay us.
- You may not pretend that you wrote this software. If you use it in a program, you must acknowledge somewhere in your documentation that you've used the IJG code.

#### In legalese:

The authors make NO WARBANTY or representation, either express or implied, with respect to this software, its quality, accuracy, merchantability, or fitness for a particular purpose. This software is provided "AS IS", and you, its user, assume the entire risk as to its quality and accuracy.

This software is copyright (C) 1991-1998, Thomas G. Lane. All Rights Reserved except as specified below.

Permission is hereby granted to use, copy, modify, and distribute this software (or portions thereof) for any purpose, without fee, subject to these conditions:

(1) If any part of the source code for this software is distributed, then this README file must be included, with this copyright and no-warranty notice unaltered; and any additions, deletions, or changes to the original files must be clearly indicated in accompanying documentation.

(2) If only executable code is distributed, then the accompanying documentation must state that "this software is based in part on the work of the Independent JPEG Group".

(3) Permission for use of this software is granted only if the user accepts full responsibility for any undesirable consequences; the authors accept NO LIABILITY for damages of any kind.

These conditions apply to any software derived from or based on the IJG code, not just to the unmodified library. If you use our work, you ought to acknowledge us. Permission is NOT granted for the use of any L/G author's name or company name in advertising or publicity relating to this software or products derived from it. This software may be referred to only as "the Independent JPEG Group's software".

We specifically permit and encourage the use of this software as the basis of commercial products, provided that all warranty or liability claims are assumed by the product vendor.

ans/2kmc is included in this distribution by permission of L. Peter Deutsch, sole proprietor of its copyright holder, Aladdin Enterprises of Menio Park, CA. ans/2kmc is NOT covered by the above copyright and conditions, but instead by the usual distribution terms of the Free Software Foundation; principally, that you must include source code if you redistribute it. (See the file ansi/2kmc for full details.) However, since ansi/2kmc is not needed as part of any program generated from the IJG code, this does not limit you more than the foregoing paragraphs do.

The Unix configuration script "configure" was produced with GNU Autoconf. It is copyright by the Free Software Foundation but is freely distributable. The same holds for its supporting scripts (config.guess, config.sub, Itconfig.Itmain. sh). Another support script, install-sh, is copyright by M.I.T. but is also freely distributable.

It appears that the arithmetic coding option of the JPEG spec is covered by patents owned by IBM, AT8T, and Mitsubishi. Hence arithmetic coding carnol legally be used without obtaining one or more licenses. For this reason, support for arithmetic coding has been removed from the tree JPEG software. (Since arithmetic coding provides only a marginal gain over the unpatented Huffman mode, it is unlikely that very many implementations will support it.) So far as we are aware, there are no patent restrictions on the remaining code.

The LG distribution formerly included code to read and write (GIF files. To avoid entanglement with the Unisys LZW patent, GIF reading support has been removed altogether, and the GIF writer has been simplified to produce "uncompressed GIFs". This technique does not use the LZW algorithm; the resulting GIF files are larger than usual, but are readable by all standard GIF decoders.

We are required to state that

"The Graphics Interchange Format(c) is the Copyright property of CompuServe Incorporated. GIF(sm) is a Service Mark property of CompuServe Incorporated." - This Product uses the Source Code of T-Kernel under T-License granted by the T-Engine Forum(www.t-engine.org)

#### T-License [License Agreement for Source Code of T-Kernel]

#### Article 1. Scope of License Agreement

 This License Agreement sets forth copyrights and the terms and conditions of use applicable to the source code of T-Kernel distributed by T-Engine Forum and any derivative work created therefrom.

#### Article 2. Definition

 "T-Kernel" means a real-time operating system controlled and distributed by T-Engine Forum on behalf of the copyright holder thereof.

 "Source Code" means a source program, including related comments and documentations, for the T-Kernel and the Ported Source Code defined in Article 2.8 which is registered with T-Engine Forum.

 "Hardware-dependent Part" means the part of the Source Code which depends on hardware and needs to be changed when the Source Code is ported and operated on the target hardware, and is designated and separated as such part.

4. "Compiler-dependent Part" means the part of the Source Code which depends on compiler and needs to be changed when the Source Code is ported and operated on the target hardware, and is designated and separated as such part.

 "Header File" means the part of the Source Code which contains definitions necessary to develop application programs.

6. "T-Engine Hardware" means the hardware which is manufactured in accordance with the T-Engine Hardware specifications or the µT-Engine Hardware specifications issued by T-Engine Forum, and registered with T-Engine Forum.

 "Similar Hardware to T-Engine Hardware" means any hardware (including software which emulates hardware) other than that defined in Article 2.6 above, on which the T-Kernel can be operated.

8. "Ported Source Code" means a source program produced from the Source Code by modifying only its Hardwaredependent Part and/or Compiler-dependent Part to enable it to be operated on the T-Engine Hardware or the Similar Hardware to T-Engine Hardware. The Ported Source Code which is registered with T-Engine Forum shall be included in the Source Code.

9. "Modified Source Code" means a source program modified from the Source Code for the purpose of improving its performance, increasing or decreasing its function, and the like. The Ported Source Code shall not be included in the Modified Source Code. established by T-Engine Forum on January 23, 2004 revised on June 17, 2004 revised on December 21, 2006 revised on March 24, 2009

10. "Binary Code" means an executable code form which is created by compiling programs, which include all or part of the Source Code or the Modified Source Code.

11. "Derivative Work" means the Modified Source Code or the Binary Code.

12. "Embedded Product" means any product which operates with executable code form of the Source Code, the Modified Source Code or the Binary Code loaded on its hardware.

13. "End User" means a consumer who uses the Embedded Product.

14. "System Developer" means any person who develops the Embedded Product by itself or has a third party develop the same, and provides, whether with or without payment, the End User with the Embedded Product.

15. "Distributor of Modification" means any person who produces the Modified Source Code and, whether with or without payment, distributes the same to any third party.

16. "Patch for Modification" means a difference, program, system, or the like in order to create the Modified Source Code from the Source Code or the Binary Code thereof.

17. "Vicarious Execution of Patch Processing" means vicarious execution service to create the Modified Source Code applying the Patch for Modification to the Source Code or the Binary Code thereof.

18. "Source Code User" means a person who uses the Source Code.

- 19. "Distribution" means any of the following acts:
- to transmit a work to a large number of specific persons through the Internet communication, broadcasting, and the like;
- to transmit a work to the general public through the Internet communication, broadcasting, and the like automatically in response to a request from the public; and
- to distribute a copy of a work to the general public or a large number of specific persons.

#### Article 3. Copyright

1. The copyrights of the Source Code shall be owned by Ken Sakamura.

#### Article 4. License of Source Code

 As provided for in this Article, T-Engine Forum shall provide, and grant a license to use, the Source Code free of charge to any person who has taken the necessary procedure for registration as prescribed by T-Engine Forum and agreed to the T-License.

 The Source Code shall be distributed exclusively by T-Engine Forum. Any person who obtains the Source Code under Article 4.1 above shall not make any re-Distribution of the Source Code.

 In accordance with the license granted under Article 4.1 above, the Source Code User may perform the following acts:

- to copy and/or modify the Source Code provided by T-Engine Forum hereunder for its own research, development and the like.
- to run the Source Code provided by T-Engine Forum hereunder for its own research, development and the like.
- to run the Source Code modified in accordance with the provision of Article 4.3 (1) above for its own research, development and the like.
- to distribute the Binary Code created from the Source Code provided by T-Engine Forum hereunder or from the Source Code modified in accordance with the provision of Article 4.3 (1) above.

 In accordance with the license granted under Article 4.1 above, the System Developer may perform the following acts:

- 1. to perform any and all acts set forth in the Article 4.3 above.
- to develop and manufacture the Embedded Product containing the Binary Code, and, whether with or without payment, provide the End User with the same and make the Binary Code available to the End User on the Embedded Product.

5. The Source Code User and the System Developer shall be obligated to give a notice that the Source Code is used, in such a way as separately specified by T-Engine Forum, when they use the Source Code or the Binary Code, or make the Binary Code available for the End User on the Embedded Product.

#### Article 5. Distribution of Modified Source Code

 Any of A- members of T-Engine Forum may become the Distributor of Modification by obtaining the approval of T-Engine Forum through the registration procedure as prescribed by the Forum provided that only the department of the A- member which has taken the registration procedure may distribute the Modified Source Code in such a way as provided for in this Article as long as it holds the Amembership.

 The Distributor of Modification may create the Modified Source Code based on the Source Code provided by T-Engine Forum and the Patch for Modification to be applied to create such Modified Source Code from the Source Code.

 The Distributor of Modification shall, prior to the distribution, inform T-Engine Forum of and register a name and description of the Modified Source Code in such a way as specified by T-Engine Forum. 4. The Distributor of Modification shall determine the name of the Modified Source Code subject to the rules separately established by T-Engine Forum and publish an appropriate notice as required by the rules on the Patch for Modification and the Modified Source Code.

5. The Distributor of Modification may distribute the Modified Source Code to a third party, whether with or without payment, provided that the Distributor of Modification shall take the necessary measures to prohibit the third party from making the re-Distribution of the Modified Source Code.

 Developer with the Patch for Modification. Provided, however, that the Distributor of Modification shall be obligated to confirm that the System Developer is the Source Code User duly licensed under Article 4.1.

7. The Distributor of Modification may perform the Vicarious Execution of Patch Processing for the System Developer.

 The System Developer shall not distribute the Modified Source Code in further modified form to any third party as a stand-alone software product.

9. The System Developer may, under the same obligation as imposed in Article 4.5, make the Embedded Product available for the End User through use of the Patch for Modification distributed by the Distributor of Modification or the Derivative Works obtained through the Vicarious Execution of Patch Processing.

# Article 6. Distribution and Registration of the Ported Source Code

 The Source Code User and the System Developer may, whether with or without charge, distribute to any third party only the following parts of the Ported Source Code on the T-Engine Hardware or the Similar Hardware to T-Engine Hardware:

- The Hardware-dependent Part and/or Compiler-dependent Part; provided that the Source Code User and the System Developer shall inform T-Engine Forum of, and T-Engine Forum may publish, a method for distributing said Part(s) to third parties.
- The Header File; provided that the Header File shall be distributed together with the Binary Code of the Ported Source Code.

 Any member of T-Engine Forum may request T-Engine Forum to register and distribute, as an original source code for T-Kernel, the Ported Source Code on the T-Engine Hardware or the Similar Hardware to T-Engine Hardware.

 Any member of T-Engine Forum who requests the distribution mentioned in the preceding paragraph shall accede to the following conditions:

- The member shall confirm that the object hardware is the T-Engine Hardware or the Similar Hardware to T-Engine Hardware.
- The member shall provide T-Engine Forum with a complete set of operational environment for the object hardware and T-Kernel free of charge when requesting the distribution.
- The member shall submit test results of the Ported Source Code to T-Engine Forum when requesting the distribution.

4. In the event that T-Engine Forum accepts the request mentioned in Article 6.2, T-Engine Forum shall register and distribute the Ported Source Code as the Source Code for T-Kernel. Provided, however, that the Ported Source Code may be treated in the same way as the Modified Source Code until the time of registration hereunder.

5. The provision set forth in Article 3 shall apply to the Ported Source Code registered in accordance with this Article.

#### Article 7. Use for Other Purpose

 Any use of the Source Code, the Modified Source Code or the Ported Source Code other than those stipulated in Articles 4, 5 and 6 shall be subject to the prior approval of T-Engine Forum.

#### Article 8. Limited Warranty

1. T-Engine Forum and the copyright holder of the Source Code warrant that the Source Code does not infringe third party's copyrights. Provided, however, that T-Engine Forum and the copyright holder of the Source Code make no warranty as to the Hardware-dependent Part and/or Compiler- dependent Part set forth in Article 6.2 in the Ported Source Code by any third party.

 Neither T-Engine Forum nor the copyright holder of the Source Code warrants that the Source Code will fit for any particular purpose of the Source Code User.

3. Neither T-Engine Forum nor the copyright holder of the Source Code warrants that the Source Code does not infringe any third party's industrial property rights. In no event shall T-Engine Forum and the copyright holder of the Source Code be liable for any dispute which may arise between the Source Code User and a third party in connection with the third party's industrial property rights.

#### Article 9. Indemnity

 Neither T-Engine Forum nor the copyright holder of the Source Code shall be liable for any damages (including, but not limited to, damages resulting from loss of profit, business interruption, loss of business information or any other pecuniary damagel arising out of use or impossibility of use of the Source Code, even if T-Engine Forum and the copyright holder have been informed of the possibility of such damages.

#### Article 10. Breach of Agreement

 In case that T-Engine Forum considers that this License Agreement is breached or that the popularization of T-Kernel is obstructed, T-Engine Forum shall take measures to correct such breach or such obstruction, take measures on the ground of copyright infringement, or take any other necessary measures against the breaching person or the obstructing person, regardless of whether or not the said person is a member of T-Engine Forum.

2. In case of breach of this License Agreement by a member of T-Engine Forum, T-Engine Forum may take appropriate measures against the member; for example, the member is disqualified from membership, depending on what kind of breach has been committed by it.

 Any legal dispute which may arise in relation to any breach of this License Agreement shall be subject to the exclusive jurisdiction of the Tokyo District Court.

#### Article 11. Governing Law and Language

1. This License Agreement shall be governed by and interpreted under the laws of Japan.

 This License Agreement is executed in both Japanese text and English text provided that the Japanese text shall govern the interpretation and performance of this License Agreement.

## Apache License 2.0

| Component Name        | License            | URL                                        |
|-----------------------|--------------------|--------------------------------------------|
| mDNSResponder_bonjour | Apache License 2.0 | http://www.apache.org/licenses/LICENSE-2.0 |

# TERMS AND CONDITIONS FOR USE, REPRODUCTION, AND DISTRIBUTION

1. Definitions.

"License" shall mean the terms and conditions for use, reproduction, and distribution as defined by Sections 1 through 9 of this document.

"Licensor" shall mean the copyright owner or entity authorized by the copyright owner that is granting the License.

"Lega Entity" shall mean the union of the acting entity and all other entities that control, are controlled by, or are under common control with that entity. For the purposes of this definition, "control" means (i) the power, direct or indirect, to cause the direction or management of such entity, whether by contract or otherwise, or (ii) ownership of fifty percent (50%) or more of the outstanding shares, or (iii) beneficial ownership of such entity.

"You" (or "Your") shall mean an individual or Legal Entity exercising permissions granted by this License. "Source" form shall mean the preferred form for making modifications, including but not limited to software source code, documentation source, and configuration files. "Object" form shall mean any form resulting from mechanical transformation or translation of a Source form, including but not limited to compiled object code, generated documentation, and conversions to other media types.

"Work" shall mean the work of authorship, whether in Source or Object form, made available under the License, as indicated by a copyright notice that is included in or attached to the work (an example is provided in the Appendix below).

"Derivative Works" shall mean any work, whether in Source or Object form, that is based on (or derived from) the Work and for which the editorial revisions, annotations, elaborations, or other modifications represent, as a whole, an original work of authorship. For the purposes of this License, Derivative Works shall not include works that remain separable from, or merely link (or bind by name) to the interfaces of, the Work and Derivative Works thereof.

"Contribution" shall mean any work of authorship, including the original version of the Work and any modifications or additions to that Work or Derivative Works thereof, that is intentionally submitted to Licensor for inclusion in the Work by the copyright owner or by an individual or Legal Entity authorized to submit on behalf of the copyright owner. For the purposes of this definition, "submitted" means any form of electronic, verbal, or written communication sent to the Licensor or its representatives, including but not limited to communication on electronic neurose code control systems, and issue tracking systems that are managed by, or on behalf of, the Licensor for the purpose of discussing and improving the Work, but excluding communication that is conspicuously marked or otherwise designated in writing by the copyright owner as "Not a Contribution."

"Contributor" shall mean Licensor and any individual or Legal Entity on behalf of whom a Contribution has been received by Licensor and subsequently incorporated within the Work.

- 2. Grant of Copyright License. Subject to the terms and conditions of this License, each Contributor hereby grants to You a perpetual, worldwide, non-exclusive, no-charge, royalty-free, irrevocable copyright license to reproduce, prepare Dervative Works of, publicly display, publicly perform, sublicense, and distribute the Work and such Derivative Works in Source or Object form.
- 3. Grant of Patent License. Subject to the terms and conditions of this License, each Contributor hereby grants to You a perpetual, worldwide, non-exclusive, no-charge, royaltyfree, irrevocable (except as stated in this section) patent license to make, have made, use, offer to sell, sell, import, and otherwise transfer the Work, where such license applies only to those patent claims licensable by such Contributor that are necessarily infringed by their Contribution(s) alone or by combination of their Contribution(s) with the Work to which such Contribution(s) was submitted. If You institute patent litigation against any entity (including a crossclaim or counterclaim in a lawsuit) alleging that the Work or a Contribution incorporated within the Work constitutes direct or contributory patent infringement, then any patent licenses granted to You under this License for that Work shall terminate as of the date such litigation is filed.
- 4. Redistribution. You may reproduce and distribute copies of the Work or Derivative Works thereof in any medium, with or without modifications, and in Source or Object form, provided that You meet the following conditions:
  - (a) You must give any other recipients of the Work or Derivative Works a copy of this License; and
  - (b) You must cause any modified files to carry prominent notices stating that You changed the files; and
  - (c) You must retain, in the Source form of any Derivative Works that You distribute, all copyright, patent, trademark, and attribution notices from the Source form of the Work, excluding those notices that do not pertain to any part of the Derivative Works; and
  - (d) If the Work includes a "NOTICE" text file as part of its distribution, then any Derivative Works that You distribute must include a readable copy of the attribution notices contained within such NOTICE file, excluding those notices that do not pertain to any part of the Derivative Works, in at least one of the following places: within a NOTICE text file distributed as part of the Derivative Works; within the Source form or documentation, if provided along with the Derivative Works; or, within a display generated by the Derivative Works, if and wherever such third-party notices normally appear. The contents of the NOTICE file are for informational purposes only and do not modify the License. You may add Your own attribution notices within Derivative Works that You distribute, alongside or as an addendum to the NOTICE text from the Work, provided that such additional attribution notices cannot be construed as modifying the License.

You may add Your own copyright statement to Your modifications and may provide additional or different license terms and conditions for use, reproduction, or distribution of Your modifications, or for any such Derivative Works as a whole, provided Your use, reproduction, and distribution of the Work otherwise complies with the conditions stated in this License.

- 5. Submission of Contributions. Unless You explicitly state otherwise, any Contribution intentionally submitted for inclusion in the Work by You to the Licensor shall be under the terms and conditions of this License, without any additional terms or conditions. Notwithstanding the above, nothing herein shall supersede or modify the terms of any separate license agreement you may have executed with Licensor regarding such Contributions.
- 6. Trademarks. This License does not grant permission to use the trade names, trademarks, service marks, or product names of the Licensor, except as required for reasonable and customary use in describing the origin of the Work and reproducing the content of the NOTICE file.
- 7. Disclaimer of Warranty. Unless required by applicable law or agreed to inwiting. Licensor provides the Work (and eachContributor provides its Contributions) on an "AS IS" BASIS, WITHOUT WARRANTIES OR CONDITIONS OF ANY KIND, either express or implied, including, without limitation, any warranies or conditions of TITLE, NON-INFRINCEMENT, MERCHANDBUITY, or FITLESS FOR A PARTICULAR PURPOSE. You are solely responsible for determining the appropriateness of using or redistributing the Work and assume any risks associated with Your exercise of permissions under this License.
- 8. Limitation of Liability. In no event and under no legal theory, whether in tort (including negligence), contract, or otherwise, unless required by applicable law (such as diliberate and grossily negligent acts) or agreed to in writing, shall any Contributor be liable to You for damages, including any direct, indirect, special, incidental, or consequential damages of any character arising as a result of this License or out of the use or inability to use the Work (including but not limited to damages for loss of goodwill, work stoppage, computer failure or mailunction, or any and all other commercial damages of lossel), even if such Contributor has been advised of the possibility of such damages.
- 9. Accepting Warranty or Additional Liability, While redistributing the Work or Derivative Works thereof. You may choose to offer, and charge a fee for, acceptance of support, warranty, indemnity, or other liability obligations and/or rights consistent with this License. However, in accepting such obligations, You may act only on Your own behalf and on Your solate responsibility, not on behalf of any other Contributor, and only if You agree to indemnity, defend, and hold each Contributor harmiess for any liability incured by, or claims asserted against, such Contributor by reason of your accepting any such warranty or additional liability.

#### END OF TERMS AND CONDITIONS

APPENDIX: How to apply the Apache License to your work.

To apply the Apache License to your work, attach the following bolierplate notice, with the fields enclosed by brackets "[]" replaced with your own identifying information. [Don't include the brackets]] The text should be enclosed in the appropriate comment syntax for the file format. We also recommend that a file or class name and description of purpose be included on the same "printed page" as the copyright notice for easier identification within third-party archives.

Copyright [yyyy] [name of copyright owner]

Licensed under the Apache License, Version 2.0 (the "License"); you may not use this file except in compliance with the License. You may obtain a copy of the License at http://www.apache.org/licenses/LICENSE-2.0

Unless required by applicable law or agreed to in writing, software distributed under the License is distributed on an "AS IS" ASIS, WITHOUT WARPANTIES OR CONDITIONS OF ANY KIND, either express or implied. See the License for the specific language governing permissions and limitations under the License.

following conditions:

This program, "bzip2", the associated library "libbzip2", and all documentation, are copyright (C) 1996-2007 Julian R Seward. All rights reserved.

| Component Name | License | URL                  |
|----------------|---------|----------------------|
| bzip2-1.0.5    | BZip2   | http://www.bzip.org/ |
|                |         |                      |

Redistribution and use in source and binary forms, with or without modification, are permitted provided that the following conditions are met:

- Redistributions of source code must retain the above copyright notice, this list of conditions and the following disclaimer.
- The origin of this software must not be misrepresented; you must not claim that you wrote the original software. If you use this software in a product, an acknowledgment in the product documentation would be appreciated but is not required.
- Altered source versions must be plainly marked as such, and must not be misrepresented as being the original software.
- The name of the author may not be used to endorse or promote products derived from this software without specific prior written permission.

THIS SOFTWARE IS PROVIDED BY THE AUTHOR "AS IS" AND ANY EXPRESS OR IMPLIED WARRANTIES, INCLUDING, BUT NOT LIMITED TO, THE IMPLIED WARRANTIES OF MERCHANTABILITY AND FITNESS FOR A PARTICULAR PURPOSE ARE DISCLAIMED. IN NO EVENT SHALL THE AUTHOR BE LIABLE FOR ANY DIRECT, INDIRECT, INCIDENTAL, SPECIAL, EXEMPLARY, OR CONSEQUENTIAL DAMAGES (INCLUDING, BUT NOT LIMITED TO, PROCUREMENT OF SUBSTITUTE GOODS OR SERVICES: LOSS OF USE, DATA, OR PROFITS: OR BUSINESS INTERRUPTION) HOWEVER CAUSED AND ON ANY THEORY OF LIABILITY, WHETHER IN CONTRACT. STRICT LIABILITY, OR TORT (INCLUDING NEGLIGENCE OR OTHERWISE) ARISING IN ANY WAY OUT OF THE USE OF THIS SOFTWARE, EVEN IF ADVISED OF THE POSSIBILITY OF SUCH DAMAGE.

Julian Seward, jseward@bzip.org

bzip2/libbzip2 version 1.0.5 of 10 December 2007

## University of Illinois / NCSA Open Source License

Copyright (c) 1999-2007, The Board of Trustees of the University of Illinois All Rights Reserved.

| Component Name                                                                                                    | License                                                                                                    |                                                                                                    |  |  |
|----------------------------------------------------------------------------------------------------|----------------------------------------------------------------------------------------------------|----------------------------------------------------------------------------------------------------|--|--|
| iperf-2.0.5                                                                                                    | University of Illinois / NCSA O                                                                                                    | University of Illinois / NCSA Open Source                                                                                                    |  |  |
| lperf performance test<br>Mark Gates                                                                                                    |                                                                                                    | Redistributions of source code must retain the above<br>copyright notice, this list of conditions and the following<br>disclaimers.                                                                                                    |  |  |
| Ajay Tirumala<br>Jim Ferguson<br>Jon Dugan                                                                                                    |                                                                                                    | Redistributions in binary form must reproduce the above<br>copyright notice, this list of conditions and the following<br>disclaimers in the documentation and/or other materials<br>provided with the distribution.                                                                                                    |  |  |
| Feng Qin<br>Kevin Glibbs<br>John Estabrook<br>National Laboratory for App<br>National Center for Superco<br>University of Illinois at Urbai<br>http://www.ncsa.uiuc.edu                                                    | blied Network Research<br>omputing Applications<br>na-Champaign                                                                                                    | Neither the names of the University of Illinois, NCSA, nor<br>the names of its contributors may be used to endorse or<br>promote products derived from this Software without specific<br>prior written permission. THE SOFTWARE IS PROVIDED<br>"AS IS", WITHOUT WARRANTY OF ANY KIND, EXPRESS<br>OR IMPLIED, INCLUDING BUT NOT LIMITED TO THE<br>WARRANTIES OF MERCHANTABILITY, FITNESS FOR A<br>PARTIOLLAR PURPOSE AND NONINFINGEMENT. IN<br>NO EVENT SHALL THE CONTIBUTORS OR COPYRIGHT<br>HOI DERS BE ILABLE FOR BADY CI AM DAMAGES |  |  |
| Permission is hereby grante<br>obtaining a copy of this sof<br>documentation files (the "So<br>without restriction, including<br>use, copy, modify, merge, p<br>and/or sell copies of the So<br>to whom the Software is fu | ed, free of charge, to any person<br>tware (lperf) and associated<br>oftware <sup>1</sup> ), to deal in the Software<br>g without limitation the rights to<br>publish, distribute, sublicense,<br>iftware, and to permit persons<br>rished to do so. subject to the | OR OTHER LUBILITY, WHETHER IN AN ACTION OF<br>CONTRACT, TORT OR OTHERWISE, ARISING FROM, OUT<br>OF OR IN CONNECTION WITH THE SOFTWARE OR THE<br>USE OR OTHER DEALINGS IN THE SOFTWARE.                                                                                                    |  |  |

The PHP License, version 3.01 Copyright (c) 1999 - 2010 The PHP Group. All rights reserved.

| Component Name                                                                                                    | License                                                                                                    | URL                                                                                                    |
|----------------------------------------------------------------------------------------------------|----------------------------------------------------------------------------------------------------|----------------------------------------------------------------------------------------------------|
| php-5.2.17                                                                                                    | PHP 3.01                                                                                                    | http://www.php.net/distributions                                                                                                    |
| Redistribution and use in so<br>without modification, is per<br>conditions are met:                                                                               | purce and binary forms, with or<br>mitted provided that the following                                                                                               | <ol> <li>Redistributions of any form whatsoever must retain the<br/>following acknowledgment: "This product includes PHP<br/>software, freely available from <a href="http://www.php.net/">http://www.php.net/</a><br/>software/s*</li> </ol>                      |
| <ol> <li>Redistributions of source code must retain the above<br/>copyright notice, this list of conditions and the following<br/>disclaimer.</li> </ol>          |                                                                                                    | THIS SOFTWARE IS PROVIDED BY THE PHP<br>DEVELOPMENT TEAM "AS IS" AND ANY EXPRESSED OR<br>IMPLIED WARRANTIES, INCLUDING, BUT NOT LIMITED                                                                                                    |
| 2. Redistributions in binary                                                                                                    | form must reproduce the above                                                                                                    | TO, THE IMPLIED WARRANTIES                                                                                                    |
| copyright notice, this list of conditions and the following<br>disclaimer in the documentation and/or other materials<br>provided with the distribution.          |                                                                                                    | OF MERCHANTABILITY AND FITNESS FOR A PARTICULAR<br>PURPOSE ARE DISCLAIMED. IN NO EVENT SHALL THE<br>PHP DEVELOPMENT TEAM OR ITS CONTRIBUTORS BE                                                                                                    |
| 3. The name "PHP" must n                                                                                                    | ot be used to endorse or                                                                                                    | LIABLE FOR ANY DIRECT,                                                                                                    |
| promote products derive<br>written permission. For v<br>group@php.net.                                                                                            | ed from this software without prior<br>vritten permission, please contact                                                                                           | INDIRECT, INCIDENTAL, SPECIAL, EXEMPLARY, OR<br>CONSEQUENTIAL DAMAGES (INCLUDING, BUT NOT                                                                                                    |
| <ol> <li>Products derived from th<br/>"PHP", nor may "PHP" a<br/>prior written permission<br/>indicate that your softwa<br/>by saying "Foo for PHP"</li> </ol>    | is software may not be called<br>ppear in their name, without<br>from group@php.net. You may<br>re works in conjunction with PHP<br>instead of calling it "PHP Foo" | LIMITED TC: PHOLOHEMENT OF SUBSTITUTE GOODS<br>ON SERVICES; LOSS OF USE, DATA, ON PROFITS; OR<br>BUSINESS INTERRUPTION) HOWEVER CAUSED AND ON<br>ANY THEORY OF LIABILITY, WHETHER IN CONTRACT,<br>STRICT LIABILITY, OR TORT (INCLUDING NEGLIGENCE OR<br>OTHERWISE) |
| or "phpfoo"<br>5. The PHP Group may pu                                                                                                    | "phpfoo"<br>e PHP Group may publish revised and/or new versions                                                                                                    | ARISING IN ANY WAY OUT OF THE USE OF THIS SOFTWARE,<br>EVEN IF ADVISED OF THE POSSIBILITY OF SUCH DAMAGE.                                                                                                    |
| of the license from time t<br>a distinguishing version i<br>Once covered code has<br>version of the license, vo                                                   | to time. Each version will be given<br>number.<br>been published under a particular<br>nu may always continue to use                                                | This software consists of voluntary contributions made by<br>many individuals on behalf of the PHP Group. The PHP<br>Group can be contacted via Email at group@php.net.                                                                                            |
| it under the terms of that<br>to use such covered coor<br>subsequent version of th<br>Group. No one other that<br>to modify the terms appl<br>under this License. | t version. You may also choose<br>le under the terms of any<br>le license published by the PHP<br>in the PHP Group has the right<br>icable to covered code created  | For more information on the PHP Group and the PHP<br>project, please see <http: includes="" php="" the<br="" www.php.nets.="">Zend Engine, freely available at <http: www.zend.com="">.</http:></http:>                                                            |

## zlib / libpng License

This software is provided 'as-is', without any express or implied warranty. In no event will the authors be held liable for any damages arising from the use of this software.

| Component Name | License       | URL                                               |  |
|----------------|---------------|---------------------------------------------------|--|
| zlib-1.2.5     | zlib / libpng | http://zlib.net/                                  |  |
| 0              |               | • This paties are satisfied as a literal from any |  |

Copyright (C) 1995-2010 Jean-loup Gailly and Mark Adler

Permission is granted to anyone to use this software for any purpose, including commercial applications, and to alter it and redistribute it freely, subject to the following restrictions:

- The origin of this software must not be misrepresented; you must not claim that you wrote the original software. If you use this software in a product, an acknowledgment in the product documentation would be appreciated but is not required.
- Altered source versions must be plainly marked as such, and must not be misrepresented as being the original software.

 This notice may not be removed or altered from any source distribution.

Jean-loup Gailly Mark Adler

jloup@gzip.org madler@alumni.caltech.edu

The data format used by the zlib library is described by RFCs (Request for Comments) 1950 to 1952 in the files http:// www.ietf.org/rfc/rfc1950.txt (zlib format), rfc1951.txt (deflate format) and rfc1952.txt (gzip format).

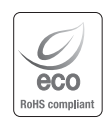

Samsung Techwin hat sich dem Schutz der Umwelt verpflichtet und wendet in allen Phasen des Produktherstellungsprozesses umweltfreundliche Verfahren an, um seinen Kunden umweltgerechtere Produkte zu liefern.

Das Eco-Gütesiegel ist ein Zeichen für die Absicht von Samsung Techwin, Produkte zu liefern, und zeigt an, dass die Produkte die RoHS-Richtlinie der EU erfüllen.

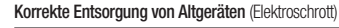

(In den Ländern der Europäischen Union und anderen europäischen Ländern mit einem separaten Sammelsystem)

Die Kennzeichnung auf dem Produkt, Zubehörteilen bzw. auf der dazugehörigen Dokumentation gibt an, dass das Produkt und Zubehörteile (z. B. Ladegerät, Kopfhörer, USB-Kabel) nach ihrer Lebensdauer nicht zusammen mit dem normalen Haushaltsmüll entsorgt werden dürfen. Entsorgen Sie dieses Gerät und Zubehörteile bitte getrennt von anderen Abfällen, um der Umwelt bzw. der menschlichen Gesundheit nicht durch unkontrollierte Müllbeseitigung zu schaden. Heifen Sie mit, das Altgerät und Zubehörteile fachgerecht zu entsorgen, um die nachhaltige Wiederverwertung von stoffl ichen Ressourcen zu fördern.

Private Nutzer wenden sich an den Händler, bei dem das Produkt gekauft wurde, oder kontaktieren die zuständigen Behörden, um in Erfahrung zu bringen, wo Sie das Altgerät bzw. Zubehörteile für eine umweltfreundliche Entsorgung abgeben können.

Gewerbliche Nutzer wenden sich an ihren Lieferanten und gehen nach den Bedingungen des Verkaufsvertrags vor. Dieses Produkt und elektronische Zubehörteile dürfen nicht zusammen mit anderem Gewerbemüll entsorgt werden.

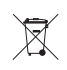

## Korrekte Entsorgung der Batterien dieses Produkts

(In den Ländern der Europäischen Union und anderen europäischen Ländern mit einem separaten Altbatterie-Rücknahmesystem)

Die Kennzeichnung auf der Batterie bzw. auf der dazugehörigen Dokumentation oder Verpackung gibt an, dass die Batterie zu diesem Produkt nach seiner Lebensdauer nicht zusammen mit dem normalen Haushaltsmüll entsorgt werden darf. Wenn die Batterie mit den chemischen Symbolen Hg, Cd oder Pb gekennzeichnet ist, liegt der Quecksilber-, Cadmium- oder Blei-Gehalt der Batterie über den in der EG-Richtlinie 2006/66 festgelegten Referenzwerten. Wenn Batterien nicht ordnungsgemäß entsorgt werden, können sie der menschlichen Gesundheit bzw. der Umwelt schaden.

Bitte helfen Sie, die natürlichen Ressourcen zu schützen und die nachhaltige Wiederverwertung von stofflichen Ressourcen zu fördern, indem Sie die Batterien von anderen Abfällen getrennt über Ihr örtliches kostenloses Altbatterie-Rücknahmesystem entsorgen.

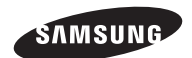

## VERKAUFSNETZWERK

## SAMSUNG TECHWIN CO., LTD.

Samsungtechwin R&D Center, 701, Sampyeong-dong, Bundang-gu, Seongnam-si, Gyeonggi-do, Korea, 463-400 TEL : +82-70-7147-8740~60 FAX : +82-31-8018-3745

## SAMSUNG TECHWIN AMERICA Inc.

100 Challenger Rd. Suite 700 Ridgefield Park, NJ 07660 Toll Free : +1-877-213-1222 Direct : +1-201-325-6920 Fax : +1-201-373-0124 www.samsungcctuusa.com

## SAMSUNG TECHWIN EUROPE LTD.

Samsung House, 1000 Hillswood Drive, Hillswood Business Park Chertsey, Surrey, UNITED KINGDOM KT16 OPS TEL : +44-1932-45-5300 FAX : +44-1932-45-5325

www.samsungtechwin.com www.samsungsecurity.com www.samsungipolis.com